# Model 990 Computer Model 911 Video Display Terminal Installation and Operation

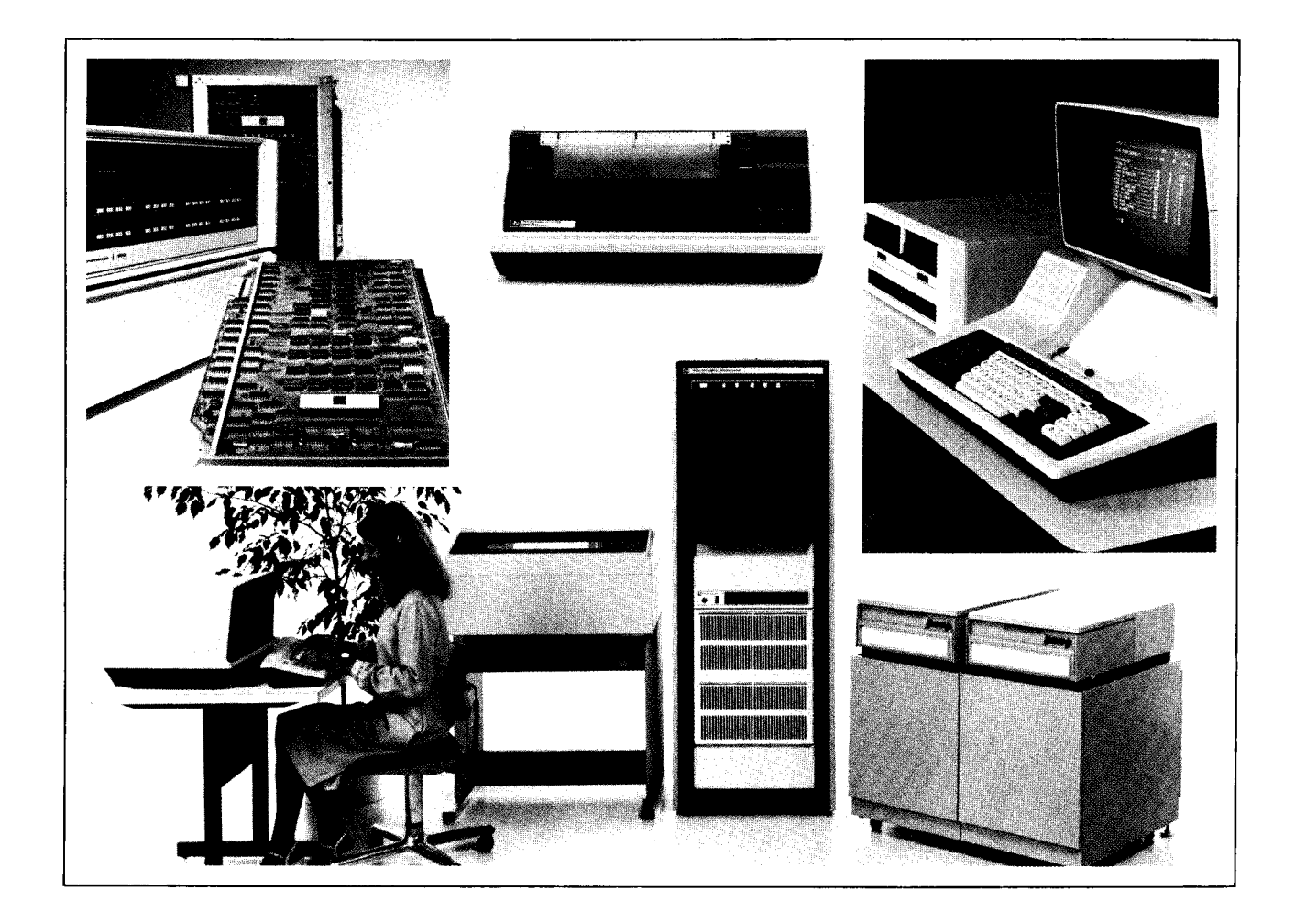

Part No. 945423-9701 \*B 15 October 1981

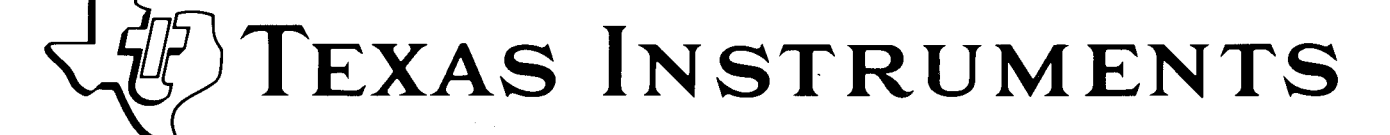

# LIST OF EFFECTIVE PAGES

INSERT LATEST CHANGED PAGES AND DESTROY SUPERSEDED PAGES

Note: The changes in the text are indicated by a change number at the bottom of the page and a vertical bar in the outer margin of the changed page. A change number at the bottom of the page but no change bar indicates either a deletion or a page layout change.

Model 990 Computer Model 911 Video Display Terminal Installation and Operation (945423-9701)

| Original Issue | 1 June 1977  |
|----------------|--------------|
| Revision       |              |
| Revision       | 15 July 1981 |
| Change 1       |              |

Total number of pages in this publication is 104 consisting of the following:

| PAGE        | CHANGE | PAGE          | CHANGE   | PAGE | CHANGE |
|-------------|--------|---------------|----------|------|--------|
| NO.         | NO.    | NO.           | NO.      | NO.  | NO.    |
| Cover       | 1      | C-1 - C-4     | 0        |      |        |
| Effective P | ages1  | D-1 - D-4     | 0        |      |        |
| iii         | 1      | E-1 - E-4     | 0        |      |        |
| iv          | 1      | F-1 - F-6     | 0        |      |        |
| v           | 0      | G-1 - G-8     | 0        |      |        |
| vi          | 1      | H-1 - H-4     | 1        |      |        |
| vii-viii    | 0      | Index-1       | 0        |      |        |
| 1-1 - 1-10  | 0      | Index-2       | 1        |      |        |
| 2-1-2-14    | 0      | Index-3 - Ind | ex-40    |      |        |
| 3-1 - 3-20  | 0      | User's Resp   | onse1    |      |        |
| 4-1-4-6     | 0      | Business Re   | eply1    |      |        |
| A-1 - A-4   | 0      | Sales and Se  | ervice 1 |      |        |
| B-1 - B-4   | 0      | Cover         | 1        |      |        |
|             |        |               |          |      |        |

© Texas Instruments Incorporated 1977, 1979, 1981 All Rights Reserved

The information and/or drawings set forth in this document and all rights in and to inventions disclosed herein and patents which might be granted thereon disclosing or employing the materials, methods, techniques or apparatus described herein are the exclusive property of Texas Instruments Incorporated.

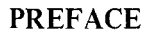

This manual provides detailed instructions for installing the United States, European, and Japanese versions of the Texas Instruments Model 911 Video Display Terminal in conjunction with a properly installed Model 990 Computer. In addition it contains information required to program the computer to use the terminal and a description of the unit with specific attention to the controls and indicators. The information is divided into the following four sections:

- I General Description This section briefly describes the features and major components of the terminal system to acquaint the reader with the system.
- II Installation This section provides step-by-step instructions for unpacking and installing the terminal system in either a local or remote location. The procedures presuppose that the reader is not familiar with digital electronics.

If you do not choose to install the terminal yourself and would like one of Texas Instruments' service personnel to install the terminal, please contact your local Texas Instruments sales or service office. Either of these sources can also obtain for you additional information concerning the terminal should you decide to perform maintenance on the terminal.

- III Programming This section presents interfacing information for use by a programmer in designing a service routine to control the terminal's activity.
- IV Operation This section describes the controls and indicators of the terminal system for terminal operators. It includes not only keyboard information, but also terminal status and maintenance indicators so that the operator can determine if the terminal is operating properly. This section also provides instructions to enable operating personnel to perform preventive maintenance on the terminal.

#### APPENDIXES

- A. United Kingdom Model This appendix contains information for United Kingdom Model 911 VDT keyboard and displayed character set.
- B. French Model This appendix contains information for French Model 911 VDT keyboard and displayed character set.
- C. German Model This appendix contains information for the German Model 911 VDT keyboard and displayed character set.
- D. Swedish/Finnish Model This appendix contains information for the Swedish/Finnish Model 911 VDT keyboard and displayed character set.
- E. Norwegian/Danish Model This appendix contains information for the Norwegian/ Danish Model 911 VDT keyboard and displayed character set.
- F. Japanese Katakana Model This appendix contains information for the Japanese Katakana Model 911 VDT keyboard and displayed character set.
- G. Arabic Model This appendix contains information for the Arabic Model 911 VDT keyboard and displayed character set.

H. French Word Processing Model — This appendix contains information for the French Word Processing Model 911 VDT and displayed character set.

#### TABLE OF CONTENTS

#### Paragraph

#### Title

Page

### SECTION I. GENERAL DESCRIPTION

| 1.1     | General                            |
|---------|------------------------------------|
| 1.2     | System Terminology 1-2             |
| 1.2.1   | Communications Register Unit (CRU) |
| 1.2.2   | VDT Controller                     |
| 1.2.3   | Display Unit                       |
| 1.2.3.1 | CRT Monitor                        |
| 1.2.3.2 | Power Supply                       |
| 1.2.3.3 | Control Logic                      |
| 1.2.4   | Keyboard                           |
| 1.2.5   | Interconnection Cable              |
| 1.3     | Purpose of Equipment               |
| 1.4     | Displayed Characters               |

### SECTION II. INSTALLATION

| 2.1   | General                              |
|-------|--------------------------------------|
| 2.2   | Site Requirements                    |
| 2.2.1 | Mounting Surface                     |
| 2.2.2 | Cabling Restrictions                 |
| 2.3   | Unpacking/Packing 2-3                |
| 2.4   | Remote Installation Cable Routing    |
| 2.5   | Terminal Installation                |
| 2.6   | Connection to Computer               |
| 2.6.1 | Location of Controller Circuit Board |
| 2.6.2 | Installing the Controller            |
| 2.6.3 | Terminal Interrupt                   |
| 2.6.4 | Computer Power On                    |
| 2.7   | Terminal Checkout                    |

#### SECTION III. PROGRAMMING

| 3.1   | General                       |
|-------|-------------------------------|
| 3.2   | Terminal Controller Interface |
| 3.2.1 | Input Interface               |
| 3.2.2 | Output Interface              |
| 3.3   | Screen Initialization         |
| 3.4   | Keyboard Codes                |
| 3.5   | Cursor                        |
| 3.6   | Sample Routines               |
| 3.6.1 | Polling Routine               |
| 3.6.2 | Read Keyboard                 |
| 3.6.3 | Echo Character to Screen      |

# **TABLE OF CONTENTS (Continued)**

#### Title Paragraph 3.6.4 3.6.5 3.6.6 3.6.7 3.6.8 3.6.9

#### SECTION IV. OPERATION

| 4.1   | General                              |
|-------|--------------------------------------|
| 4.2   | Keyboard                             |
| 4.3   | Display Unit Controls and Indicators |
| 4.3.1 | Control Panel                        |
| 4.3.2 | Data Indicators                      |
| 4.3.3 | VDT Controller Indicator             |
| 4.4   | Operator Preventive Maintenance      |

#### LIST OF APPENDIXES

| Appendix | Title                                                                                                    | Page          |
|----------|----------------------------------------------------------------------------------------------------|---------------|
| А        | United Kingdom Model 911 VDT Keyboard Arrangement, Hexadecimal Codes,<br>Mode Character Positions, ASCII, and Special Character Set                                                        | . <b>A</b> -1 |
| В        | French Model 911 VDT Keyboard Arrangement, Hexadecimal Codes, Mode<br>Character Positions, ASCII, and Special Character Set                                                                | . B-1         |
| С        | German Model 911 VDT Keyboard Arrangement, Hexadecimal Codes, Mode<br>Character Positions, ASCII, and Special Character Set                                                                | . C-1         |
| D        | Swedish/Finnish Model 911 VDT Keyboard Arrangement, Hexadecimal Codes,<br>Mode Character Positions, ASCII, and Special Character Set                                                       | . D-1         |
| Е        | Norwegian/Danish Keyboard Arrangement, Hexadecimal Codes, Mode Character<br>Positions, ASCII, and Special Character Set                                                                    | . E-1         |
| F        | Japanese Katakana Keyboard Arrangement, Hexadecimal Codes, Mode Character<br>Positions, Modified ASCII (JIS-8), Special Character Set, and Additional<br>Eight-Bit Displayed Character Set | . F-1         |
| G        | Arabic Model 911 VDT Keyboard Arrangement, Device Service Routine<br>Interfaces, and Keyboard Codes                                                                                        | .G-1          |
| Н        | French Word Processing Model 911 VDT Keyboard Arrangement, Hexadecimal<br>Codes, Mode Character Positions, ASCII, and Special Character Set                                                | H-1           |

Page

# LIST OF ILLUSTRATIONS

| Figure | Title                                                                        | Page |
|--------|------------------------------------------------------------------------------|------|
| 1-1    | Model 911 Video Display Terminal                                             | 1-2  |
| 1-2    | Model 911 VDT Standard Configuration                                         | 1-3  |
| 1-3    | Major Terminal System Components.                                            | 1-4  |
| 1-4    | Model 911 VDT Controller Block Diagram                                       | 14   |
| 1-5    | United States Standard Keyboard Arrangement.                                 | 1-6  |
| 1-6    | United States Model 911 VDT Displayed Character Set,                         |      |
|        | Including Graphics Symbols                                                   | 1-8  |
| 1-7    | Model 911 VDT International Displayed Characters                             | 1-10 |
| 2-1    | Terminal Physical Dimensions                                                 | 2-1  |
| 2-2    | Model 911 Video Display and Keyboard Shipping Container                      | 24   |
| 2-3    | Keyboard Shipping Container                                                  | 2-5  |
| 2-4    | Basic Terminal Kit                                                           | 2-7  |
| 2-5    | Model 911 VDT Kit Cabling Configurations                                     | 2-8  |
| 2-6    | Typical Model 911 VDT Controller Board                                       | 2-11 |
| 3-1    | Computer Input Bit Assignments for Terminal 0                                | 3-2  |
| 3-2    | Computer Input Bit Assignments for Terminal 1                                | 3-3  |
| 3-3    | Displayed Character Positions                                                | 3-5  |
| 3-4    | Computer Output Bit Assignments for Terminal 0                               | 3-7  |
| 3-5    | Computer Output Bit Assignments for Terminal 1                               | 3-8  |
| 3-6    | Keyboard Showing Lowercase Mode Character Positions and<br>Heyadecimal Codes | 3.14 |
| 3.7    | Keyhoard Showing Unnercase Mode Character Positions and                      |      |
| 2 1    | Hexadecimal Codes                                                            | 3-14 |
| 3-8    | Keyboard Showing Control Character Positions and                             |      |
| 00     | Hexadecimal Codes                                                            |      |
| 3-9    | Keyboard Showing Shift Mode Character Positions and                          |      |
|        | Hexadecimal Codes                                                            | 3-15 |
| 4-1    | United States Model 911 Keyboard.                                            | 4-2  |
| 4-2    | Display Unit Control Panel                                                   | 4-3  |
| 4-3    | Data Indicator Locations                                                     | 4-3  |
| 4-4    | Data Indicators Sample Pattern                                               |      |

# LIST OF TABLES

| Table | Title                                       | Page |
|-------|---------------------------------------------|------|
| 1-1   | VDT Display Characteristics                 | 1-5  |
| 2-1   | Terminal Site Installation Requirements     | 2-2  |
| 2-2   | VDT Controller Standard Configurations      | 2-10 |
| 2-3   | Addresses Assigned to CRU Expansion Chassis | 2-11 |

vii

# LIST OF TABLES (Continued)

| Table | Title                                              | Page |
|-------|----------------------------------------------------|------|
| 3-1   | Model 911 VDT Controller Addressable Input Bits    | 3-4  |
| 3-2   | Built-In Test Input Signals.                       | 3-6  |
| 3-3   | Model 911 VDT Controller Addressable Output Bits   | 3-9  |
| 3-4   | Built-In Test Keyboard Simulation Data             | 3-12 |
| 3-5   | United States Keyboard Codes                       | 3-13 |
| 4-1   | United States and European Keyboard Mode Selection | 4-2  |
| 4-2   | Japanese Katakana Keyboard Mode Selection          | 4-2  |

# SECTION I

# GENERAL DESCRIPTION

# 1.1 GENERAL

The Texas Instruments Model 911 Video Display Terminal (figure 1-1) is a versatile communications terminal that provides maximum operator convenience in a distinctively styled package. The terminal incorporates the following features that enhance operation:

- Separate keyboard to facilitate placing the keyboard in the most convenient position for the operator
- Upper- and lower-case gothic character set
- 32-character graphic drawing set (1920-character display only)
- Katakana character set (Japanese Katakana model only)
- Instant data display capability to allow the computer to display immediately a full screen with information
- A special-function bit that accompanies each character in memory, specifies whether the character is displayed at dual (high or low) intensity, and indicates such things as a protected field if used as a software flag (feature not available on Japanese Katakana model)
- Standard typewriter keyboard
- Numeric pad to facilitate entry of numerical quantities
- Programmable function keys.

In addition to these operator features, the terminal provides programmable cursor positioning and editing functions, a self-contained refresh memory plus a full-ASCII keyboard with additional function keys suited to the specific application. The Japanese model keyboard has a KANA mode key to select 64-character Katakana set.

The Model 911 Video Display Terminal (VDT) kit is a peripheral unit that communicates with the Model 990 Computer via the Communications Register Unit (CRU) serial data bus. The kit consists of the following components:

- Model 911 VDT Assembly, Part Number 946075
- Model 911 Keyboard Assembly, Part Number 948560
- Interconnection cable, United States and Japan (unshielded), Part Number 948561; European (shielded), Part Number 936500
- Model 911 VDT Controller, United States and European, Part Number 946076
- Model 911 VDT Controller, Japanese, Part Number 2263490.

Figure 1-2 illustrates the standard configuration for the Model 911 VDT kit.

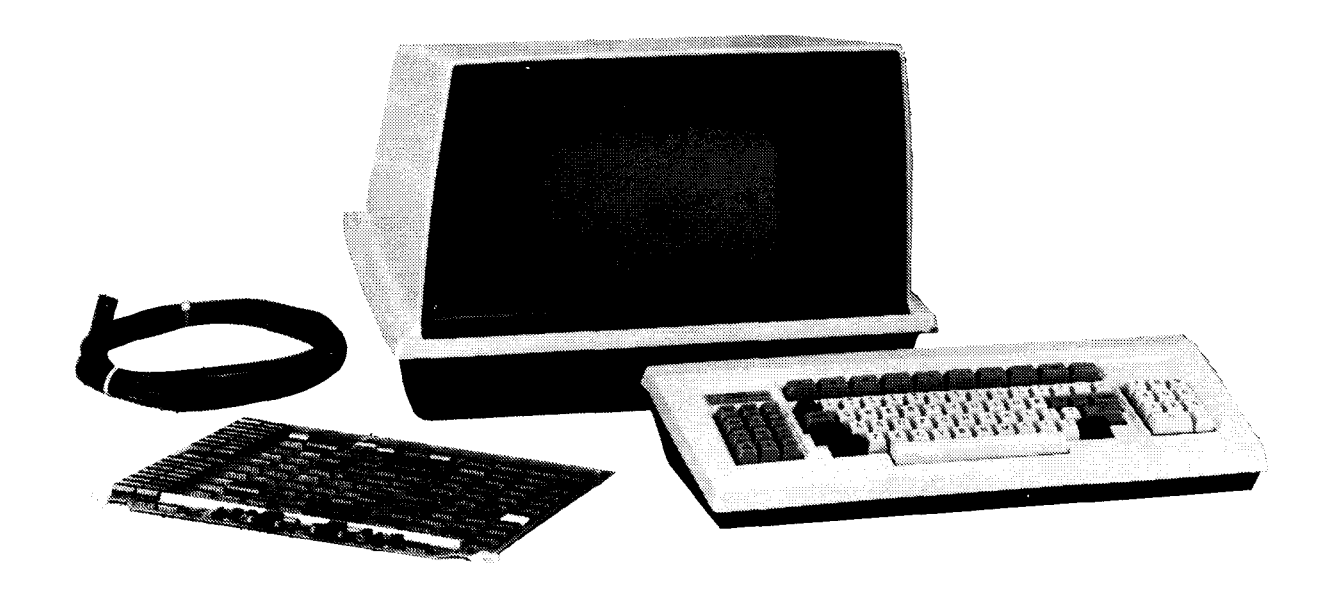

135978 (911-477-39-3)

Figure 1-1. Model 911 Video Display Terminal

Optional components available for the Model 911 VDT include:

- Extension cable assembly, Part Number 946093
- Extension cable kit, Part Number 936503

# 1.2 SYSTEM TERMINOLOGY

Figure 1-3 illustrates the relationship of the major components of the VDT system. The following paragraphs describe the function of each of the components to provide an understanding of system operation.

**1.2.1 COMMUNICATIONS REGISTER UNIT (CRU).** The Communications Register Unit (CRU) is the serial interface of the Texas Instruments Model 990 Computer. Data is transmitted between the controller and the computer through this interface one bit at a time (each character on the keyboard generates eight data bits). This transfer occurs so rapidly that no delay is apparent to the operator. Status from the controller and control information from the computer also use this interface.

**1.2.2 VDT CONTROLLER.** The Model 911 VDT Controller is implemented on a full-size printed wiring board that fits into one of the chassis locations of a Model 990 family computer or a Model 990 family computer expansion chassis. Depending on the selected option, the controller is actually one or two autonomous controllers that share a common CRU interface and time-base generator.

The controller receives data from the computer and the terminal keyboard and stores screen symbol data in a self-contained display-image memory. The controller reads the data from its memory and generates a signal pattern to write that data onto the VDT screen. Data is continually rewritten on the screen for image refresh.

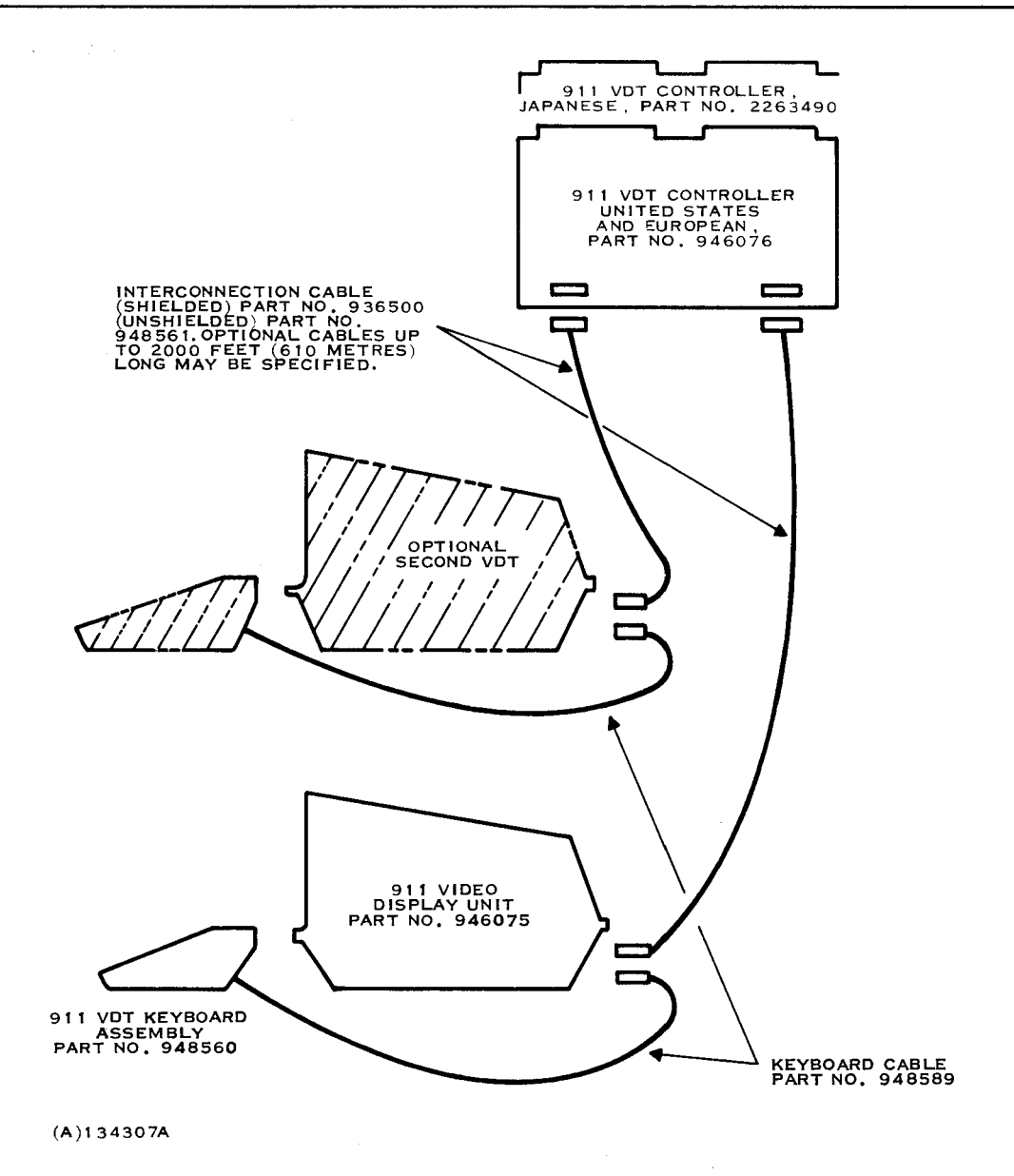

Figure 1-2. Model 911 VDT Standard Configuration

Display characteristics such as refresh rate (50- or 60-hertz), character capacity (1920 or 960 characters), and alphanumeric character set (display symbols) are specified by read-only memory (ROM). Graphic character generator logic is only available in the 1920-character display.

Standard VDT controller options include:

- Single-display, 960-character capacity
- Dual display, 960-character capacity
- Single display, 1920-character capacity
- Dual display, 1920-character capacity.

Figure 1-4 is a simplified block diagram of the VDT controller.

Digital Systems Division

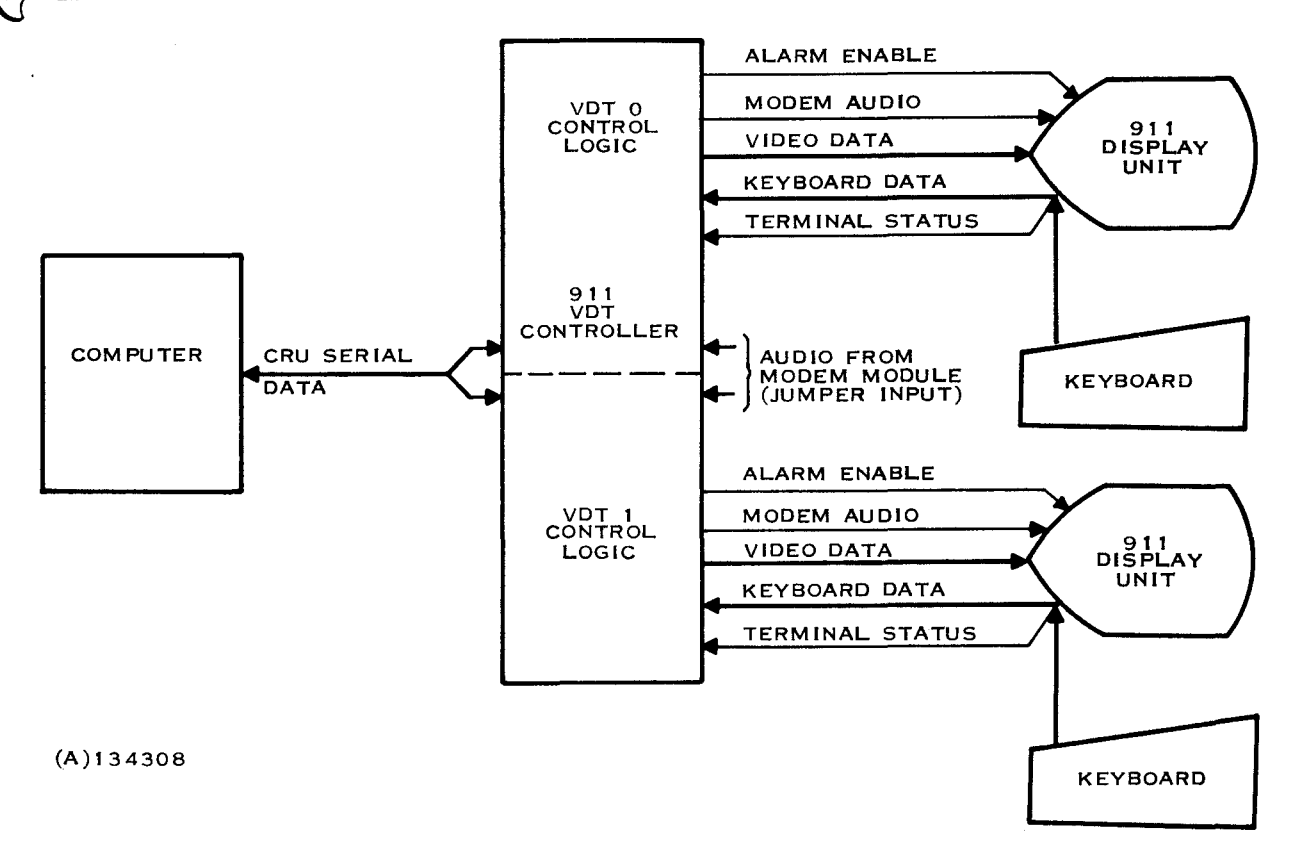

Figure 1-3. Major Terminal System Components

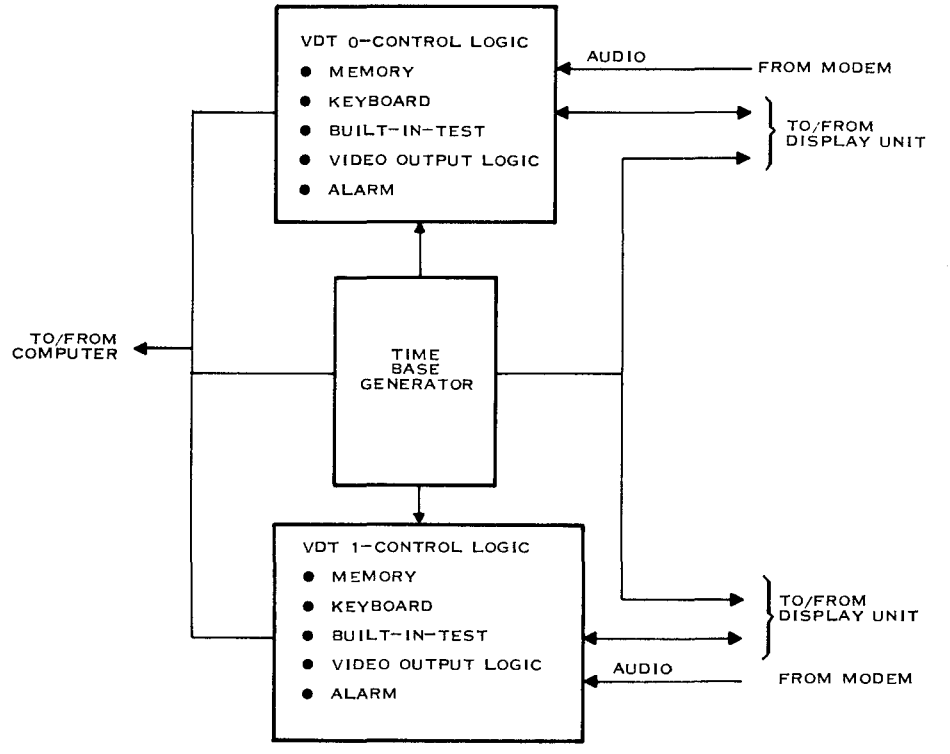

(A)134309

Figure 1-4. Model 911 VDT Controller Block Diagram

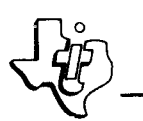

**1.2.3 DISPLAY UNIT.** The display unit houses a 305-millimetre (12-inch) cathode-ray tube (CRT) monitor, power supply, control logic, audible alarm logic, and two controls to allow the operator to adjust the brightness of the display and the volume of the audible alarm.

**1.2.3.1 CRT Monitor.** The CRT monitor is a 305-millimetre (12-inch) monitor with a selectable capacity of 12 or 24 lines of information containing 80 characters each. The monitor produces alphanumeric and graphic display characters using the television raster scan technique. Table 1-1 lists the principle display characteristics.

Functionally, the display is characterized by the following features:

- Alphabetic, numeric, and special (+, -, \*, etc.) character set
- Katakana character set (Japanese Katakana model only)
- Graphic character set (1920-character display)
- 960- or 1920-character formats
- Software-selectable cursor blinking
- Gothic font upper- and lower-case characters
- Dual intensity display (not on Japanese Katakana model).

1.2.3.2 Power Supply. The power supply in the display unit consists of a power transformer mounted on the display unit base and regulators on the logic board mounted at the rear of the display unit.

|                                  | 960 Cł | aracters | 1920 C | Characters |  |
|----------------------------------|--------|----------|--------|------------|--|
| Description                      | 50 Hz  | 60 Hz    | 50 Hz  | 60 Hz      |  |
| Character Matrix – Columns       | 5      | 5        | 5      | 5          |  |
| - Rows                           | 7      | 7        | 7      | 7          |  |
| Character Block – Columns        | 7      | 7        | 7      | 7          |  |
| - Rows                           | 16     | 16       | 10     | 10         |  |
| Frame (refresh) Rate             | 50     | 60       | 50     | 60         |  |
| Lines of Characters              | 12     | 12       | 24     | 24         |  |
| Character Rate (Dot rate divided |        |          |        |            |  |
| by dots per character in MHz     | 1.57   | 1.57     | 1.57   | 1.57       |  |
| Characters per row               | 80     | 80       | 80     | 80         |  |
| Video Display Horizontal Size    |        |          |        |            |  |
| Millimetres - tolerance ±6.35    | 215.90 | 215.90   | 215.90 | 215.90     |  |
| (Inches - tolerance $\pm 0.25$ ) | (8.50) | (8.50)   | (8.50) | (8.50)     |  |
| Video Display Vertical Size      |        |          |        |            |  |
| Millimetres - tolerance ±6.35    | 139.70 | 139.70   | 139.70 | 139.70     |  |
| (Inches - tolerance $\pm 0.25$ ) | (5.50) | (5.50)   | (5.50) | (5.50)     |  |
|                                  |        |          |        |            |  |

#### Table 1-1. VDT Display Characteristics

1.2.3.3 Control Logic. The control logic on the printed wiring board at the rear of the display unit contains logic that supports the display function, provides an interface between keyboard and VDT controller, and drives the audible alarm.

1.2.4 **KEYBOARD**. A separate keyboard connects to the display unit by a 1.52-metre (5-foot) cable. The four-mode keyboard provides the 128-character ASCII code set and additional eightbit codes for special functions. The Japanese keyboard has two additional modes for generating the Katakana character set. A key on the Japanese keyboard selects alphanumeric or Katakana character set. The key at the left of the space bar configures the Japanese keyboard for generation of the Katakana code set.

The 911 keyboard consists of a basic alphanumeric keyboard, numeric pad, cursor pad, and a function key array. Figure 1-5 illustrates the United States keyboard arrangement. Key caps are removable and may be replaced to provide custom legends for special applications such as international formats. (Refer to the appendixes for illustrations of international formats.)

**1.2.5 INTERCONNECTION CABLE.** The interconnection cable joins the display unit and the VDT controller. The standard cable is 5 metres (16.4 feet) long and consists of coaxial cable for video and seven signal lines (six conductors in balanced pair configuration and one single-ended conductor). Optional cables are available to provide a maximum separation of 610 metres (2000 feet).

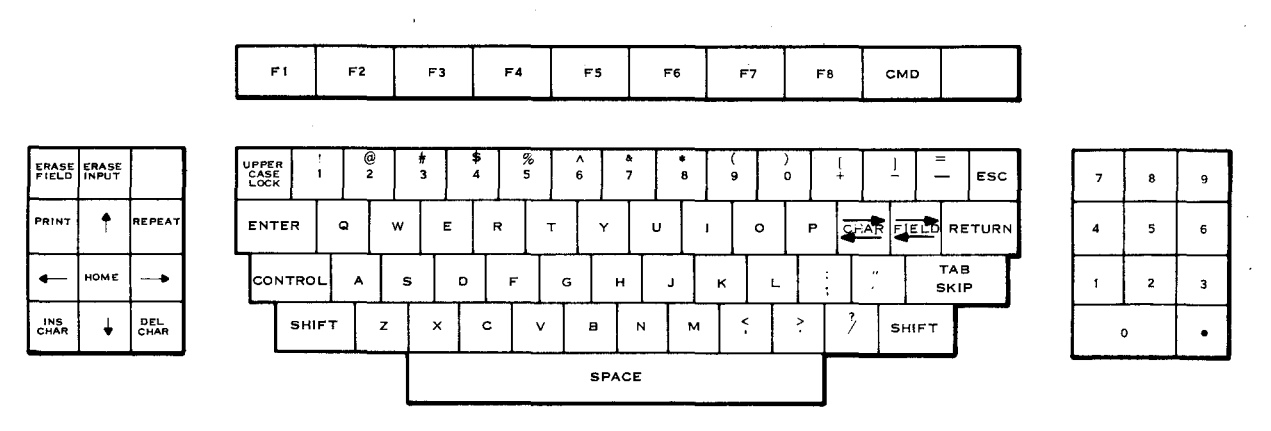

(B)134310

Figure 1-5. United States Standard Keyboard Arrangement

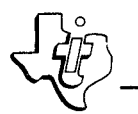

#### 1.3 PURPOSE OF EQUIPMENT

The Model 911 Video Display Terminal provides two-way communication between the VDT operator and the computer system. The VDT controller can be inserted into any available CRU chassis location in the computer or expansion chassis. Together with the appropriate software installed in the computer, the VDT allows the operator to perform the following functions:

- View the video display presented by the computer
- Enter data for display from the keyboard
- Edit any of the entered data as desired through the use of the controlling computer program
- Store the display contents in computer memory for use by other peripheral devices (printer, modem, etc.)
- Initiate special functions such as terminal self-test, print line, or scroll display. These functions are activated by the program in response to input of a special keyboard character code, or alternately, by entry of a control character at the keyboard.

#### 1.4 DISPLAYED CHARACTERS

Figure 1-6 illustrates the United States character set that is generated by the Model 911 VDT controller and displayed on the CRT screen. Figure 1-7 illustrates the international set of characters not illustrated in figure 1-6. Refer to Appendix F, figure F-9, for the additional 128 eight-bit Japanese Katakana displayed character set.

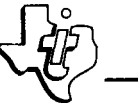

|                                                                                                    | b8 – b1           | 68<br>57  | 0       | 0      | 0 | 0 | 0 | 0 | 0 | 0      |
|----------------------------------------------------------------------------------------------------|-------------------|-----------|---------|--------|---|---|---|---|---|--------|
|                                                                                                    | MSB-LSB           | bş        | 0       | 0      | 1 | 1 | 0 | 0 | 1 | 1      |
|                                                                                                    | b4 b3 b2          | pi        | •       | 1<br>* | ° |   |   |   |   |        |
|                                                                                                    | 000               | 0         |         |        |   |   |   |   |   | о<br>• |
| $ \begin{array}{c} \circ \circ \circ \circ \\ \bullet & \bullet & \bullet & \bullet \\ \bullet & \bullet & \bullet & \bullet \\ \bullet & \bullet &$                                                                                                    | 000               | 1         | *       | *      |   |   |   |   |   |        |
| $ \begin{array}{c} \circ \circ \circ 1 \\ \bullet & \bullet \\ \bullet & \bullet \\ \bullet & \bullet \\ \bullet & \bullet \\ \bullet \\ \bullet$                                                                                                    | 001               | 0         | *       | *      |   |   |   |   |   | 2      |
| (1) = 0                                                                                                    | 001               | 1         | *       | *      |   |   |   |   |   | 3      |
|                                                                                                    | 010               | 0         | *       | *      |   |   |   |   |   | 4      |
| $0 \cdot 1 \cdot 0$ $0 \cdot 1 \cdot 1$ $0 \cdot 1 \cdot 1$ $0 \cdot 1$ $0 \cdot 1 \cdot 1$ $0 \cdot 1 \cdot $ | 010               | 1         | *       | *      |   |   |   |   |   | 5      |
|                                                                                                    | 0110              | D         | *       | *      |   |   |   |   |   | 6      |
|                                                                                                    | 0 1 1 1<br>(B)136 | 1<br>296A | (1/2)** | *      | 2 | 3 |   | 5 | 6 | 7      |

\* GRAPHICS (1920-CHARACTER DISPLAY ONLY)

\*\* REFER TO FIGURE 1-7 FOR EUROPEAN AND JAPANESE CHARACTERS THAT VARY FROM THOSE SHOWN.

Figure 1-6. United States Model 911 VDT Displayed Character Set,

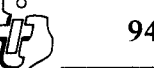

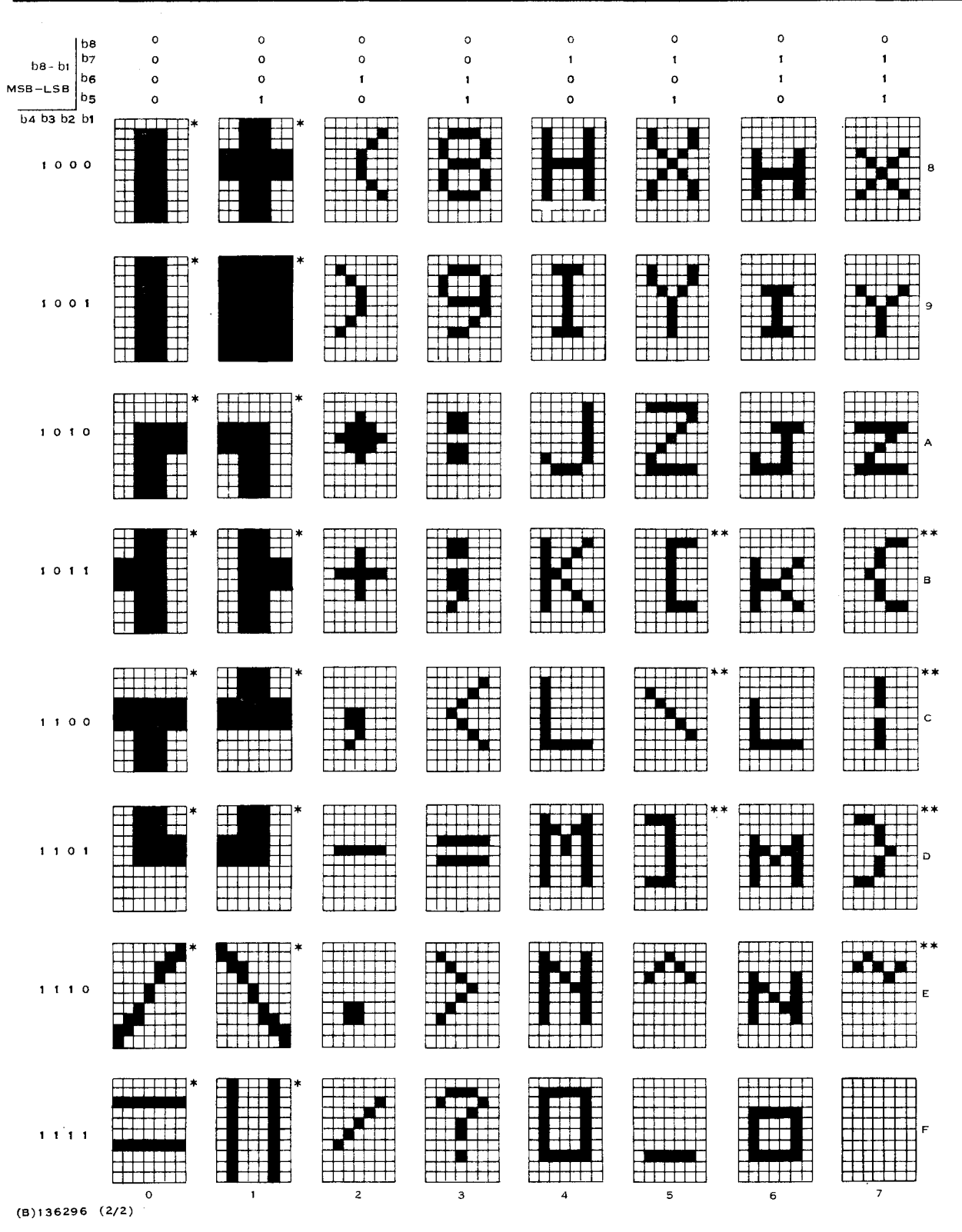

\* GRAPHICS (1920-CHARACTER DISPLAY ONLY)

\*\* REFER TO FIGURE 1-7 FOR EUROPEAN AND JAPANESE CHARACTERS THAT VARY FROM THOSE SHOWN,

Figure 1-6. United States Model 911 VDT Displayed Character Set, Including Graphics Symbols (Sheet 2 of 2)

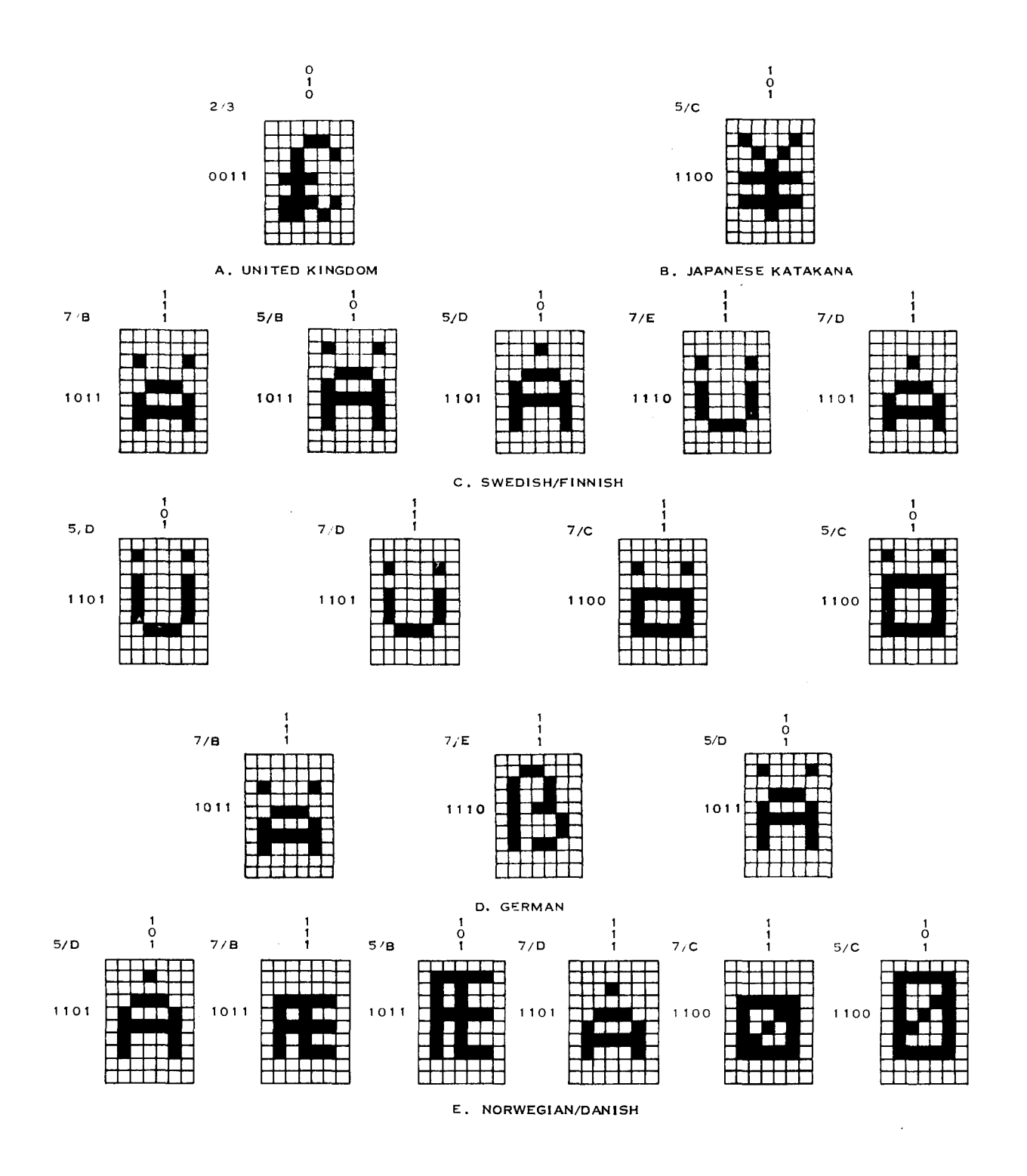

(B) 140750

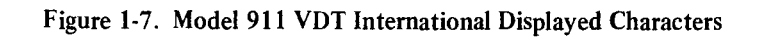

#### SECTION II

#### **INSTALLATION**

#### 2.1 GENERAL

This section provides information for planning the installation site, unpacking and packing the terminal, installing the terminal and controller at the site, and ensuring that the terminal is operating properly. The instructions in this section require a moderate familiarity with cabling technique and use of common handtools, but do not assume any level of expertise in digital electronics.

#### 2.2 SITE REQUIREMENTS

Because the keyboard is separate from the display portion of the terminal, the terminal can be mounted in several configurations to suit the needs of the operating environment. The installation site must, however, conform to the physical dimensions of the terminal as illustrated in figure 2-1. Table 2-1 summarizes some of the requirements. The following paragraphs explain their significance.

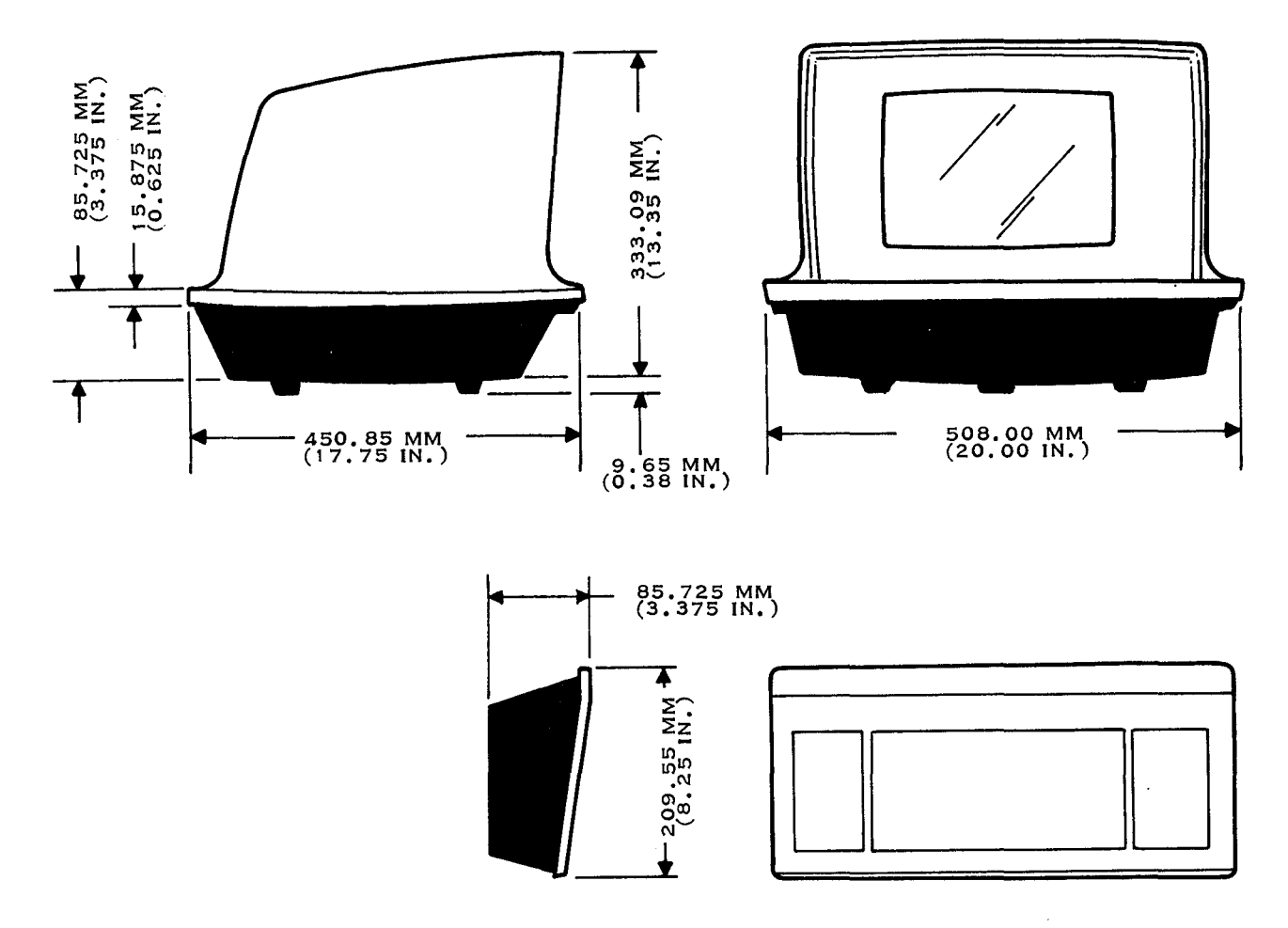

(A)134311A

Figure 2-1. Terminal Physical Dimensions

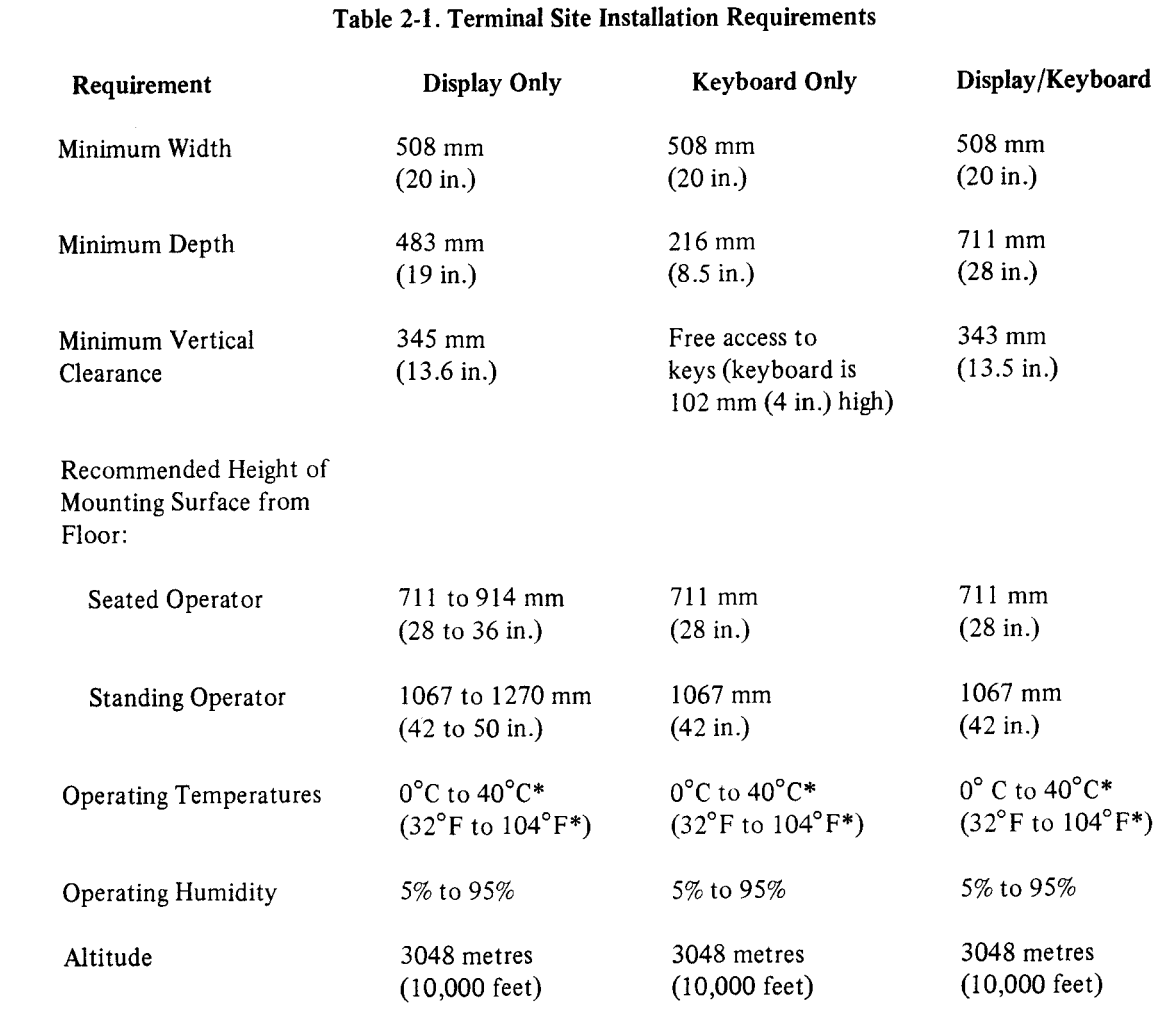

\*At sea level. Derate to 32°C (90°F) at 3048 metres (10,000 feet).

2.2.1 MOUNTING SURFACE. The VDT components require adequate mounting space on a flat, horizontal surface. The space must allow room at the rear of the display unit for cable connections, clearance at the front of the display unit for adequate viewing, and operator access to the front of the keyboard. The mounting surface must be free of any material that could block the ventilation louvers on the underside of the display unit. Consideration of the operator's normal position (sitting or standing) when using the terminal determines the height of the mounting surface.

2.2.2 CABLING RESTRICTIONS. Cable lengths affect the positioning of the equipment at the site. If the keyboard is operated as a separate unit from the display, it must remain within 1.52 metres (5 feet) of the keyboard input connector on the rear of the display due to the length of the cable. This restriction also ensures that the operator can clearly view the display screen. In addition, the display unit must be within 1.83 metres (6 feet) of a grounded outlet for input power. The display can be positioned up to 5 metres (16.4 feet) away from the controlling Model 990 Computer through the use of a single basic cable assembly. Distances in excess of 5 metres (16.4 feet) up to a maximum of 610 metres (2000 feet) from the computer can be achieved through the use of an optional extension cable assembly. The extension cable assembly (Part Number 946093)

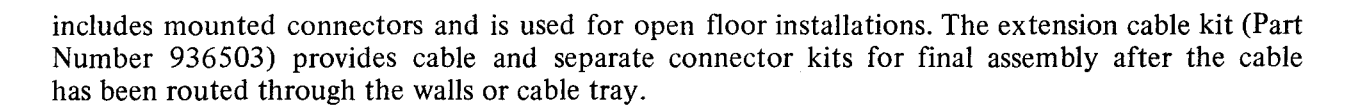

#### 2.3 UNPACKING/PACKING

The display unit and keyboard are shipped in a corrugated cardboard container system as illustrated in figures 2-2 and 2-3. The VDT controller circuit board and the interconnecting cables may either be packed in the accessory box shown in figure 2-3 or in the container containing the computer (if the terminal is shipped as a part of a computer system). Upon receipt of the container, inspect it to ensure that no signs of physical damage are present. Following this preliminary inspection, perform the following steps to remove the equipment from the container and prepare it for operation.

#### NOTE

Save shipping carton and all packing materials for use in reshipment of the unit.

- 1. Position container so that the address label is right-side up.
- 2. Slit tape along container flag seams and open container.
- 3. Grasp accessory box by its sides and lift out of container.
- 4. Open accessory box and remove contents, which may include manuals, VDT controller, and interface cables, depending on configuration shipped.
- 5. Set contents of accessory box aside in a safe place.
- 6. Grasp keyboard box by its sides and lift out of container.
- 7. Open keyboard box.
- 8. Grasp keyboard by front and rear edges and lift keyboard and foam end caps out of box.
- 9. Place keyboard and end caps on a table or other supporting surface. Supporting keyboard from underneath, slip end caps off.
- 10. Return keyboard end caps to keyboard box and set box aside.
- 11. Lift top half of foam block off display assembly and set aside.
- 12. Grasp display assembly by front and rear where base and top meet, and lift out of remaining foam block. Set display assembly in desired location.
- 13. Return all packing materials to boxes and repack boxes into shipping container. Store for possible reshipment.

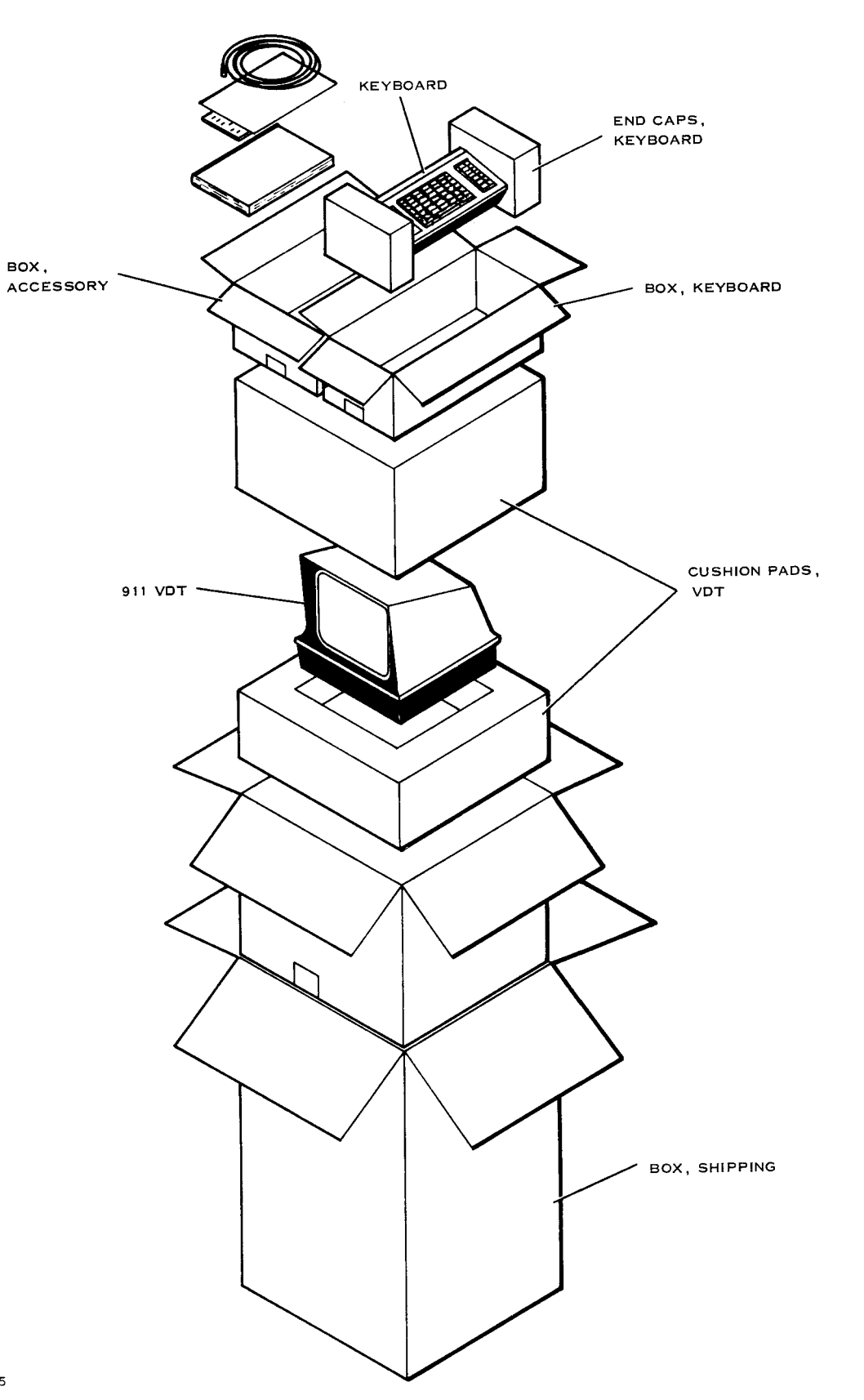

(B) 140925

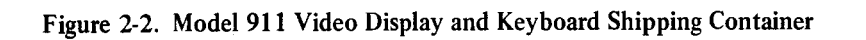

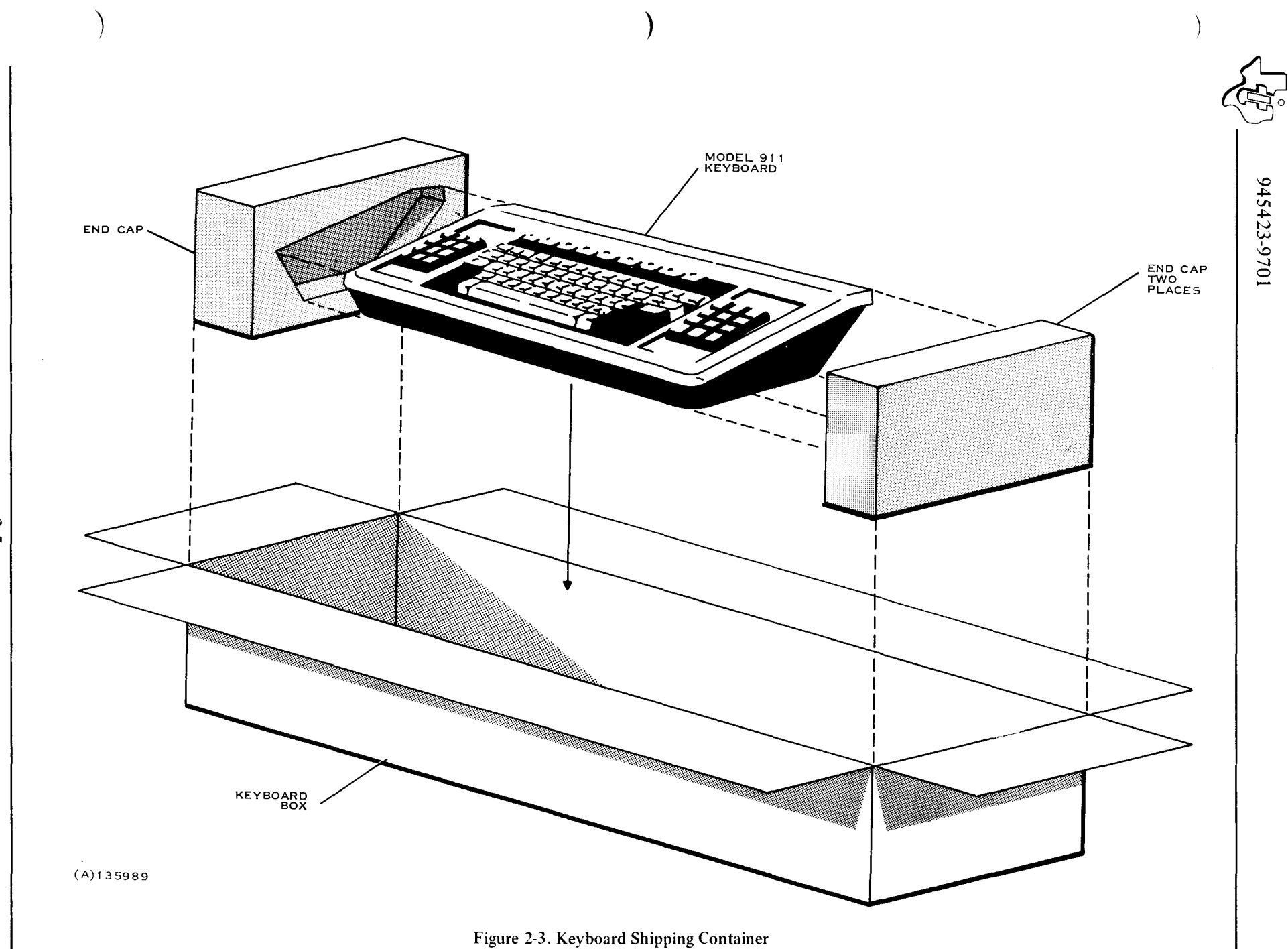

# 2.4 REMOTE INSTALLATION CABLE ROUTING

If the terminal is ordered to be installed at a distance greater than 5 metres (16.4 feet) from the controlling 990 computer, an additional cable is included in the shipping containers.

This cable must be routed from the terminal installation site to within 5 metres (16.4 feet) of the controlling computer before continuing with the installation procedure. Observe the following rules when routing the cable through the facility.

- 1. Do not route the cable in conduit that also houses ac power lines.
- 2. Do not route the cable through damp or wet areas.
- 3. Do not route the cable across traffic areas unless the cable is protected with a rigid wireway.
- 4. Allow sufficient slack at each end of the cable for easy connection of the cable to the display unit and to the controller cable.

#### 2.5 TERMINAL INSTALLATION

Perform the following procedure to install the display unit and keyboard at the site selected for it:

- 1. Ensure that all required terminal components are present as illustrated in figure 2-4.
- 2. Place the display unit in the desired location.

#### NOTE

The ON/OFF switch is located on the right side of the display unit.

- 3. Set the ON/OFF switch to the OFF position.
- 4. Remove the cable tie from the ac power cord (at the back of the display unit) and connect the power cord to a grounded ac receptacle.
- 5. Place the keyboard in the desired location.
- 6. Remove the cable tie from the keyboard cable, route the cable to the rear of the display unit, and connect the cable to jack J1 (KYBD) on the rear of the display unit.

#### NOTE

The terminal can be installed in one of two configurations depending upon the distance between the terminal and the controlling computer. Figure 2-5 illustrates the cable connections required for each configuration.

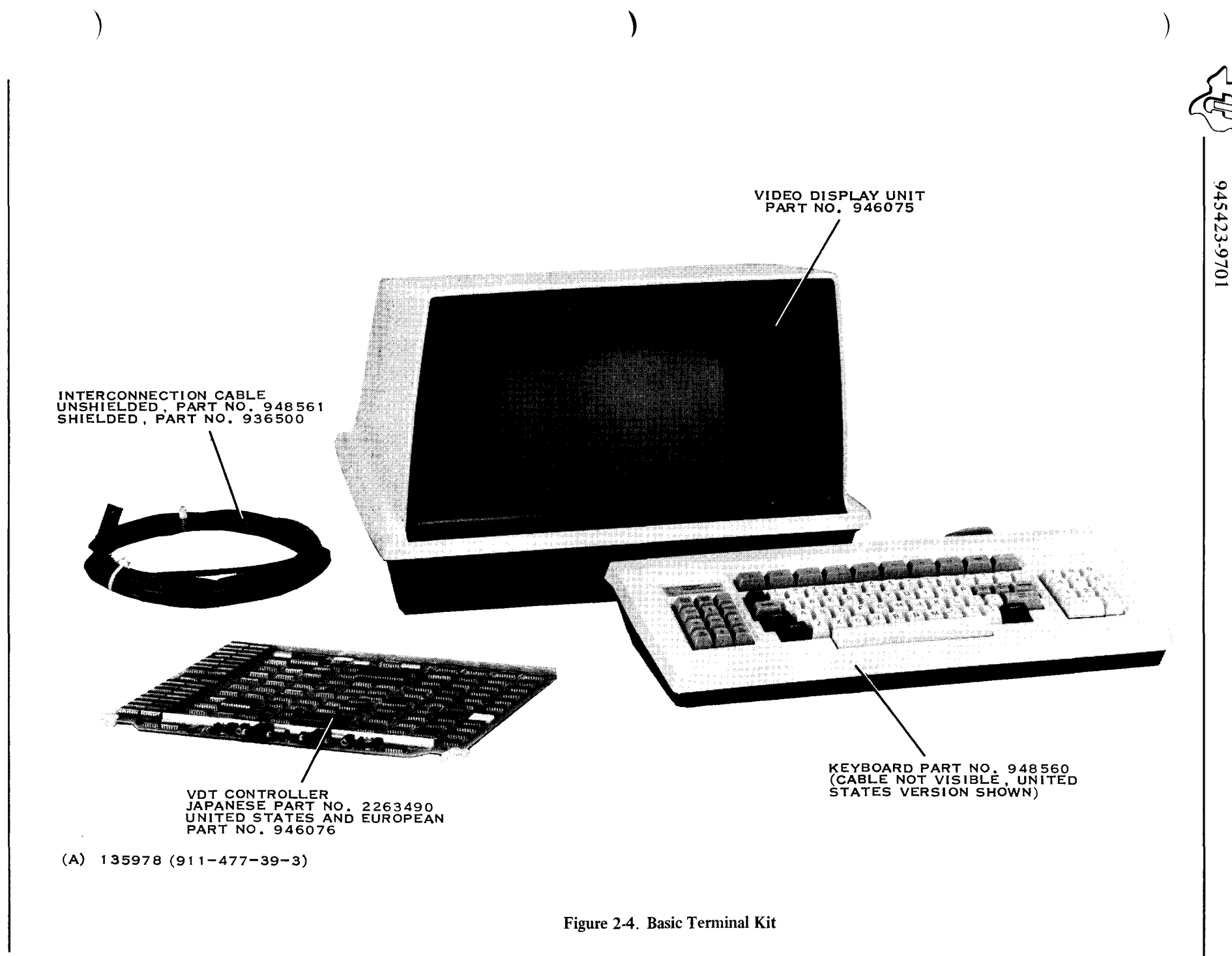

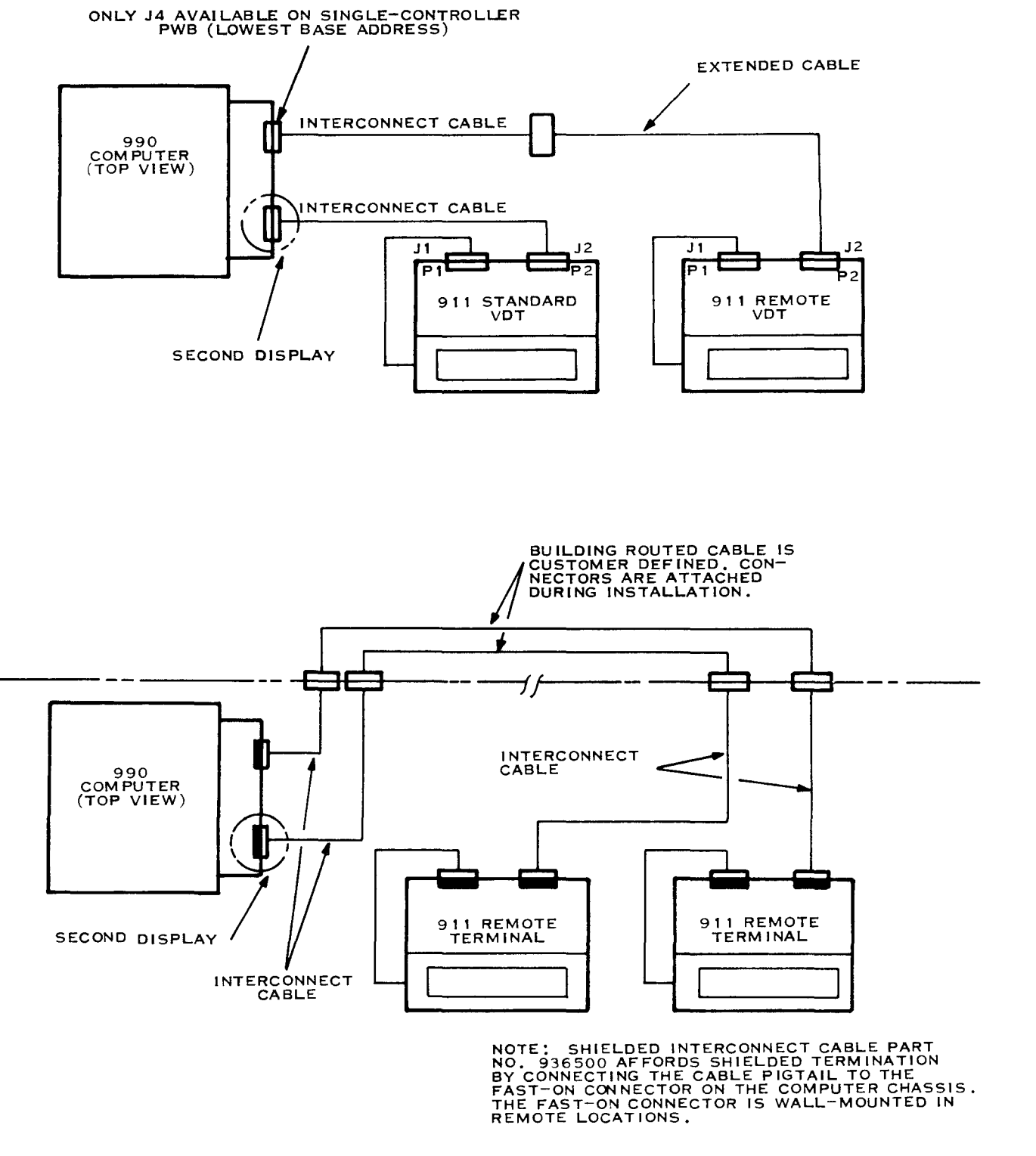

(A)134315A

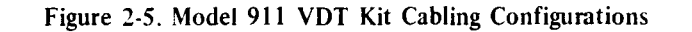

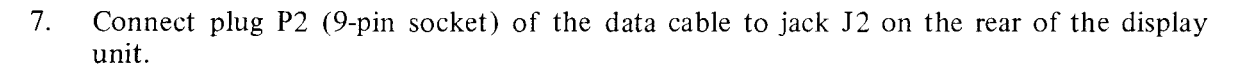

- 8. On the power supply/logic board in the display unit is a video compensation circuit. This circuit has two gain settings selected by switch or jumper plug configuration. Remove the top cover of the VDT for access to the gain selector.
- 9. Set the video compensation circuit to the L position if the length of the cables between the terminal and the computer is 305 metres (1000 feet) or more; otherwise, configure the circuit to the S position.

#### NOTE

The video compensation circuit should be set for optimum display clarity regardless of cable length.

#### 2.6 CONNECTION TO COMPUTER

The VDT controller circuit board may be installed in either the main chassis of the computer or in an expansion chassis that is connected to the computer. In all cases the computer and/or expansion chassis equipment must be installed and operating properly. Refer to the Computer System Hardware Reference Manual for computer installation instructions. Before installing the VDT controller circuit board, reference table 2-2 to verify that the controller on hand supports the associated VDT(s).

2.6.1 LOCATION OF CONTROLLER CIRCUIT BOARD. The physical location of the circuit board within either the computer or the expansion chassis determines the CRU address that the controller circuit board responds to. Therefore, before deciding upon a chassis location for the new circuit board, determine the address that the system software expects it to recognize. Refer to the configuration label on the top of the computer chassis to determine the location in the chassis corresponding to the expected address. Refer to table 2-3 to determine the expansion chassis corresponding to the base address.

2.6.2 INSTALLING THE CONTROLLER. Once the proper location for the VDT controller circuit board has been determined, the controller may be installed in the computer or expansion chassis and connected to the terminal cables. Perform the following steps to complete that procedure:

1. Set the POWER switch on the front of the computer or expansion chassis to the OFF position to remove ac power from the unit.

## NOTE

The VDT controller circuit board (figure 2-6) has two plastic pivoted tabs (card ejectors) on the end of the board. This end is the outside edge of the circuit board. The opposite edge of the circuit board inserts into the connectors in the computer chassis.

| Table 2-2. | VDT | Controller | Standard | <b>Conigurations</b> |
|------------|-----|------------|----------|----------------------|
|            |     |            |          |                      |

|                                                | TIMER ROMS<br>PN948554                       |                                         |                                         | GRAPHIC ROM OFTION<br>NETWORK LOCATIONS   |                      |                      |                                         | REQUIREMENT FOR                      | REQUIRED                                                                                     | DESCRIPTION                                                   |                        |
|------------------------------------------------|----------------------------------------------|-----------------------------------------|-----------------------------------------|-------------------------------------------|----------------------|----------------------|-----------------------------------------|--------------------------------------|----------------------------------------------------------------------------------------------|---------------------------------------------------------------|------------------------|
| CONTROLLER<br>ASSEMBLY<br>PN946076<br>DASH NO. | CHARACTER<br>DECODER ROM<br>DASH NO.<br>OUSI | ROW<br>DECODER ROM<br>DASH NO.<br>OU 52 | SYNC<br>DECODER ROM<br>DASH NO.<br>OU42 | LINE<br>COUNTER<br>DEVICE<br>TYPE<br>OU41 | LINE 8<br>PN972923-1 | LINE 9<br>PH972923-2 | GRAPHICS<br>Option<br>Jumper<br>Plug P9 | CURSOR<br>ADDRESS<br>JUMPER<br>PLUGS | HARDWARE JUMPERS<br>U22 PIN 10 TO 16<br>U32 PIN 7 TO 16<br>U32 PIN 4 TO 16<br>U30 PIN 9 TO 8 | NETWORKS                                                      | 50/60 HZ<br>G=GRAPHICS |
| -1                                             | - 1                                          | -2                                      | -3                                      | SN74162N                                  |                      |                      | NONE                                    | <b>P6, P8,</b> P10                   | NONE                                                                                         | U117 THRU U132<br>U137 THRU U152                              | D,F,60                 |
| -2                                             | - 1                                          | -2                                      | -3                                      | SN74162N                                  |                      |                      | NONE                                    | P6,P10                               | YES                                                                                          | U137 THRU U152                                                | \$,F,60                |
| -3                                             | -1                                           | -4                                      | -5                                      | SN94163N                                  |                      |                      | NONE                                    | P5, P7, P11                          | NONE                                                                                         | EVEN NUMBERED<br>NETWORKS U118<br>THRU U1321U138<br>THRU U152 | D,H,60                 |
| -4                                             | - 1                                          | -4                                      | -5                                      | SN74163N                                  |                      |                      | NONE                                    | ₽7,P11                               | YES                                                                                          | EVEN NUMBERED<br>NETWORKS U138<br>Thru 152                    | S,H,60                 |
| -5                                             | - 1                                          | -2                                      | -3                                      | 5N74162N                                  | U94,U24              | U85,U23              | YES                                     | P6, P8, P10                          | NONE                                                                                         | U117 THRU U132<br>U137 THRU U152                              | D,F,60,G               |
| -6                                             | - 1                                          | -2                                      | -3                                      | SN74162N                                  | U94,                 | U85                  | YES                                     | <b>P8</b> , P10                      | YES                                                                                          | U137 THRU U152                                                | <b>S,F</b> ,60,G       |
| -7                                             | - 1                                          | -6                                      | -7                                      | SN74162N                                  |                      |                      | NONE                                    | P6, P8, P10                          | NONE                                                                                         | U117 THRU U132<br>U137 THRU U152                              | D,F,50                 |
| -8                                             | -1                                           | 6                                       | -7                                      | SN74162N                                  |                      |                      | NONE                                    | P8,P10                               | YES                                                                                          | U137 THRU U152                                                | S,F,50                 |
| -9                                             | -1                                           | -8                                      | -9                                      | SN74163N                                  |                      |                      | NONE                                    | P5, P7, P11                          | NONE                                                                                         | EVEN NUMBERED<br>NETWORKS U118<br>THRU U132,U138<br>THRU U152 | D,H,50                 |
| -10                                            | - 1                                          | -8                                      | -9                                      | SN74163N                                  |                      |                      | NONE                                    | P7, P11                              | YES .                                                                                        | EVEN NUMBERED<br>Networks U138<br>Thru U152                   | S,H,50                 |
| -11                                            | -1                                           | -6                                      | -7                                      | SN74162N                                  | U94,U24              | U85,U23              | YES                                     | P6, P8, P10                          | NONE                                                                                         | U117 THRU U132<br>U138 THRU U152                              | D,F,50,G               |
| -12                                            | -1                                           | -6                                      | -7                                      | SN74162N                                  | U94,                 | U85                  | YES                                     | P8, P10                              | YES                                                                                          | U137 THRU U152                                                | S,F,50,G               |

, )

(A)136316

2-10

: I

Digital Systems Division

2. Insert the VDT controller circuit board into the chassis location corresponding to the desired address. Ensure that the component side of the circuit board is facing correctly and that the slots in the circuit board (inside edge) mate properly with the alignment comb on the backpanel connector.

| Table | e 2-3. | Addresses | Assigned | to CRU | Expansion | Chassis |
|-------|--------|-----------|----------|--------|-----------|---------|
|-------|--------|-----------|----------|--------|-----------|---------|

| Hexadecimal<br>CRU Address | Hexadecimal<br>CPU Base Address | Chassis<br>Number |
|----------------------------|---------------------------------|-------------------|
| 0200 - 037F                | 0400 - 06FE                     | 1                 |
| 0400 - 057F                | 0800 - 0AFE                     | 2                 |
| 0600 - 077F                | 0C00 - 0EFE                     | 3                 |
| 0800 - 097F                | 1000 - 12FE                     | 4                 |
| 0A00 - 0B7F                | 1400 - 16FE                     | 5                 |
| 0C00 - 0D7F                | 1800 - 1AFE                     | 6                 |
| 0E00 - 0F7F                | 1 <b>C</b> 00 - 1 <b>E</b> FE   | 7                 |

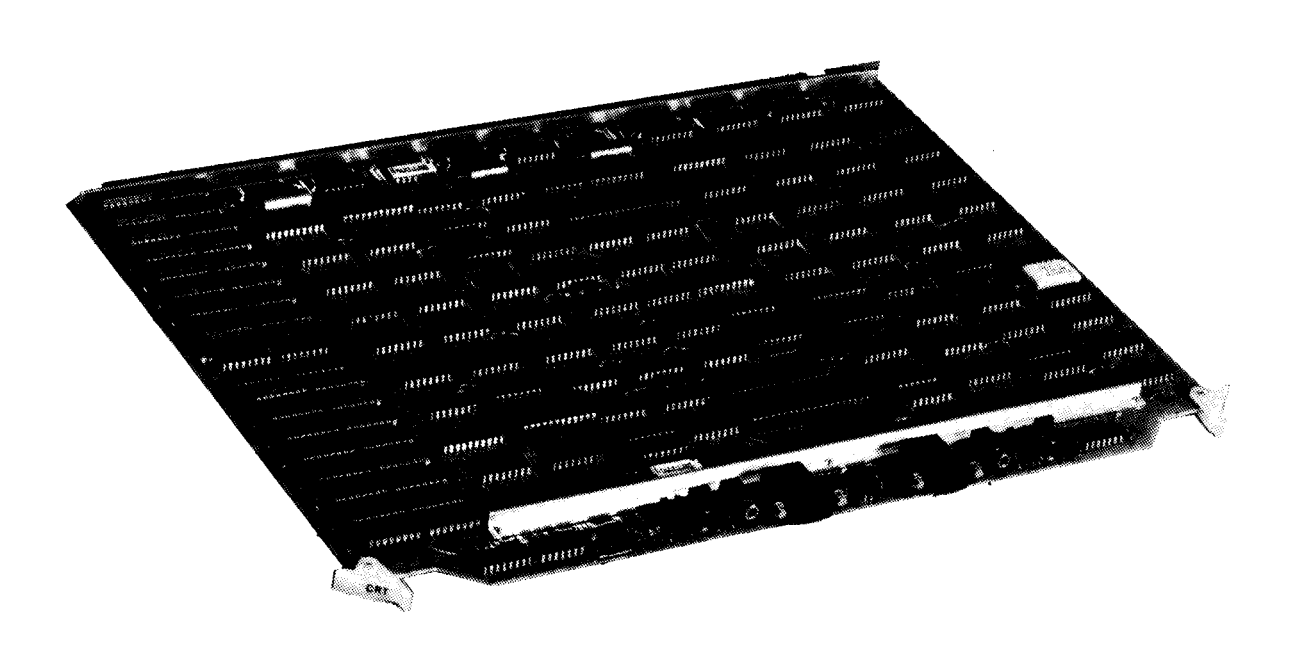

135977 (911-477-39-1)

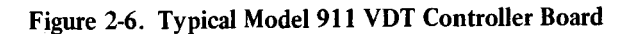

3. Connect plug P1 (9-pin male connector) of the interconnection cable (CRT CONTR) to the VDT controller circuit board edge connector. Ensure that the cable dresses to the rear of the computer. Engage the cable in one of the cable clamps on the computer.

#### NOTE

If the terminal is installed in a local location (within 5 metres (16.4 feet) of the controller), skip the remainder of this procedure.

4. Connect the connector (P2) on the controller interface cable to the extension cable connector, P1, from the remote terminal site.

2.6.3 TERMINAL INTERRUPT. An interrupt is a signal generated by the terminal keyboard to tell the computer that new input information has been entered. This interrupt enters the computer system through the VDT controller circuit board. The computer recognizes the keyboard interrupt, as well as interrupts from other CRU peripheral devices, and internal interrupts through a ranked priority system.

2.6.4 COMPUTER POWER ON. After making all connections to install the VDT controller in the proper chassis location together with its required cabling and interrupt wiring, set the POWER switch on the computer chassis to the ON position.

### 2.7 TERMINAL CHECKOUT

#### CAUTION

Perform the following check only after unplugging the power cord of the video display unit.

1. Unscrew fuseholder F1 on the rear panel of the display unit and ensure that it contains a 1-ampere fuse (0.5-ampere on 200-, 220-, and 240-volt units) in good working order. Reconnect fuse and fuseholder.

After connecting all cables and applying power to the computer, but before installing any software service routine in the computer, perform the following procedure to ensure that the terminal is properly installed:

- 2. Set the ON/OFF switch on the right side of the display unit to the ON position.
- 3. Examine Sync indicator (labeled S) on the rear of the display unit. If this indicator is lighted, skip step 4.
- 4. Check all cables between the display unit and the computer to ensure that they are properly connected. If Sync indicator is still not lighted, call service personnel.

#### NOTE

Because the software service routine is not currently installed in the computer, the display screen should be blank.

5. Depress the UPPER CASE LOCK key so that it remains in the down position; then press the letter A key on the keyboard.

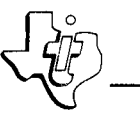

6. Examine the remaining indicators (KYBD DATA) on the back of the display unit. The indicators should be lighted in the following pattern:

| Pattern:                                      | Off | On | Off | Off | Off | Off | Off | On | On | On |
|-----------------------------------------------|-----|----|-----|-----|-----|-----|-----|----|----|----|
| Indicator:                                    | 7   | 6  | 5   | 4   | 3   | 2   | 1   | 0  | Р  | S  |
| If this pattern is displayed, skip to step 8. |     |    |     |     |     |     |     |    |    |    |

- 7. Ensure that the keyboard cable is properly connected to the display unit and repeat steps 5 and 6. If the pattern still is not displayed correctly, call service personnel.
- 8. The Parity indicator (P) should be lighted. If this condition is not met, call service personnel; otherwise, continue with this procedure.
- 9. Adjust display to provide the best possible image by using the following controls:
  - Adjust the audio alarm volume control on the unit's right side to the midpoint of its range. This knob controls the volume of the "beep" tone and may be adjusted during operation to provide a louder or softer tone to suit the environment.
  - Adjust the front knob on right side of unit to control the brightness of display.

If unable to obtain a satisfactory image, call service personnel; otherwise, continue with this procedure.

.

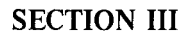

#### PROGRAMMING

### 3.1 GENERAL

This section contains information about the terminal for use in designing a service routine to perform special functions required by specific applications of the terminal. The information is directed to personnel who are actively involved in programming the Model 990 Computer. Therefore, the section's presentation assumes that the reader is familiar with the programming information contained in the *Model 990 Computer Assembly Language Programmer's Guide* concerning both the computer and the terminal.

#### 3.2 TERMINAL CONTROLLER INTERFACE

The interface between the computer and a VDT controller consists of 32 addressable input bits and 32 addressable output bits. Each controller contains logic for one or two video display units. Input and/or output bits are addressed by software as follows:

- Software sets the CRU base address for the desired keyboard/display unit.
- Software writes a 1 or 0 to CRU bit  $F_{16}$  to select the desired 16 bits onto the CRU interface.
- Software initiates a read or write to or from the desired CRU bit address.

Corresponding bits for the keyboard/display units have identical meanings. Software is responsible for proper selection.

3.2.1 INPUT INTERFACE. The addressable input data to the computer includes the display memory read character, a character intensity bit, keyboard character data, cursor address, and status and error signals. The input interface signals are illustrated in figures 3-1 and 3-2 and defined in table 3-1.

**3.2.2 OUTPUT INTERFACE.** The addressable output data from the computer includes display memory write data, test control bits, character intensity bit, write data strobe, cursor controls, interrupt enables, a word select bit and a cursor address. Figures 3-4 and 3-5 illustrate and table 3-3 defines the output interface.

#### 3.3 SCREEN INITIALIZATION

Following a computer power-up sequence or execution of a reset instruction, the screen is blanked, and the cursor is homed. The following conditions exist:

- Monitor screen blank
- Cursor at row 0, column 0
- Keyboard interrupts inhibited
- Interrupts reset
- Test mode reset
- Cursor blanked and not blinking
- Dual intensity feature disabled.

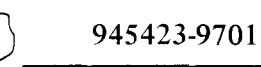

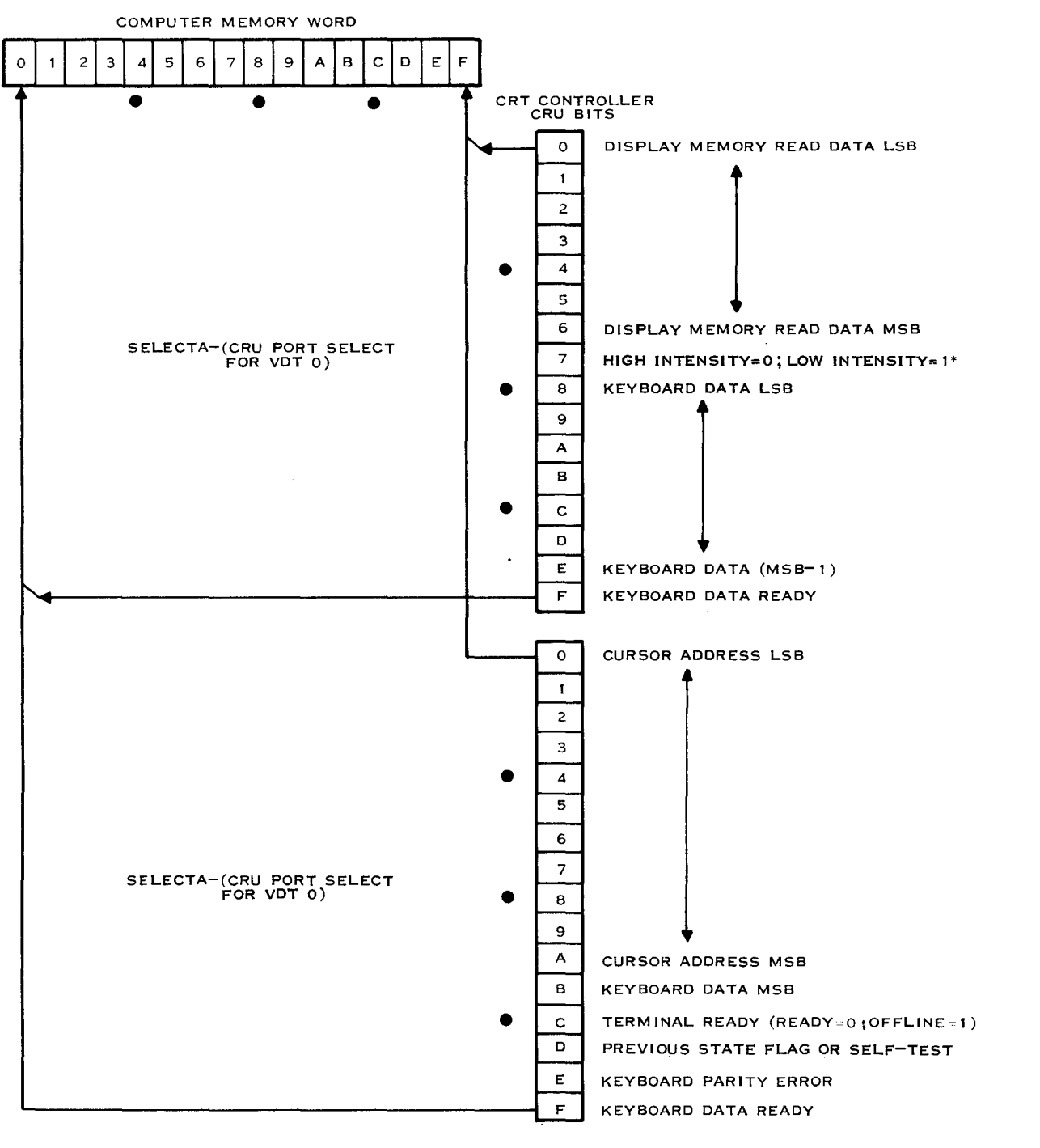

\* JAPANESE KATAKANA MODELS ALPHANUMERIC MODE=0; KATAKANA MODE=1

(A) 134317A

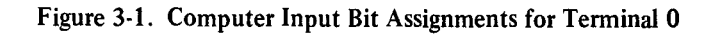

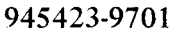

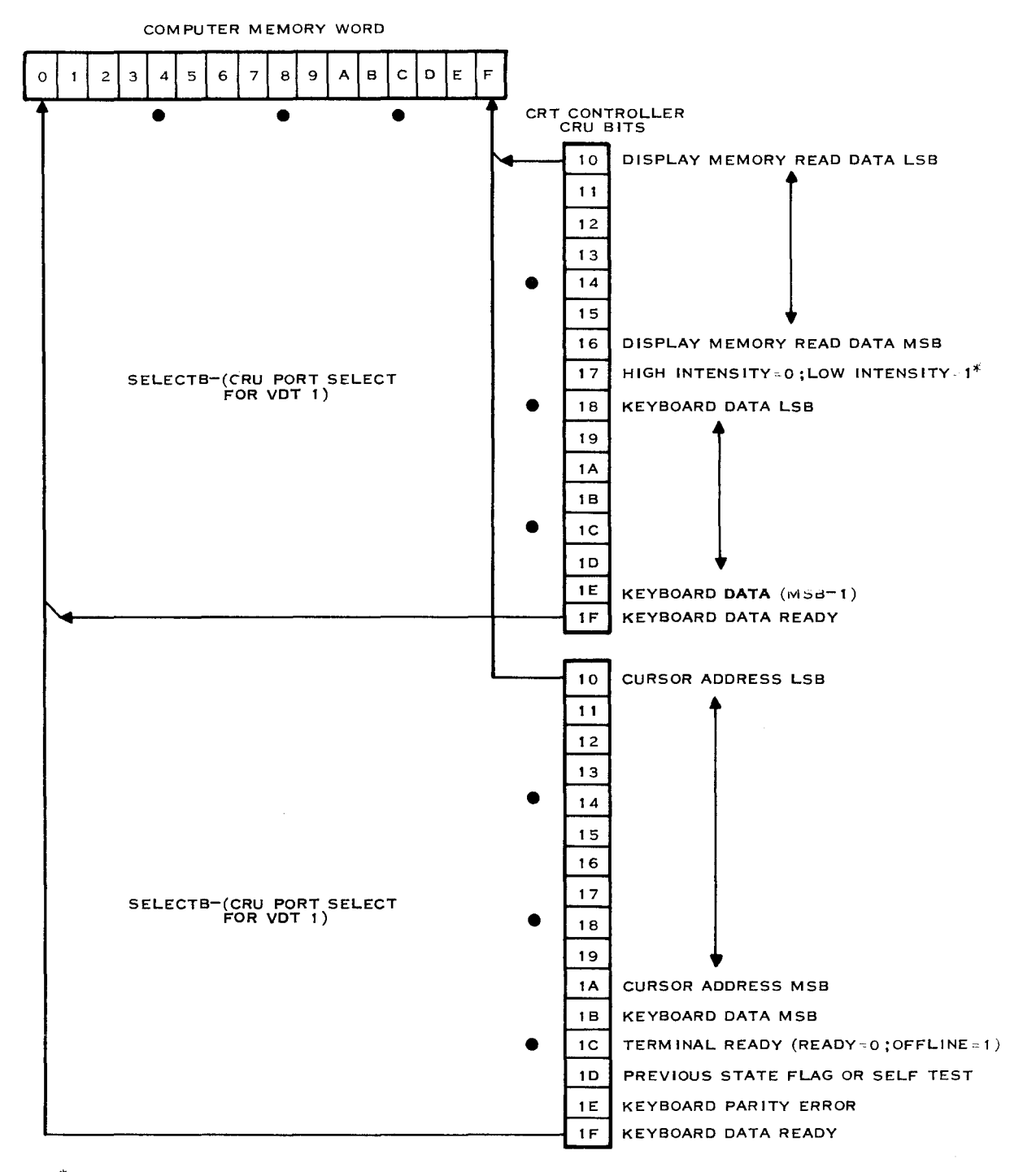

\* JAPANESE KATAKANA MODEL ALPHANUMERIC MODE=0; KATAKANA MODE=1 (A)134318A

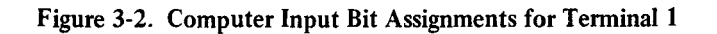

**Bit Number** 

#### Table 3-1. Model 911 VDT Controller Addressable Input Bits

Description

|                                                                         | NOTE                                                                                                    |
|-------------------------------------------------------------------------|----------------------------------------------------------------------------------------------------|
| Select                                                                  | Word (bit $F_{16}$ or $1F_{16}$ ) must be set to 0 for the following bit definitions.                                                                                                    |
| 0 <sub>16</sub> - 6 <sub>16</sub> , 10 <sub>16</sub> - 16 <sub>16</sub> | <u>Display Memory Read Data</u> $-$ VDT memory data read from memory address defined<br>by current cursor location. Following a power-up sequence, a write operation or cur-<br>sor address change must occur before the read data is ready for access.                                                                                                    |
| 7 <sub>16</sub> , 17 <sub>16</sub>                                      | <u>Dual Intensity</u> – selects the intensity level for the VDT display. Logic 0 selects the high level of intensity; logic 1 selects the low intensity level when dual mode is an active feature. On Japanese Model 911's, all characters are displayed at high intensity; bits $7_{16}$ and $17_{16}$ are used to select Katakana (logic 1) or alphanumeric (logic 0). |
| $8_{16} - E_{16}, 18_{16} - 1E_{16}$                                    | <u>Keyboard Data</u> – least significant seven bits of keyboard character received from the VDT display unit keyboard. An 8-bit character is required to accommodate the full ASCII character set (128 characters) and additional special function keys. The keyboard control bit is in word select 1, CRU bit $B_{16}$ .                                                |
| F <sub>16</sub> - 1F <sub>16</sub>                                      | <u>Keyboard Data Ready</u> $-$ logic 1 indicates a character has been input at the display keyboard and is available to be read by the CPU. This signal is reset to logic 0 by an output of Keyboard Acknowledge. Keyboard Data Ready may be read independent of the word-select control bit.                                                                            |
|                                                                         | NOTE                                                                                                    |
| The VI<br>An inte<br>board i                                            | DT controller may generate two CRU interrupts — one for each display.<br>errupt signal occurs as a result of the keyboard ready signal if the key-<br>nterrupt and enable control associated with a display is set to logic 1.                                                                                                    |

#### NOTE

Select Word (Bit  $F_{16}$  or  $1F_{16}$ ) must be set to 1 for the following bit definitions.

0<sub>16</sub> - A<sub>16</sub>, 10<sub>16</sub> - 1A<sub>16</sub> <u>Cursor Address</u> – indicates the position of the cursor on the screen. The cursor indicates the position of the next character to be placed on the VDT screen. The number of address bits used is determined by the total number of character positions on the screen. Ten address bits are used with 960 character displays; 11 address bits are used with 1920 character displays. An unused address bit is always read as zero. The range of addresses for the 960 and 1920 character displays is shown in figure 3-3. Note that the display memory address range exceeds the range of the screen display. Memory beyond the screen display address range is program-accessible, but is not displayed.

 $B_{16}$  or  $1B_{16}$  Keyboard Data Control Bit – MSB of keyboard character.
### Table 3-1. Model 911 VDT Controller Addressable Input Bits (Continued)

| Bit Number                          | Description                                                                                                    |
|-------------------------------------|----------------------------------------------------------------------------------------------------|
| C <sub>16</sub> or 1C <sub>16</sub> | <u>Terminal Ready</u> – normally indicates the status of the associated terminal. A logic 0 indicates the terminal is connected and available. A logic 1 indicates the terminal is turned off or disconnected. Also, when self-test mode is selected, terminal ready is set to logic 1.                                                                                                    |
| D <sub>16</sub> or 1D <sub>16</sub> | <u>Previous State Flag or Self-Test Signal</u> – indicates the state of the word-select logic before the last transfer to word 1. Logic 0 indicates word 0 was selected, and logic 1 indicates word 1 was selected. If self-test mode is selected, this signal provides one of four test inputs.                                                                                                  |
|                                     | The previous state flag permits interrupt-driven software to determine the controller state prior to a keyboard interrupt. This permits the controller to process the interrupt and restore previous conditions.                                                                                                    |
|                                     | When test mode is selected, this bit has another function. In test mode the signal read is determined by two display memory write data bits: CRU output bits 0 and 1 of word 0-VDT 0 and CRU outputs 10 and 11 of word 0-VDT 1. The signals read during test mode are video, audio "beep", horizontal sync, and vertical sync. The signals and their characteristics are summarized in table 3-2. |
| $E_{16}$ , $1E_{16}$                | <u>Keyboard Parity Error</u> – a logic 1 on this input indicates that a parity error occurred<br>on the previous keyboard data transmission. The error indication is reset by the output<br>signal, keyboard acknowledge. A logic 0 indicates the transmission had valid parity.                                                                                                    |
| $F_{16}$ , $1F_{16}$                | <u>Keyboard Data Ready</u> – Logic 1 indicates a character has been input at the display keyboard and is available to be read by the CPU. This signal is reset to logic 0 by an output of keyboard acknowledge.                                                                                                    |
|                                     |                                                                                                    |

#### NOTE

The VDT controller may generate two CRU interrupts. An interrupt signal occurs as a result of the keyboard data ready signal from VDT 0 or VDT 1 if the respective keyboard interrupt enable control signal is set to logic 1.

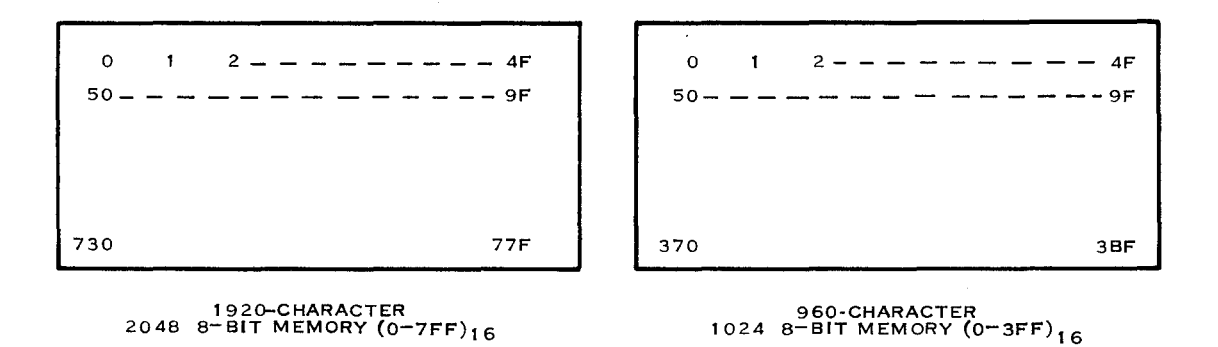

(A)134319

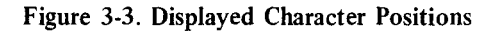

| Tuoto o D. Dunt in Toot input orginito | Table | 3-2. | Built-In | Test | Input | Signals |
|----------------------------------------|-------|------|----------|------|-------|---------|
|----------------------------------------|-------|------|----------|------|-------|---------|

|                    |           | Wor      | d 0      |                                                                                                    |
|--------------------|-----------|----------|----------|----------------------------------------------------------------------------------------------------|
|                    |           | CRU Bit* | CRU Bit* | Signal                                                                                                    |
| Input Signal       | Test Mode | 0 or 10  | 1 or 11  | Characteristics                                                                                                    |
|                    |           |          |          | NOTE: Program Initializes<br>Memory                                                                                          |
| Video              | 1         | 0        | 0        | 0=All memory locations con-<br>tain SPACE character (HEX 20)<br>1=All memory locations con-<br>tain EM character (HEX 19)    |
| Horizontal<br>Sync | 1         | 0        | 1        | 0=52-microsecond duration<br>pulse<br>1=12-microsecond duration<br>pulse                                                     |
| Vertical Sync      | 1         | 1        | 0        | 0=16.4-millisecond duration<br>pulse at 60 Hz or 19.8-milli-<br>second pulse at 50 Hz<br>1=192-microsecond duration<br>pulse |
| Audio Alarm        | 1         | 1        | 1        | 0 ="BEEP" off<br>1="BEEP" on; each pulse 0.3<br>second duration                                                              |

\*CRU bits 0 and 1, word 0, selects the test signal for VDT 0.

CRU bits 10 and 11, word 0, selects the test signal for VDT 1.

# 3.4 KEYBOARD CODES

Striking an alphanumeric or function key on the keyboard causes a character to be transmitted to the VDT controller. The character is transmitted serially as an 8-bit byte. Seven bits are used for data and an eighth bit for control. When the control bit is OFF (logic 0) the seven data bits represent the 128-character ASCII set. When the control bit is ON (logic 1), the data represents special characters such as cursor up or function key F1. On the Japanese keyboard, the control bit selects the Katakana character set shown in figure F-9, Appendix F.

The REPEAT key on the keyboard does not produce a character. Depressing this special key in conjunction with any other key causes the character associated with that key to be generated at a rate of  $10 \pm 2$  characters per second.

Table 3-5 shows the codes produced by the United States keyboard. Figures 3-6 through 3-9 depict key position interpretations for various modes of operation. The modes of operation are controlled by the SHIFT, CONTROL, and UPPER CASE LOCK keys. The character positions and associated codes used with the international keyboards are illustrated in the appendixes. The Japanese keyboard has mode-select switches for the alphanumeric or Katakana mode, and an indicator lamp in the switch lights shows when the Katakana mode is selected.

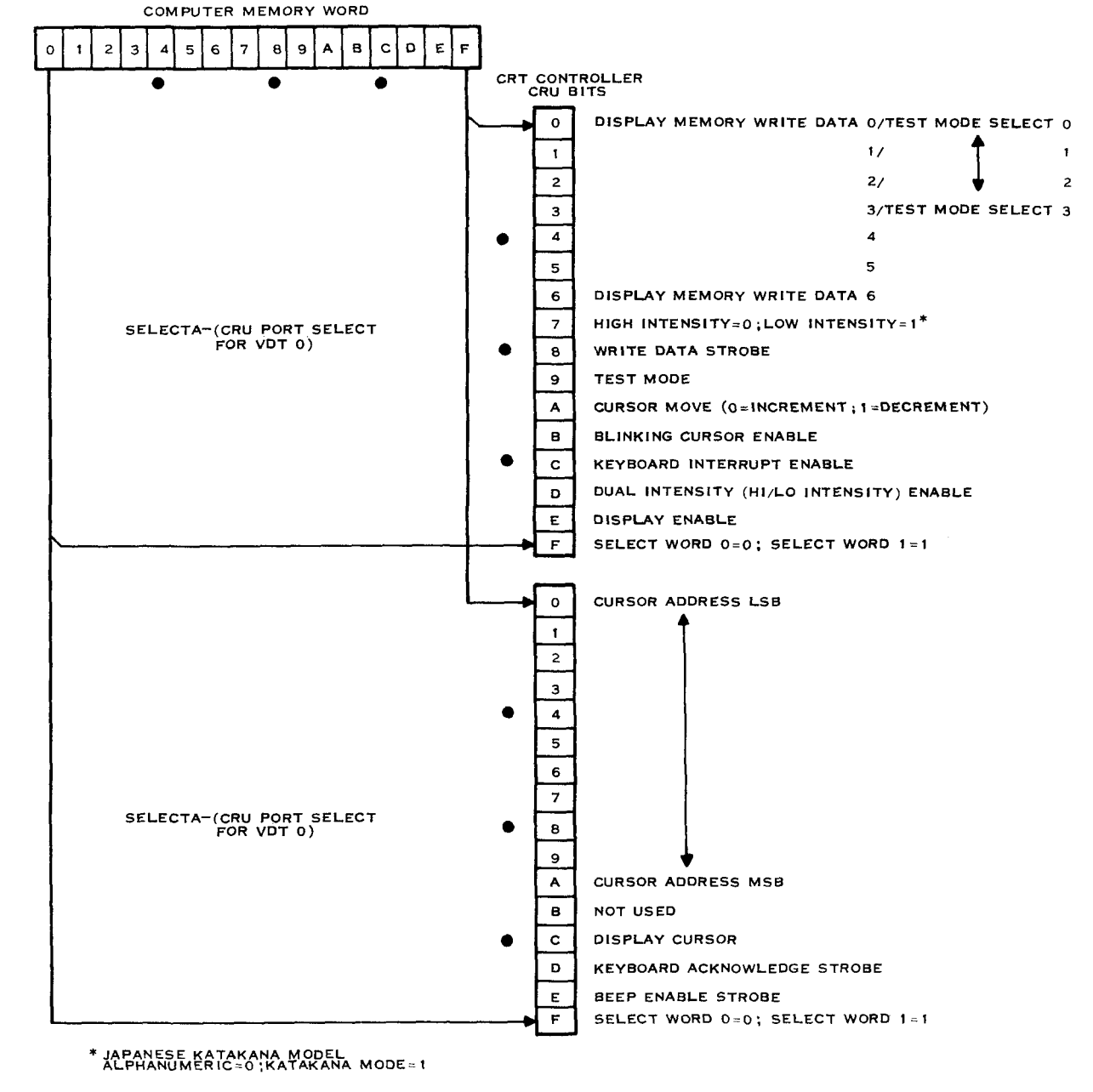

(A) 134321A

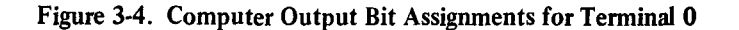

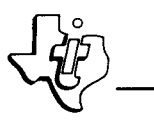

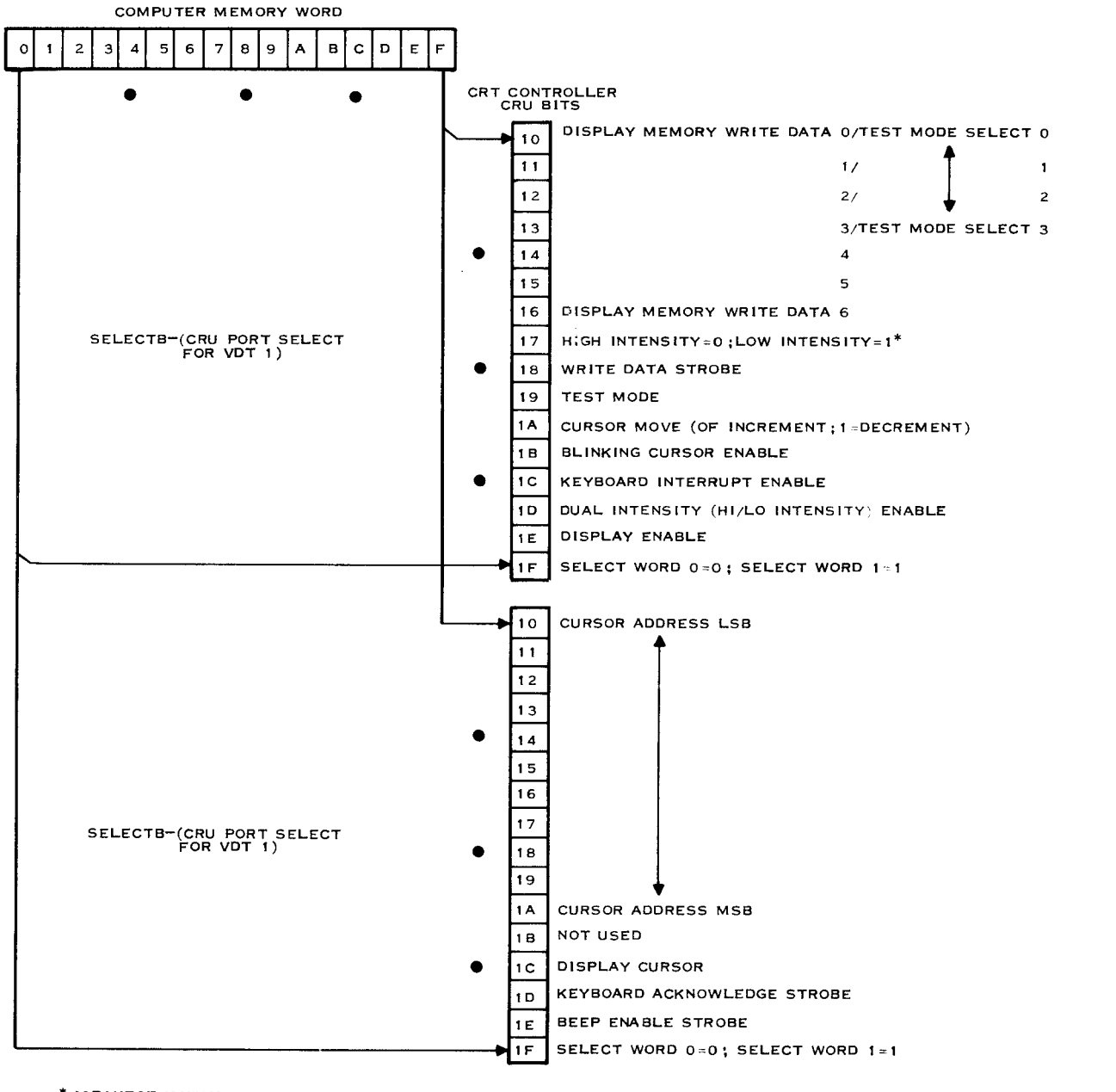

\* JAPANESE KATAKANA MODEL ALPHANUMERIC MODE=0; KATAKANA MODE=1

(A) 134320A

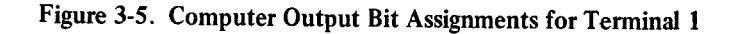

### Table 3-3. Model 911 VDT Controller Addressable Output Bits

**Bit Number** 

#### Description

#### NOTE

The following descriptions of the CRU bit functions assume that word select has been set to logic 0.

0<sub>16</sub> - 6<sub>16</sub>, 10<sub>16</sub> - 16<sub>16</sub> Display Memory Write Data – represent an ASCII character that is to be written into the screen refresh memory. The destination of the character is determined by the contents of the cursor address register. Bit 0 is the least significant bit, and bit 6 is the most significant bit of the character. The 7-bit character and the high/low intensity bit are written into the cursor address when the write data strobe is output.

The least significant four bits of memory write data (CRU bits 0-3 for VDT 0 and CRU bits 10-13 for VDT 1) have special significance when self-test mode is activated. Bits 0 and 1 (or bits 10 and 11) select one to four test inputs. The selected input is read as the CRU input signal previous state flag or self-test signal. Table 3-2 shows the characteristics of the test inputs. Bits 2 and 3 (or bits 12 and 13) program the input to the keyboard test transmitter. The transmitter output feeds the keyboard input circuit to simulate keyboard data. Table 3-4 relates the state of the control bits to the character generated by the transmitter.

7<sub>16</sub>, 17<sub>16</sub> <u>Dual Intensity</u> – selects the high or low intensity level for VDT display. Logic 0 selects high intensity display; logic 1 selects low intensity display when the dual intensity feature is active. On the Japanese model, this bit selects either the alphanumeric or the Katakana mode. A logic 0 selects alphanumeric; a logic 1 selects Katakana. All characters are displayed at high intensity.

 $8_{16}, 18_{16}$  Write Data Strobe – causes the contents of the display memory write data register and the dual intensity bit to be written into memory at the location specified by the cursor address register.

<u>Test Mode</u> - logic 1 selects test mode. A logic 0 output returns the control unit to the normal operation mode. Activating test mode does the following:

- Turns on the test mode indicator
- Tests the keyboard receiver with a serial test pattern

3-9

• Selects one of four key controller signals for input on the previous state/selftest input line.

Keyboard data test patterns are selected by decoding write data bits 2 and 3 (or 12 and 13). Table 3-4 correlates keyboard data test patterns with select bits. As shown in table 3-2, write data bits 0 and 1 (or 10 and 11) select one of the following signals:

- Video
- Horizontal sync
- Vertical sync
- Audio alarm.

|                                    | Table 3-3. Model 911 VDT Controller Addressable Output Bits (Continued)                                                                                                    |
|------------------------------------|----------------------------------------------------------------------------------------------------|
| Bit Number                         | Description                                                                                                    |
| $A_{16}$ , $1A_{16}$               | <u>Cursor Move</u> – permits the cursor address register to be incremented or decremented with a single-bit transfer instruction. A logic 0 output causes the cursor address to increment. A logic 1 output decrements the cursor address.                                                                                                    |
|                                    | NOTE                                                                                                    |
|                                    | Do not send write data strobe and cursor move within a single LDCR operation.<br>The issue of separate commands assures completion of the write operation be-<br>fore the cursor address changes.                                                                                                    |
|                                    | The cursor address register range is between $0_{16}$ and $3BF_{16}$ for a 960-character display and $0_{16}$ and $77F_{16}$ for a 1920-character display.                                                                                                    |
|                                    | Note that locations $3CO_{16}$ to $3FF_{16}$ on the 960-character display and $78O_{16}$ to $7FF_{16}$ on the 1920-character display are not displayable. These locations may be accessed by software. Software must detect when an increment or decrement of the cursor address register will move the cursor into the non-displayed region.                                                                                                    |
| B <sub>16</sub> , 1B <sub>16</sub> | <u>Blinking Cursor Enable</u> $-$ controls the blinking of the cursor. If the cursor is displayed, a logic 1 on this bit causes the cursor to blink at a 2-hertz rate. A logic 0 disables the blinking cursor. Blinking results from alternately displaying the cursor position character in normal and reverse video.                                                                                                    |
| C <sub>16</sub> , 1Ĉ <sub>16</sub> | <u>Keyboard Interrupt Enable</u> – controls whether a keyboard data ready signal generates<br>a CRU interrupt. Logic 1 enables an interrupt, while logic 0 masks the data ready in-<br>terrupt. Only the selected VDT keyboard logic is affected.                                                                                                    |
| D <sub>16</sub> , 1D <sub>16</sub> | <u>Dual Intensity Enable</u> — controls dual intensity on the VDT screen. Logic 0 selects high intensity for the entire screen. Logic 1 selects high intensity for all words in refresh memory with bit 7 not set, and low intensity for all words with bit 7 set. On the Japanese model, dual intensity is disabled by this bit being set to a logic 0.                                                                                                    |
| E <sub>16</sub> , 1E <sub>16</sub> | <u>Display Enable</u> $-$ logic 1 enables data to be displayed on the VDT screen. A logic 0 blanks the screen. A master reset automatically sets display enable to logic 0.                                                                                                    |
| F <sub>16</sub> , 1F <sub>16</sub> | <u>Select Word</u> – The function of any CRU interface line is determined by the type of operation (input or output) and the select word signal level. Figures 3-1 and 3-2 and 3-4 and 3-5 show the two functions assigned to each input and output bit. The 32 input and 32 output lines on the CRU interface associated with each VDT are grouped into 16-bit words. The first set of inputs or outputs is selected when select word = 0, and the second set of interface signals is selected when select word = 1. |
|                                    | NOTE                                                                                                    |
|                                    | The fully wine descriptions of the ODU bit for strong common that wand called has                                                                                                    |

The following descriptions of the CRU bit functions assume that word select has been set to logic 1.

# Table 3-3. Model 911 VDT Controller Addressable Output Bits (Continued)

| Bit Number                                                              | Description                                                                                                    |
|-------------------------------------------------------------------------|----------------------------------------------------------------------------------------------------|
| 0 <sub>16</sub> - A <sub>16</sub> , 10 <sub>16</sub> - 1A <sub>16</sub> | <u>Cursor Address</u> – provides the cursor address for the display memory. Bit 0 or 10 is the least significant bit position while Bit $A_{16}$ or $1A_{16}$ is the most significant bit position. Bits $B_{16}$ and $1B_{16}$ are reserved for address expansion. When the cursor address is altered, data in the new address is read by the controller into the read data register. Cursor address changes are detected when CRU bit $A_{16}$ (or $1A_{16}$ ) is written. Consequently, this bit must be output regardless of the number of address bits transferred. Note that the most significant cursor bit is bit 9 for 960-character displays. Bit $A_{16}$ , always zero, must still be output. |
|                                                                         | Only cursor addresses between 0 and $3BF_{16}$ are displayed on the 960-character screen. Cursor addresses between 0 and $77F_{16}$ are displayed on the 1920-character screen. The nondisplayed locations may be used by the programmer or in the program. If the cursor address points to a nondisplayed location, the cursor will disappear from the screen.                                                                                                    |
| B <sub>16</sub> , 1B <sub>16</sub>                                      | Not used.                                                                                                    |
| C <sub>16</sub> , 1C <sub>16</sub>                                      | <u>Display Cursor</u> – controls the indication of a cursor on the screen. Turning the cursor off permits it to be moved on the screen without causing annoying flashes from momentary cursor positions. A logic 1 enables a cursor indication, while a logic 0 blanks the cursor. An I/O reset instruction or a power-up reset sets display cursor to logic 0.                                                                                                    |
| $D_{16}$ , $1D_{16}$                                                    | <u>Keyboard Acknowledge</u> – resets the keyboard data ready flag, keyboard interrupt (if<br>enabled), and the keyboard parity error flag. This output causes a strobe when ad-<br>dressed and is independent of the data value output. Data may be logic 0 or 1. An<br>I/O reset instruction on power-up reset condition effectively forces a keyboard ac-<br>knowledge strobe.                                                                                                    |
| E <sub>16</sub> , 1E <sub>16</sub>                                      | <u>Beep Enable Strobe</u> – causes an audible "beep" at the VDT. Addressing this bit with a logic 0 or 1 data bit results in the generation of a 0.3-second tone at 2000 Hertz.                                                                                                    |
| F <sub>16</sub> , 1F <sub>16</sub>                                      | <u>Select Word</u> – The function of any CRU interface bit is determined by the type of operation (input or output) and the select word state (logic 0 or 1). Figures 3-1 and 3-2 and 3-4 and 3-5 show the two functions assigned to each input and output bit. The 32 input and 32 output bits on the CRU interface associated with each video display terminal are grouped into 16-bit words. The first set of inputs or outputs is selected by setting select word = 0. The second set of inputs or outputs is selected by setting select word = 1.                                                                                                    |

| Transmitt | er Control | Keybo           | ard Data |        |
|-----------|------------|-----------------|----------|--------|
| CRU *     | CRU *      | <b>CRU</b> Bits | Data in  | Memory |
| Select 2  | Select 3   | 8+F             | MSB←     | →LSB   |
| 0         | 0          | 0000 0000       | 0000     | 0000   |
| 0         | 1          | 1100 1100       | 0011     | 0011   |
| 1         | 0          | 0011 0011       | 1100     | 1100   |
| 1         | 1          | 1111 1111       | 1111     | 1111   |

### Table 3-4. Built-In Test Keyboard Simulation Data

\*CRU Select 2 and 3 represent CRU bits 2 and 3 for VDT 0 or CRU bits 12 and 13 for VDT 1.

### 3.5 CURSOR

The cursor position appears on the screen as an illuminated character space with the symbol in that location constructed with dark dots. The presence of dark symbols in an intensified field is referred to as reverse video. Three conditions cause the cursor to disappear from the screen. First, the cursor may be removed by the interface signal Disable Video. Also, the cursor will be displayed only when the cursor address register is set to a value within the range of the displayed characters (i.e.,  $000-77F_{16}$  for 1920-character display and  $000-3BF_{16}$  for 960-character display). The cursor may also be disabled by setting Display Cursor to logic 0.

The cursor indicates the position on the screen where the next entered character will be displayed. The cursor may or may not be visible depending upon CRU output bit  $C_{16}$  or  $1C_{16}$  (Display Cursor). The cursor does not erase data as it moves across the screen. It also does not move automatically following entry of a new character.

Normal movement of the cursor on the display is continuous from line to line and wraps around from bottom to top of the screen. For example, if the cursor is in column 79 (rightmost column) and a right cursor movement is specified, the cursor moves to column 0 of the next line. Similarly, if the cursor is on line 11 or 23 (bottom line) and a down cursor movement is specified, software detects the instruction and moves the cursor to the same column position of line 0 (top of display).

The cursor may also be moved by software by Increment and Decrement commands or by specifying an address (location) and issuing a Cursor Move instruction.

# 3.6 SAMPLE ROUTINES

The following paragraphs contain coding examples of routines that perform some of the functions required to interface the computer with the display unit and keyboard. These routines may not meet unique requirements of specific display systems, and therefore, should be used only as a guide when designing custom service routines for your system. These routines assume that the CRU base address for the VDT controller is  $80_{16}$ .

### Table 3-5. United States Keyboard Codes

| 5            |     |     |    | -                                                                                                    |   |                                                                                                    | · · · · · · · · · · · · · · · · · · · |     |                |         |       | •   |
|--------------|-----|-----|----|----------------------------------------------------------------------------------------------------|---|----------------------------------------------------------------------------------------------------|---------------------------------------|-----|----------------|---------|-------|-----|
| b6 b5 b4     | 0   | 0   | 0  | 0                                                                                                    | 1 | 1                                                                                                    | 1                                     | 1   | 0              | 0       | 0     |     |
| b 3b2 b 1 bo | 0   | 1   |    | 1                                                                                                    | 0 | 1                                                                                                    | 0                                     | . 1 | o              | 1       | 0     |     |
| 0000         | NUL | DLE | SP | 0                                                                                                    | @ | Р                                                                                                    | \                                     | р   | ERASE<br>FIELD | HERE IS | ENTER |     |
| 0001         | зон | DC1 | !  | 1                                                                                                    | A | ٩                                                                                                    | а                                     | q   | ERASE<br>INPUT | BREAK   | XF1   | (1) |
| 0010         | sтх | DC2 | ** | 2                                                                                                    | В | R                                                                                                    | b                                     | r   | HOME           | F1      |       |     |
| 0011         | ЕТХ | DC3 | #  | з                                                                                                    | с | S                                                                                                    | с                                     | s   | TAB            | F2      |       |     |
| 0100         | ЕОТ | DC4 | \$ | 4                                                                                                    | D | T                                                                                                    | d                                     | t   | DELETE<br>CHAR | F3      |       |     |
| 0101         | ENQ | NAK | %  | 5                                                                                                    | E | υ                                                                                                    | e                                     | u   | SKIP           | F4      |       |     |
| 0110         | АСК | SYN | &  | 6                                                                                                    | F | v                                                                                                    | f                                     | v   | INSERT<br>CHAR | F5      |       |     |
| 0111         | BEL | ЕТВ | i  | 7                                                                                                    | G | w                                                                                                    | g .                                   | w   | FIELD          | F6      |       |     |
| 1000         | BS  | CAN | (  | 8                                                                                                    | н | x                                                                                                    | h                                     | ×   |                | F7      |       |     |
| 1001         | НТ  | ЕМ  | )  | 9                                                                                                    | I | Y                                                                                                    | i                                     | У   | <b>†</b>       | F8      |       |     |
| 1010         | LF  | SUB | *  | :                                                                                                    | t | z                                                                                                    | j                                     | z   |                | PRINT   |       |     |
| 1011         | VТ  | ESC | +  | ;                                                                                                    | к | ſ                                                                                                    | k                                     | {   | Ļ              | CMD     |       |     |
| 1100         | FF  | FS  | ,  | <                                                                                                    | L | \                                                                                                    | 1                                     |     | FIELD          | (1)     |       |     |
| 1 1 0 1      | CR  | GS  | _  | =                                                                                                    | м | ]                                                                                                    | m                                     | }   | XF2 (1)        |         |       |     |
| 1110         | so  | RS  |    | >                                                                                                    | N | ~                                                                                                    | n                                     | ~   | XF3 (1)        |         |       |     |
| 1111         | SI  | US  | 1  | ?                                                                                                    | 0 | _                                                                                                    | 0                                     | DEL | XF4 (1)        | (1)     |       | ]   |
|              |     |     |    | the second second second second second second second second second second second second second second second s |   | the second second second second second second second second second second second second second second second s |                                       |     |                |         |       | -   |

NOTES: (1) REFER TO FIGURE 3-8 FOR THE KEY POSITION REQUIRED TO GENERATE THIS CHARACTER CODE.

945423-9701

|                   |              |                   |         | F1<br>92  | F<br>93 | 2              | F3<br>94       |         | F<br>95 | 4       | 9       | F <b>5</b><br>6 | 9       | F6<br>7 |         | F7<br>98 |    | F8<br>99       |           | СМ<br>98 | D    | g          | C         |
|-------------------|--------------|-------------------|---------|-----------|---------|----------------|----------------|---------|---------|---------|---------|-----------------|---------|---------|---------|----------|----|----------------|-----------|----------|------|------------|-----------|
| FILD              | ERASE        |                   |         | PER<br>SE | 1       | <b>2</b><br>32 | 33             | 4       |         | 5       | 6<br>36 | 3               | 7       | 8       | 3       | 9        | 0  | 2              | +<br>8    | 20       |      | -          | ESC<br>1B |
| PRINT             | 69           | REPEAT            | EI<br>A | NTER      | 71      | 7              | N<br>, ,       | E<br>5  | R<br>72 | T<br>74 |         | Y<br>79         | U<br>75 |         | 1 69    | 6F       | 1  | P<br>70        | СН/<br>88 |          |      | RE         |           |
| <b>.</b>          | HOM E<br>8 2 | BA                | c       | ONTRO     |         | ,              | <b>S</b><br>73 | D<br>64 | 66      | F,      | G<br>67 | 68              | 6       | J       | К<br>68 |          | 6C | <b>;</b><br>3В | 1         | 27       | 1    | SK11<br>85 | •         |
| INS<br>CHAR<br>36 | 88           | DEL<br>CHAR<br>84 |         | s⊦        | IIFT    | Z<br>7A        | 78             |         | с<br>63 | V<br>76 | 6       | B<br>52         | N<br>6E | 60      | M       | ,<br>20  | 21 | i              | /<br>2F   | s        | HIFT | Τ          |           |
| 8                 | 34322        |                   | 1       | •         |         |                |                |         |         | •       | 5       | 20<br>20        | 2       |         |         |          | -  |                |           |          |      |            |           |

9

3

33

39 6 36

2

32

30

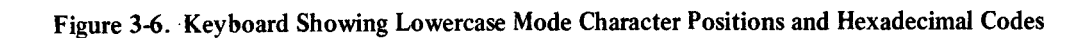

|                      |                      |                   |   | F 1<br>92             |     | F2<br>93  |         | F3<br>94 |                | F4<br>95 |         | F5<br>96       |         | F6<br>97 |    | F7<br>98 | ,       | 99      | 8        | СМ<br>98 | D    | 90       |   |         |         |         |
|----------------------|----------------------|-------------------|---|-----------------------|-----|-----------|---------|----------|----------------|----------|---------|----------------|---------|----------|----|----------|---------|---------|----------|----------|------|----------|---|---------|---------|---------|
| ERASE<br>FIELD<br>80 | ERASE<br>INPUT<br>81 | 9F                |   | UPPER<br>CASE<br>LOCK | 31  | 32        | 2       | 3<br>3   | <b>4</b><br>34 | 35       | •       | <b>6</b><br>36 | 7<br>37 | 38       | 3  | 9<br>39  | 0<br>30 | 2       | +<br>≥∎  | _<br>2D  | 5F   | - ESC    | ] | 7<br>37 | 8<br>38 | 9<br>39 |
| PRINT<br>9A          | <b>8</b> 9           | REPEAT            |   | ENTE<br>A0            | R   | Q<br>51   | 57      | 45       |                | R<br>52  | т<br>54 | 59             | 5       | U<br>5   | 49 | 4        | 0       | P<br>50 | CH<br>88 | AR FI    |      |          |   | 4<br>34 | 5<br>35 | 6<br>36 |
|                      | HOME<br>82           |                   |   | CON                   | rro | - A<br>41 | 53      | 5 4      | D<br>44        | F<br>46  | 47      | G 4            | н<br>8  | J<br>4A  | 4  | ĸ        | L<br>4C | 38      | , ],     | 27       | SI   | KIP<br>5 |   | 1<br>31 | 2<br>32 | 3<br>33 |
| INS<br>CHAR<br>86    | 88                   | DEL<br>CHAR<br>84 |   |                       | SHI | FT        | Z<br>5A | Х<br>58  | 43             | 5        | V<br>6  | B<br>42        | 4E      | N 4      | M  | ,<br>2C  | 2       | E       | /<br>2F  | SH       | IIFT |          |   | 3       | 0       | 2E      |
| (8                   | 134323               |                   | • |                       |     |           |         |          |                |          |         | SP/<br>20      | CE      |          |    |          | _       |         |          |          |      | -        |   |         |         | •       |

Figure 3-7. Keyboard Showing Uppercase Mode Character Positions and Hexadecimal Codes

|               |                      |                   | ,                 | 2                      | 93           |           | ₽3<br>94  | 95          | •         | 96        |           | 97      | 91       | 3           | 99        | 8         | 9B        |          | 9C        | J |                |         |         |
|---------------|----------------------|-------------------|-------------------|------------------------|--------------|-----------|-----------|-------------|-----------|-----------|-----------|---------|----------|-------------|-----------|-----------|-----------|----------|-----------|---|----------------|---------|---------|
| RASE<br>FIELD | ERASE<br>INPUT<br>81 | 9F                | UPP<br>CAS<br>LOC | ER HEI<br>E IS<br>K 90 | RE 8RE<br>91 | AK NU     |           | XF1 >       | (F2       | XF3<br>8E | XF4<br>8F | 7C      | 60       | 78          | -         | G5<br>1D  | DEL<br>7F | 5C       | ESC<br>18 | ] | 7<br>37        | 8<br>38 | 9<br>39 |
|               | 89                   | REPEAT            | E                 | NTER                   | DC1<br>11    | ЕТВ<br>17 | ENQ<br>05 | DC 2<br>1 2 | DC4       | EN<br>19  | 1 N       |         | нт<br>99 | SI<br>OF    | DLE<br>10 | СН/<br>88 | AR FI     |          |           | 1 | <b>4</b><br>34 | 5<br>35 | 6<br>36 |
| <b>s</b>      | HOME<br>82           | <b>→</b>          |                   | ONTRO                  | L 50H        | DC 3      | 6 EO      | T AC        | K B       | EL 0      | 85<br>8   |         | VТ<br>0В | 6<br>0<br>0 | 78        | ,         |           | SК<br>85 | IP        | 3 | 1<br>31        | 2<br>32 | 33      |
| INS<br>MAR    | 88                   | DEL<br>Char<br>84 | -                 | зни                    | FT           | SUB<br>IA | CAN<br>18 | ЕТХ<br>03   | 5YN<br>16 | 5ТХ<br>02 | 50<br>0E  | с<br>00 | ۲ F      | 75<br>C     | RS<br>1E  | US<br>1F  | s⊦        | IFT.     |           |   | 30             | 0       | 2E      |
|               |                      | الموجد بجسط       |                   |                        |              |           |           |             |           | 5P<br>2   | ACE       |         |          |             |           | Γ         |           |          |           |   |                |         |         |

Figure 3-8. Keyboard Showing Control Character Positions and Hexadecimal Codes

| 1 | F1 | F2 | F3 | F4 | F5 | F6 | F7 | F8 | CMD |    |
|---|----|----|----|----|----|----|----|----|-----|----|
| ļ | 92 | 93 | 94 | 95 | 96 | 97 | 98 | 99 | 98  | 90 |
| 1 |    |    |    |    |    |    |    |    |     |    |

| ERASE<br>FIELD<br>80 | ERASE<br>INPUT<br>81 | 9F                |
|----------------------|----------------------|-------------------|
| PRINT<br>9A          | <b>4</b><br>89       | REPEAT            |
| <b>4</b><br>88       | ном е<br>82          | <b>●</b>          |
| INS<br>CHAR<br>86    | 88 <sup>+</sup>      | DEL<br>CHAR<br>84 |

| UPPER<br>CASE<br>LOCK | !<br>21 |    | @<br>40 | 23       | ŧ    | <b>\$</b><br>24 | 2        | %<br>5   | ^<br>5E  | 2              | <b>a</b><br>.6 | 24      | •  | 26      | (      | )<br>29  |        | [<br>58 |           | )<br>5D   |           | 30  | \$          | ES<br>1B |
|-----------------------|---------|----|---------|----------|------|-----------------|----------|----------|----------|----------------|----------------|---------|----|---------|--------|----------|--------|---------|-----------|-----------|-----------|-----|-------------|----------|
| ENTE                  | R       | 51 | , T     | W<br>57  | 45   | E               | R<br>52  | 54       | т        | <b>Y</b><br>59 | 5              | U<br>55 | 4  | 1       | 4      | O<br>F   | 50     | Р       | 64/<br>84 | ÅR        | FTE<br>8C | E D | RE<br>0     | TUR      |
| CON                   | TROL    | 4  | A<br>1  | 53<br>53 | T    | D<br>44         | F<br>46  | ·        | G<br>47  | 48             | н              | J<br>4₽ |    | к<br>48 | Τ      | L_<br>4⊂ | Τ      | 3A      | 2         | .,<br>2 2 |           |     | ТА Е<br>8 3 | 3        |
| Т                     | SHIF    | T  | 5A      | 2        | × 58 | 43              | 0        | 56<br>56 | <b>_</b> | B<br>42        | 48             | И       | 4D | 1       | <br>эс | 3        | e<br>E | 3       | ?<br>15   |           | ян        | IFT | T           |          |
|                       |         |    |         |          |      |                 | <b>H</b> |          |          | SPA            | ACE            |         |    |         |        |          |        | Т       |           |           |           |     |             |          |

| 7  | 8  | 9  |
|----|----|----|
| 37 | 38 | 39 |
| 4  | 5  | 6  |
| 34 | 35 | 36 |
| 1  | 2  | 3  |
| 31 | 32 | 33 |
| 30 | 2E |    |

#### (B) 134325

Figure 3-9. Keyboard Showing Shift Mode Character Positions and Hexadecimal Codes

3.6.1 **POLLING ROUTINE.** Because it is possible for more than one keyboard/display to share an interrupt level, it is necessary to poll a multiple-terminal system to determine which terminal has interrupted the CPU. The following code performs such a polling function.

| R12    | EQU  | 12              | Workspace register 12                                      |
|--------|------|-----------------|------------------------------------------------------------|
| KBASE  | DATA | >80,>A0,>C0,    | Keyboard character base                                    |
| NBASES | EQU  | <b>\$-KBASE</b> |                                                            |
| KBDRDY | EQU  | >F              | Keyboard Data Ready                                        |
| POLL   | Ll   | R1,NBASES       |                                                            |
| POLLUP | MOV  | @KBASE-2(1),R12 | Transfer keyboard character base to workspace register 12. |
|        | TB   | KBDRDY          | Poll for interrupt.                                        |
|        | JEQ  | CHRPRS          | Proceed to character reading sequence.                     |
|        | DECT | R1              |                                                            |
|        | JNE  | POLLUP          |                                                            |
|        | RT   |                 |                                                            |

3.6.2 READ KEYBOARD. When the operator presses a key on the keyboard and the computer detects the resulting data, the I/O service routine for the terminal takes control. The I/O service routine first examines the keyboard code representing the character, and then branches to the program code that performs the desired function. Typically, the examination process necessary to determine the function of a keyboard code consists of executing a series of compare instructions and branch instructions or using a jump table. The following program code is an example of the procedure necessary to read a keyboard character and to prepare it for examination.

The following code reads keyboard data in either interrupt-driven or noninterrupt-driven modes. For interrupt-driven operation, the polling code shown in the previous paragraph must be used prior to this code.

| R2      | EQU    | 2         | Workspace register 2                    |
|---------|--------|-----------|-----------------------------------------|
| R9      | EQU    | 9         | Workspace register 9                    |
| R12     | EQU    | 12        | Workspace register 12                   |
| WRDSEL  | EQU    | >F        | Select word (0=0; 1=1).                 |
| PRESEL  | EQU    | >D        | Previous select word status             |
| PARERR  | EQU    | >E        | Keyboard parity error                   |
| KBACK   | EQU    | >D        | Keyboard acknowledge                    |
| MSBDATA | EQU    | >B        | MSB of keyboard data                    |
| CHRPRS  | SB0    | WRDSEL    | Select word 1.                          |
|         | AI     | R12,>10   | Enables reading of only one byte        |
|         | CLR    | R9        | Clear workspace register 9.             |
|         | ТВ     | PRESEL-8  | Check previous select word state.       |
|         | JNE    | SKIP1     | If last state was 0                     |
|         | SETO   | R9        | Set last state flag to 1.               |
| SKIP1   | SBZ    | WRDSEL-8  | Select word 0.                          |
|         | STCR   | R2, 7     | Read bits 1-7 of character.             |
|         | SBO    | WRDSEL-8  | Select word 1.                          |
|         | TB     | MSBDATA-8 | Examine most significant bit.           |
|         | JNE    | NOMSB     | If $MSB = 0$                            |
|         | ORI    | R2, >8000 | Set MSB in data byte to 1.              |
| NOMSB   | TB     | PARERR-8  | Check for parity error.                 |
|         | JNE    | NPERR     | If no error                             |
|         | ,<br>, |           | Parity error routine                    |
| NPERR   | SBO    | KBACK-8   | Acknowledge character.                  |
|         | MOVB   | R9, R9    | Check to see if in word 1.              |
|         | JNE    | SKIP      | If not in word 1                        |
|         | SBZ    | WRDSEL-8  | Reset to proper state before interrupt. |
| SKIP    |        |           |                                         |
|         | •      |           |                                         |
|         | •      |           |                                         |

**3.6.3 ECHO CHARACTER TO SCREEN**. After the character has been read from the keyboard, the program must examine the data to determine its function. If the character is to be echoed to the display screen, the following code could be used.

| R2            | EQU                   | 2                 | Workspace register 2                                       |
|---------------|-----------------------|-------------------|------------------------------------------------------------|
| R12           | EQU                   | 12                | Workspace register 12                                      |
| KBASE         | DATA                  | >80               | Keyboard character base                                    |
| WRDSEL        | EQU                   | >F                | Select word $(0 = 0; 1=1)$ .                               |
| DTASTB        | EQU                   | >8                | Data strobe                                                |
| * MOST SIGNIF | ICANT BYTE OF R2 CONT | AINS CHARACTER TO | BE ECHOED.                                                 |
|               | MOV                   | @KBASE, R12       | Transfer keyboard character base to workspace register 12. |
|               | SBZ                   | WRDSEL            | Select word 0.                                             |
|               | LDCR                  | R2,8              | Prepare character for echo.                                |
|               | SBZ                   | DTASTB            | Strobe character to screen.                                |

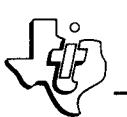

**3.6.4 READ CHARACTER FROM SCREEN.** When data has been assembled on the display screen, the computer may read that data and store it in memory for use by other peripheral devices or for future recall. The following program code may be used to transfer the character from the screen to the computer:

| R2     | EQU  | 2           | Workspace register 2                                       |
|--------|------|-------------|------------------------------------------------------------|
| R12    | EQU  | 12          | Workspace register 12                                      |
| KBASE  | DATA | >80         | Keyboard character base                                    |
| WRDSEL | EQU  | >F          | Select word (0=0; 1=1).                                    |
|        | MOV  | @KBASE, R12 | Transfer keyboard character base to workspace register 12. |
|        | SBZ  | WRDSEL      | Select word 0.                                             |
|        | STCR | R2, 8       | Read character.                                            |

**3.6.5 READ CURSOR POSITION.** The program may need to determine and save the exact position of the cursor before it jumps to another part of the display screen to read or write new data. The following code allows the program to store the present cursor position so that it may later restore the cursor to that position:

| EQU  | 2                                               | Workspace register 2                                                                                                    |
|------|-------------------------------------------------|----------------------------------------------------------------------------------------------------|
| EQU  | 12                                              | Workspace register 12                                                                                                    |
| DATA | >80                                             | Keyboard character base                                                                                                    |
| EQU  | >F                                              | Select word $(0=0; 1=1)$ .                                                                                                    |
| MOV  | @KBASE, R12                                     | Transfer keyboard character base to workspace register 12.                                                                                                    |
| SBO  | WRDSEL                                          | Select word 1.                                                                                                    |
| STCR | R2, 11                                          | Read cursor position.                                                                                                    |
|      | EQU<br>EQU<br>DATA<br>EQU<br>MOV<br>SBO<br>STCR | EQU       2         EQU       12         DATA       >80         EQU       >F         MOV       @KBASE, R12         SBO       WRDSEL         STCR       R2, 11 |

**3.6.6 RESTORE CURSOR POSITION.** The following code may be used to return the cursor to a position on the screen that has been previously stored in workspace register 2.

| EQU  | 2                                               | Workspace register 2                                                                                                    |
|------|-------------------------------------------------|----------------------------------------------------------------------------------------------------|
| EQU  | 12                                              | Workspace register 12                                                                                                    |
| DATA | >80                                             | Keyboard character base                                                                                                    |
| EQU  | >F                                              | Select word $(0=0; 1=1)$ .                                                                                                    |
| MOV  | @KBASE, R12                                     | Transfer keyboard character base to workspace register 12.                                                                                                    |
| SBO  | WRDSEL                                          | Select word 1.                                                                                                    |
| LDCR | R2, 11                                          | Write cursor address.                                                                                                    |
|      | EQU<br>EQU<br>DATA<br>EQU<br>MOV<br>SBO<br>LDCR | EQU       2         EQU       12         DATA       >80         EQU       >F         MOV       @KBASE, R12         SBO       WRDSEL         LDCR       R2, 11 |

3.6.7 MOVE CURSOR. The following code sequences move the cursor right or left, respectively, in one-position increments.

| WRDSEL    | EQU             | >F       | Select word (0=0; 1=1). |
|-----------|-----------------|----------|-------------------------|
| CURSOR    | EQU             | >A       | Move cursor.            |
| *MOVE CUF | SOR RIGHT ONE I | POSITION |                         |
|           | SBZ             | WRDSEL   | Select word 0.          |
|           | SBZ             | CURSOR   | Move cursor.            |
| *MOVE CUR | SOR LEFT ONE PO | DSITION  |                         |
|           | SBZ             | WRDSEL   | Select word 0.          |
|           | SBO             | CURSOR   | Move cursor.            |
|           |                 |          |                         |

| R1     | EQU  | 1           | Workspace register 1                                       |
|--------|------|-------------|------------------------------------------------------------|
| R2     | EQU  | 2           | Workspace register 2                                       |
| R12    | EQU  | 12          | Workspace register 12                                      |
| KBASE  | DATA | >80         | Keyboard character base                                    |
| WRDSEL | EQU  | >F          | Select word (0=0; 1=1).                                    |
| SCRSIZ | EQU  | 1920        | Screen size = 1920 characters.                             |
| VIDENB | EQU  | >E          | Display enable.                                            |
| DTASTB | EQU  | >8          | Data strobe                                                |
| CURSOZ | EQU  | >A          | Move cursor.                                               |
| CLEAR  | EQU  | \$          |                                                            |
|        | MOV  | @KBASE, R12 | Transfer keyboard character base to workspace register 12. |
|        | SBO  | WRDSEL      | Select word 1.                                             |
|        | LI   | R1,>2000    |                                                            |
|        | LDCR | R1, 11      | Home cursor.                                               |
|        | LI   | R2, SCRSIZ  | Load screen size into R2.                                  |
|        | SBZ  | WRDSEL      | Select word 0.                                             |
|        | SBZ  | VIDENB      | Disable video.                                             |
|        | LDCR | R1, 8       |                                                            |
| CLR002 | SBO  | DTASTB      | Strobe data to CRT.                                        |
|        | SBZ  | CURSOR      | Increment cursor address.                                  |
|        | DEC  | R2          | Decrement screen size.                                     |
|        | JNE  | CLR002      | Loop.                                                      |
|        | SBO  | VIDENB      | Enable video.                                              |

3.6.8 CLEAR SCREEN. The following code sequence clears the screen by filling it with blanks.

3.6.9 ROLL UP SCREEN. The following code sequence moves the data displayed on the screen upward one line, shifting the top line into nondisplayable memory, and fills the bottom line with specified data.

| R0     | EQU  | 0             | Workspace register 0                                    |
|--------|------|---------------|---------------------------------------------------------|
| R1     | EQU  | 1             | Workspace register 1                                    |
| R2     | EQU  | 2             | Workspace register 2                                    |
| CURSOR | EQU  | >A            | Move cursor.                                            |
| DTASTB | EQU  | >8            | Data strobe                                             |
| WRDSEL | EQU  | >F            | Select word (0=0; 1=1).                                 |
| MAXLYN | EQU  | 24            | Screen size = 24 lines.                                 |
| BUFF   | BSS  | 80            | Buffer filled with new bottom line                      |
| LSTCHR | DATA | 1920-1        | Last character position for 1920-<br>character display. |
|        | SBO  | WRDSEL        | Select word 1.                                          |
|        | LDCR | @ LSTCHR, 11  | Set cursor address to last character position.          |
|        | SBZ  | WRDSEL        | Select word 0.                                          |
|        | LI   | RO, MAXLYN    | 24 lines will be rolled.                                |
| LNCNT  | LI   | R1,80         | 80 characters will be replaced.                         |
|        | LI   | R2, BUFF + 79 | Address of last character in buffer                     |
| WRTCHR | LDCR | *R2, 8        | Write last buffer character to screen.                  |
|        | STCR | *R2,8         | Read last visible screen character.                     |
|        | SBO  | DTASTB        | Strobe last buffer character to screen.                 |
|        | SBO  | CURSOR        | Move cursor left one position.                          |
|        | DEC  | R2            | Decrement buffer address.                               |
|        | DEC  | R1            | Decrement column count.                                 |
|        | JNE  | WRTCHR        | Repeat 80 times.                                        |
|        | DEC  | R0            | Decrement line count.                                   |
|        | JNE  | LNCNT         | Move each line up one position.                         |
|        |      |               |                                                         |
|        |      |               |                                                         |

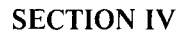

### **OPERATION**

### 4.1 GENERAL

This section provides detailed information about the controls and indicators available to the terminal operator. The section also contains preventive maintenance procedures to be followed by the terminal operator.

### NOTE

The Model 911 Video Display Terminal cannot be operated unless properly connected to a Model 990 family computer with the applicable software loaded.

The function of each key on the keyboard depends on the controlling input/output program resident in the computer. Therefore, before using the Model 911 Video Display Terminal, the operator must know the programmed function of each key on the keyboard to ensure that the data entered into the system is correctly interpreted by the software. In addition to the keyboard controls, controls and indicators appear on the display unit to optimize the video and audio presentation. An indicator also appears on the VDT controller board for maintenance purposes.

### 4.2 KEYBOARD

The standard keyboard consists of 88 keys grouped as shown in figure 4-1. The key codes can be interpreted by software to perform various functions. The standard keyboard layout illustrated in the figure is organized into five types of keys:

- Data entry keys
- Cursor control and edit keys
- Numeric keys
- Mode keys
- Repeat key.

The keyboard data keys produce an eight-bit code (see table 3-5 for United States keyboard codes, and appendixes for international keyboard codes). The mode keys determine which eight-bit code will be produced by each data key. The United States and European versions have three mode keys (SHIFT, CONTROL, and UPPER CASE LOCK) to select one of four codes for each data key. The Japanese Katakana keyboard has five mode keys to select one of six codes for various data keys. The mode keys alone do not cause an eight-bit code to be produced by the keyboard. (Refer to tables 4-1 and 4-2 for keyboard mode selection.)

# Table 4-1. United States and European Keyboard Mode Selection

|            | Keyboard<br>Mode |                 |           |
|------------|------------------|-----------------|-----------|
| SHIFT      | CONTROL          | UPPER CASE LOCK |           |
| Up         | Up               | Up              | Lowercase |
| Up         | Up               | Down            | Uppercase |
| Don't Care | Down             | Don't Care      | Control   |
| Down       | Up               | Don't Care      | Shift     |

# Table 4-2. Japanese Katakana Keyboard Mode Selection

|            |         | Mode-Select Key Position | 18           |            | Keyboard        |
|------------|---------|--------------------------|--------------|------------|-----------------|
| SHIFT      | CONTROL | UPPER CASE LOCK          | Alphanumeric | Katakana   | Mode            |
| Up         | Up      | Up                       | Down         | Up         | Lowercase Alpha |
| Up         | Up      | Down                     | Down         | Up         | Uppercase Alpha |
| Don't Care | Down    | Don't Care               | Don't Care   | Don't Care | Control         |
| Down       | Up      | Don't Care               | Down         | Up         | Shifted Alpha   |
| Up         | Up      | Don't Care               | Up           | Down       | Unshifted KANA  |
| Down       | Up      | Don't Care               | Up           | Down       | Shifted KANA    |

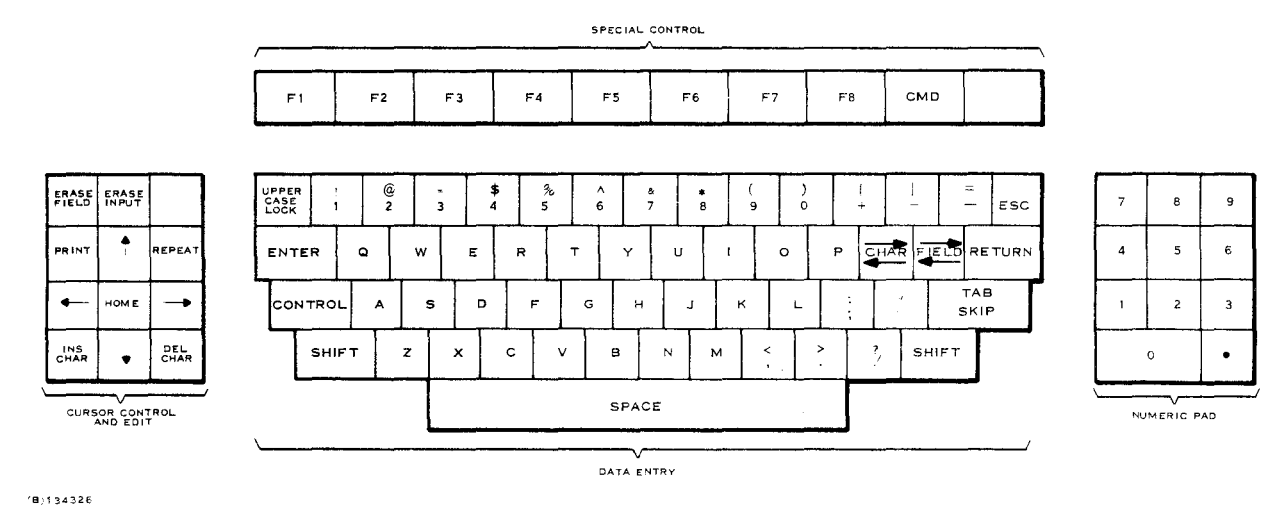

Figure 4-1. United States Model 911 Keyboard

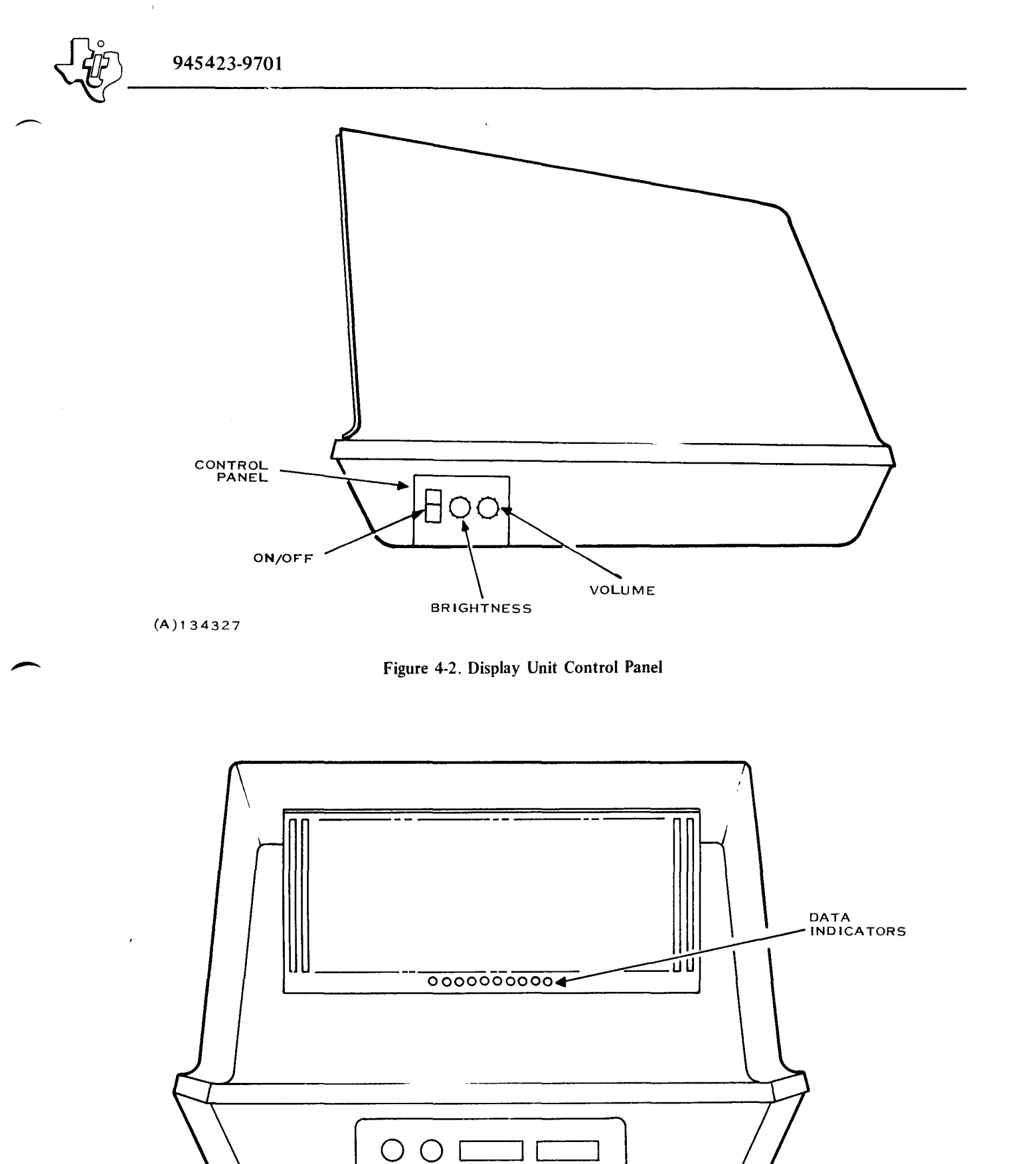

(A)134328

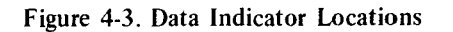

Keyboard interpretations for the four United States modes are shown in figures 3-6 through 3-9. (Refer to the appendixes for the European and Japanese keyboard mode interpretations.) The related input/output (I/O) software examines the code to determine the function. The repeat feature permits the operator to hold down the REPEAT key and then press any other key to generate the accompanying character (or function) at a rate of  $10 \pm 2$  characters per second.

### 4.3 DISPLAY UNIT CONTROLS AND INDICATORS

The display unit has controls and indicators in two positions on the display housing: the side and rear of the cabinet. The following paragraphs describe the functions of each of these controls and indicators.

**4.3.1 CONTROL PANEL.** Three controls mounted on the right side of the VDT monitor housing comprise the control panel. Figure 4-2 shows the controls.

The ON/OFF switch is a rocker switch that controls ac power to the terminal.

The brightness and volume controls are rotary controls that allow the operator to vary the brightness of characters on the display and the loudness of the audio alarm, respectively.

**4.3.2 DATA INDICATORS.** A row of 10 light-emitting diode (LED) indicators are located in the center of the rear panel of the display unit housing as shown in figure 4-3. Figure 4-4 depicts a closer view of the indicators.

When lighted, the rightmost indicator (S) indicates that the video sync pulse is being received from the VDT controller. This indicator should always be lighted if computer interface cables are properly installed, computer and VDT power is on, and the VDT controller is inserted into the computer chassis and working properly.

When lighted the parity indicator (P) indicates that the parity bit sent to the VDT controller with the last character bits was correct. This indicator should always be on if the system is connected properly, power is on, and the display unit is transmitting data properly to the VDT controller.

The remaining indicators display the code of the character last entered on the keyboard. The indicators light to display a one bit, and remain dark to display a zero bit. Figure 4-4 illustrates a sample display for the character "A". The most significant bit (MSB) of the character code is on the left; therefore, the indicators must be read from left to right.

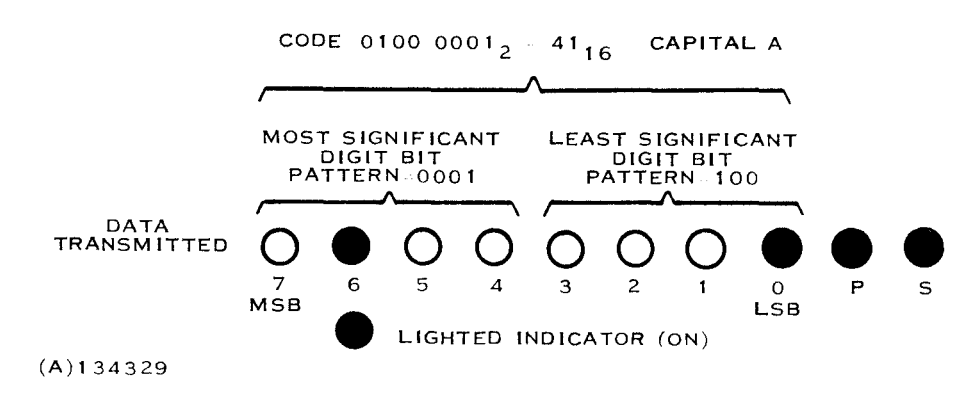

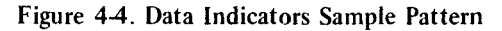

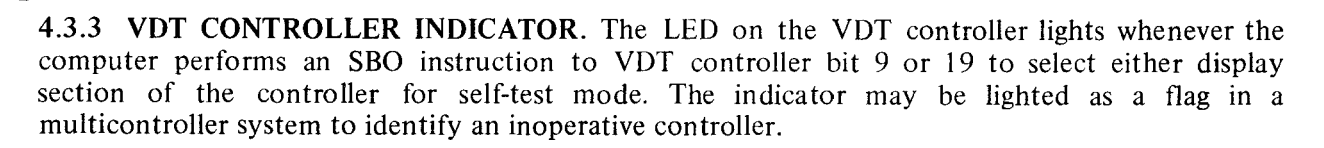

### 4.4 **OPERATOR PREVENTIVE MAINTENANCE**

The operator should wipe the screen and cabinetry of the keyboard and display unit daily with a soft, clean, lint-free, noncotton cloth. The screen and cabinetry should be wiped with a cloth dampened (not wet) with water as necessary to remove smudges, etc.

## APPENDIX A

### UNITED KINGDOM MODEL 911 VDT KEYBOARD ARRANGEMENT, HEXADECIMAL CODES, MODE CHARACTER POSITIONS, ASCII, AND SPECIAL CHARACTER SET

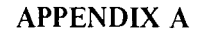

### UNITED KINGDOM MODEL 911 VDT KEYBOARD ARRANGEMENT, HEXADECIMAL CODES, MODE CHARACTER POSITIONS, ASCII, AND SPECIAL CHARACTER SET

The standard limited-ASCII United Kingdom Model 911 VDT keyboard layout and symbolization are shown in figure A-1. Figure A-2 shows the same keyboard layout with the keys numbered. Figures A-3 through A-6 show keyboard mode character positions. Table A-1 lists the United Kingdom ASCII and special character set.

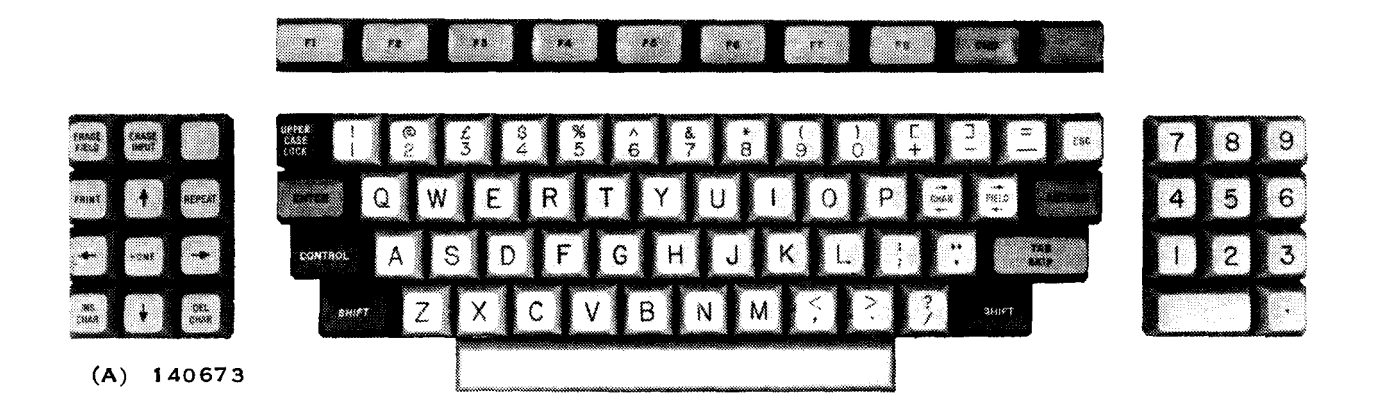

Figure A-1. United Kingdom Model 911 VDT Keyboard Arrangement

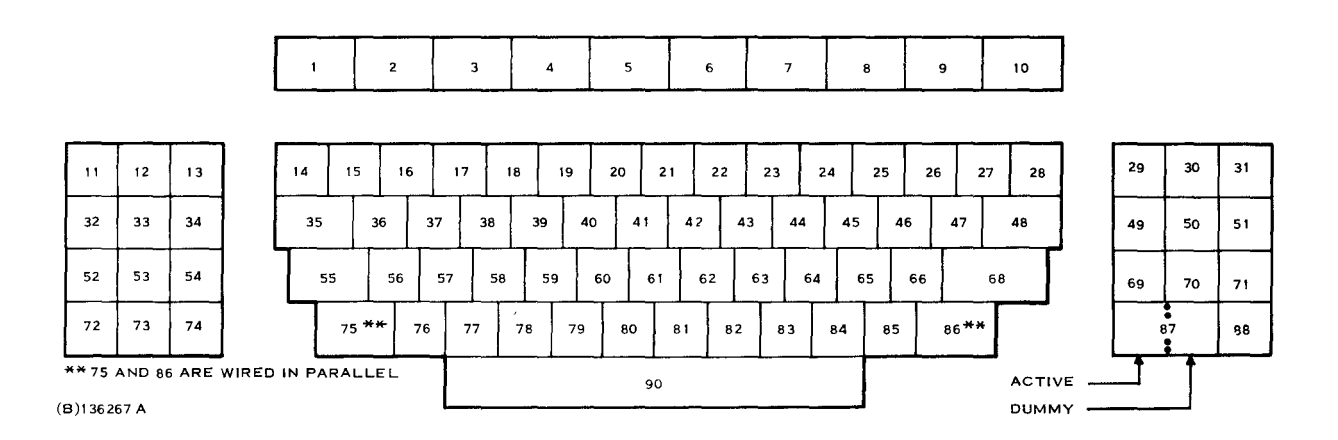

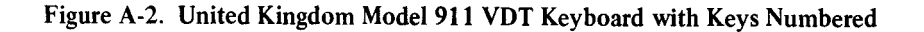

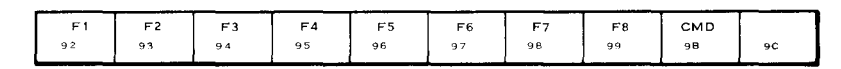

| ERASE<br>FIELD<br>80 | ERASE<br>INPUT<br>81 | 9F                |
|----------------------|----------------------|-------------------|
| PRINT<br>৩A          | ₽9                   | REPEAT            |
| *                    | HOME<br>82           | 8A                |
| INS<br>CHAR<br>86    | 88                   | DEL<br>CHAR<br>84 |

| -                     | _   |                |         | _        | _       |         |               |         | _       |         |         |                | _       |         |         |         |                | _       |         | -       |          |    |                |      | -          |           |   |
|-----------------------|-----|----------------|---------|----------|---------|---------|---------------|---------|---------|---------|---------|----------------|---------|---------|---------|---------|----------------|---------|---------|---------|----------|----|----------------|------|------------|-----------|---|
| UPPER<br>CASE<br>LCCK | 31  |                | 2<br>32 |          | 3<br>33 | 3       | 4             |         | 5<br>35 |         | 6<br>36 |                | 7<br>37 |         | 8<br>38 |         | <b>9</b><br>39 |         | 0<br>30 | 2       | +<br>B   | 20 | -              | 5F   |            | ESC<br>1B |   |
| ENTE<br>A0            | R   | <b>(</b><br>71 | 2       | W<br>77  | /       | 65      | <b>E</b><br>5 | F<br>72 | 2       | Т<br>74 |         | <b>Y</b><br>79 |         | U<br>75 |         | 1<br>69 |                | 0<br>6F |         | Р<br>'0 | C  <br>e |    | F11<br>4<br>81 | ELD  | RE         | TURN      | 4 |
| CON                   | TRO | L              | A<br>61 | <b>T</b> | S<br>73 |         | D<br>64       |         | F<br>56 |         | G<br>57 | 68             | H       | 6A      | 1       | 6       | ĸ              | 6       | L<br>c  | ;<br>38 |          | 27 |                |      | 3K1)<br>85 | P         | ľ |
|                       | SHI | FТ             |         | Z<br>7A  | -       | X<br>76 | e             | с<br>3  | ,       | V<br>6  | 62      | 3              | 61      | N       | 6D      | И       | 20             |         | 5E      |         | 2F       |    | SH             | IIFT | Γ          |           | • |
| -                     |     |                |         |          | T       |         |               |         | _       |         | SI      | PAC<br>20      | E       |         |         |         |                |         |         |         |          |    |                |      |            |           |   |

| 7  | 8  | 9  |
|----|----|----|
| 37 | 38 | 39 |
| 4  | 5  | 6  |
| 34 | 35 | 36 |
| 1  | 2  | 3  |
| 31 | 32 | 33 |
|    | 0  | •  |
| 30 |    | 2E |

Figure A-3. United Kingdom Keyboard Showing Lowercase Mode Character Positions and Hexadecimal Codes

| F1 | F2 | F3 | F4 | F5 | F6 | F7 | F8 | СМД |    |
|----|----|----|----|----|----|----|----|-----|----|
| 92 | 93 | 94 | 95 | 96 | 97 | 96 | 99 | 9B  | 9C |
|    |    |    |    |    |    |    |    |     |    |

| ERASE<br>FIELD<br>80 | ERASE<br>INPUT<br>81 | 9F                |
|----------------------|----------------------|-------------------|
| PRINT<br>9A          | <b>♦</b><br>89       | REPEAT            |
| 88                   | HOM E<br>82          | ₿Ă                |
| INS<br>CHAR<br>86    | 88                   | DEL<br>CHAR<br>84 |

| UPPER<br>CASE<br>LOCK | 31   | 1  | 2<br>32 |    | 33            | 3       | 4<br>34 |        | 5<br>35 |         | 6<br>36 | 3                 | 7<br>7  | 3      | 8<br>36 | 31      | 9  | 30 | 0  | 26      | +        | 20  | -               | 55  |        | ESC<br>18 |
|-----------------------|------|----|---------|----|---------------|---------|---------|--------|---------|---------|---------|-------------------|---------|--------|---------|---------|----|----|----|---------|----------|-----|-----------------|-----|--------|-----------|
| ENT<br>40             | ER   | 51 | a       | 57 | ×             | 1<br>45 | E       | 52     | ۲       | Т<br>54 |         | Y<br>9            | 5       | U<br>5 | 4       | 1<br>9  | 41 | 0  | 50 | Р       | C)<br>88 | IAR | F IE<br>€<br>87 | LD  | RE     | TURN      |
| cor                   | NTRO | -  | A<br>41 | Ŀ  | <b>S</b><br>3 |         | D<br>44 |        | F<br>46 | 4       | G<br>7  | +<br>48           | 1       | 44     | ,       | ۲<br>48 |    | 4C |    | ;<br>38 |          | 27  |                 | S   | s<br>S | •         |
|                       | SHI  | FT |         | Z  |               | X<br>58 | 4       | с<br>3 | 5       | V<br>6  | 42      | 3                 | ۲<br>4e | 4      | ₩<br>4D | 1       | 20 |    | 2E |         | /<br>2F  |     | SHI             | IFT |        |           |
|                       |      |    |         |    |               |         |         |        |         |         | S       | <b>PA</b> (<br>20 | E       |        |         |         |    |    |    | ſ       |          |     |                 |     |        |           |

| 7  | 8  | 9  |
|----|----|----|
| 37 | 38 | 39 |
| 4  | 5  | 6  |
| 34 | 35 | 36 |
| 1  | 2  | 3  |
| 31 | 32 | 33 |
| 30 | 0  | 2E |

Figure A-4. United Kingdom Keyboard Showing Uppercase Mode Character Positions and Hexadecimal Codes

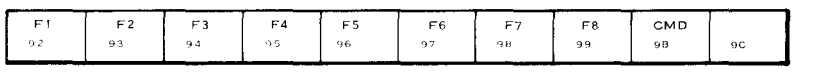

| FIELD<br>BO       | ERASE<br>INPUT<br>81 | 9F                |
|-------------------|----------------------|-------------------|
| PRINT<br>9A       | <b>↑</b><br>80       | REPEAT            |
| 88                | HOME<br>82           | 84.₽              |
| ING<br>CHAR<br>86 | 88                   | DEL<br>CHAR<br>84 |

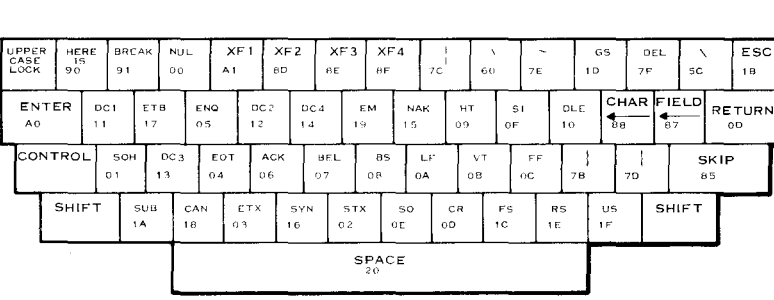

| 7        | 8  | 9       |
|----------|----|---------|
| 37       | 38 | 39      |
| <b>4</b> | 5  | 6       |
| 34       | 35 | 16      |
| 1        | 2  | 3       |
| 31       | 32 | 33      |
| 30       | 0  | •<br>2E |

(B. 134324A

Figure A-5. United Kingdom Keyboard Showing Control Character Positions and Hexadecimal Codes

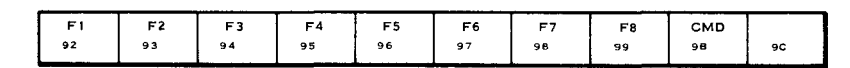

| ERASE<br>FIELD<br>80 | ERASE<br>INPUT<br>81 | 9F                |
|----------------------|----------------------|-------------------|
| PRINT<br>9A          | <b>4</b><br>89       | REPEAT            |
| <b>6</b> 8           | HOM E<br>82          | 6A                |
| INS<br>CHAR<br>86    | 88                   | DEL<br>CHAR<br>84 |

| Uf<br>C.L | UPPER<br>CASE<br>LOCK 21 |  |           | @<br>40 | 2       | £<br>23       | 24                                         | \$ 5<br>24 25 |           | 6 ^<br>5E |         | 26         | x  | 2       | 2A      |         |         | 21       | )<br>9 | 56      | [        | )<br>50 |     | 30   |            | ESC<br>1B |
|-----------|--------------------------|--|-----------|---------|---------|---------------|--------------------------------------------|---------------|-----------|-----------|---------|------------|----|---------|---------|---------|---------|----------|--------|---------|----------|---------|-----|------|------------|-----------|
| E         | ENTER<br>AO              |  | R Q<br>51 |         | ¥<br>57 | ~             | / E<br>45                                  |               | R T<br>54 |           | Y<br>59 |            | 55 | J       | J<br>49 |         | 0<br>4F |          | 5      | P       | CF<br>BA | IAR     | FIE | ī Čo | RE'        | TURN      |
| 7         | CONTROL                  |  | TROL      |         | 5       | <b>S</b><br>3 | D<br>44                                    | D F<br>46     |           | G<br>47   |         | Н<br>48    |    | ر<br>۸۵ |         | К<br>4В |         | _L<br>4C | •      | ;<br>3A |          | "<br>22 | T   |      | ГА 8<br>33 | •         |
|           | SHIFT Z                  |  |           |         |         | 58            | X C V B N M < ><br>58 43 56 42 4E 4D 3C 3E |               |           |           |         |            |    |         |         | ?<br>ЗF |         | SH       | IFT    | Γ       |          |         |     |      |            |           |
|           |                          |  |           |         |         | Τ             |                                            |               | _         |           | 5       | 5PA0<br>20 | CE |         |         |         |         |          |        |         |          |         |     |      | هـ         |           |

| 7       | 8  | 9  |
|---------|----|----|
| 37      | 38 | 39 |
| 4       | 5  | 6  |
| 34      | 35 | 36 |
| 1       | 2  | 3  |
| 3 t     | 32 | 33 |
| (<br>30 |    | 2E |

Figure A-6. United Kingdom Keyboard Showing Shift Mode Character Positions and Hexadecimal Codes

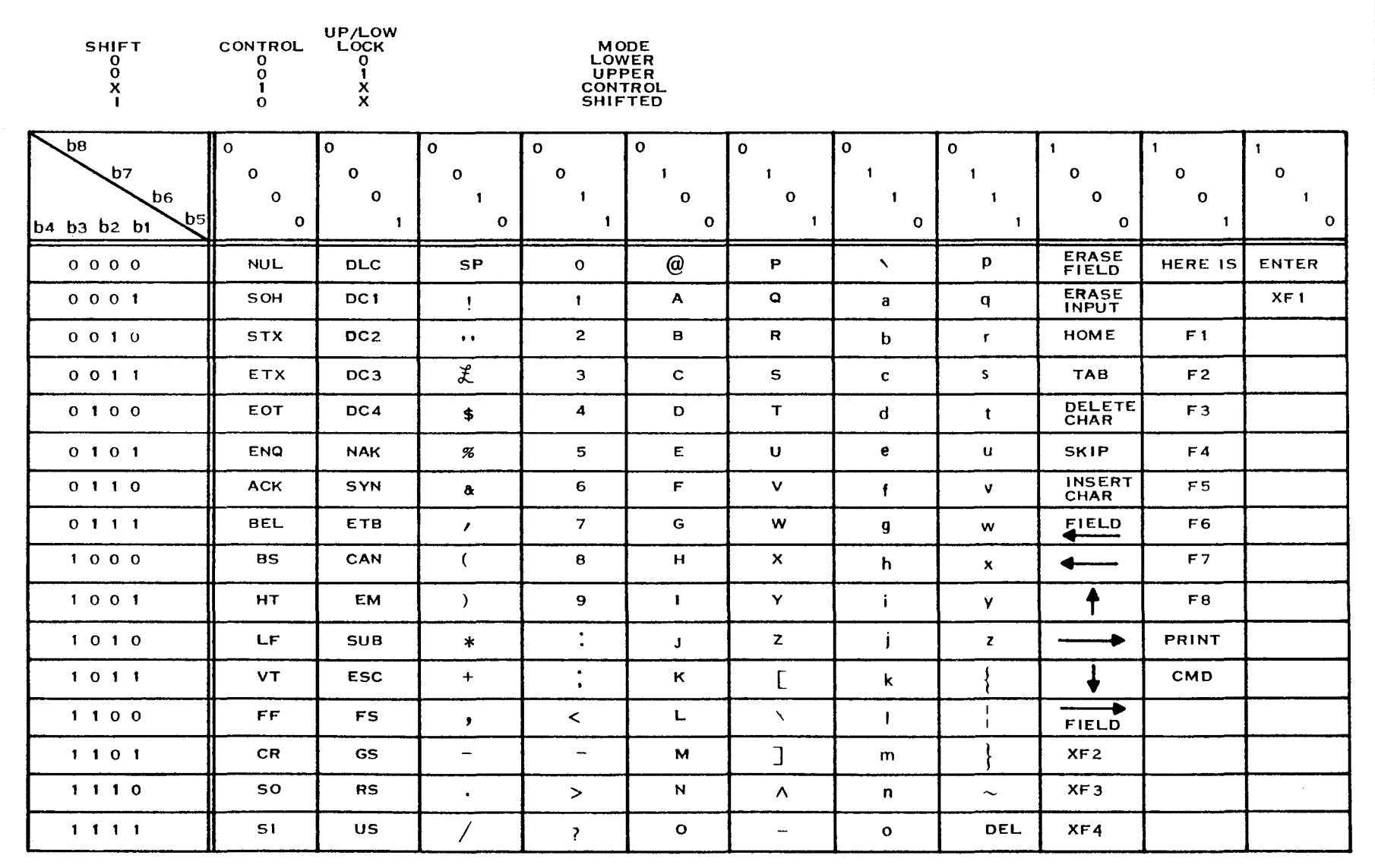

(A)140675

A-4

Digital Systems Division

### Table A-1. United Kingdom Model 911 VDT ASCII and Special Character Set

945423-9701

1

# **APPENDIX B**

# FRENCH MODEL 911 VDT KEYBOARD ARRANGEMENT, HEXADECIMAL CODES, MODE CHARACTER POSITIONS, ASCII, AND SPECIAL CHARACTER SET

Digital Systems Division

.

### **APPENDIX B**

### FRENCH MODEL 911 VDT KEYBOARD ARRANGEMENT, HEXADECIMAL CODES, MODE CHARACTER POSITIONS, ASCII, AND SPECIAL CHARACTER SET

The standard limited-ASCII French Model 911 VDT keyboard layout and symbolization are shown in figure B-1. Figure B-2 shows the same keyboard with the keys numbered. Figures B-3 through B-6 show keyboard mode character positions. Table B-1 lists the French ASCII and special character set.

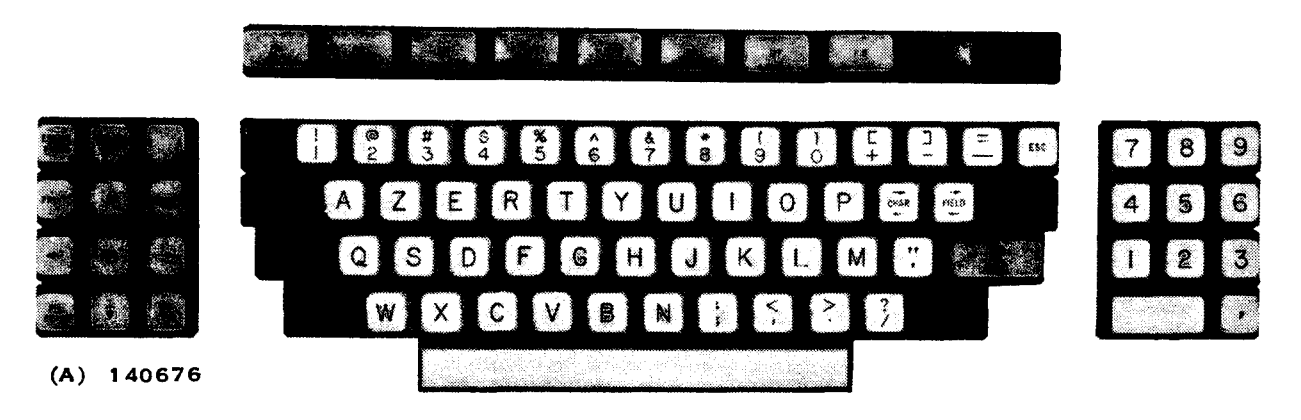

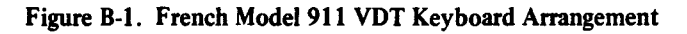

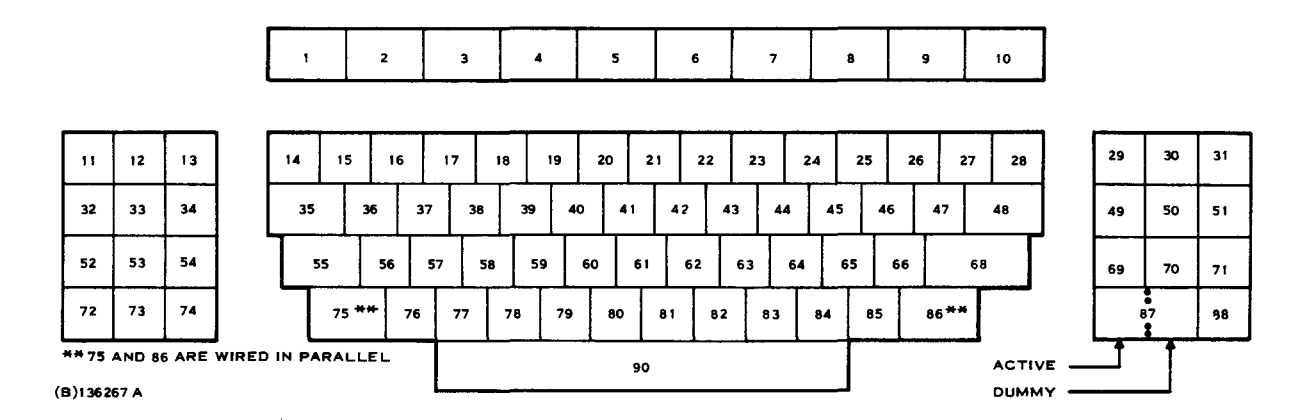

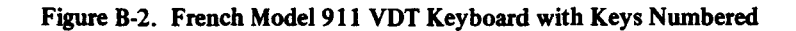

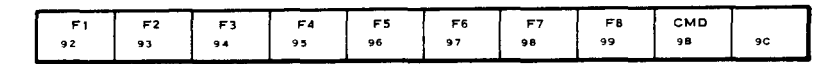

| ERASE<br>FIELD<br>80 | ERASE<br>INPUT<br>81 | 9F                |
|----------------------|----------------------|-------------------|
| PRINT<br>9A          | <b>₽</b> 9           | REPEAT            |
| *                    | HOME<br>B2           | 84                |
| INS<br>CHAR<br>86    | 88                   | DEL<br>CHAR<br>84 |

| UPPER<br>CASE<br>LCCK | 1   |   | 2<br>3 2       | :       | 3<br>33 | 4                                          |         | 5<br>35 | 3       | 5         | 7<br>37 | '       | 8<br>38 |        | 9<br>39 |         | 0<br>30 |         | +<br>28 | 20      |                 | 5F   |            | ESC<br>18 |   |
|-----------------------|-----|---|----------------|---------|---------|--------------------------------------------|---------|---------|---------|-----------|---------|---------|---------|--------|---------|---------|---------|---------|---------|---------|-----------------|------|------------|-----------|---|
|                       | ĒR  | 6 | •              | Z<br>7A |         | E<br>5                                     | R<br>72 |         | т<br>74 | 79        | ·       | U<br>75 |         | <br>69 |         | 0<br>6₹ | ,       | P<br>70 | C       |         | F1E<br>4-<br>87 |      | RE         | TURN      | 1 |
| CON                   | TRO | T | <b>Q</b><br>71 | 73      | s       | D<br>64                                    | 6       | F<br>6  | G<br>67 | Ţ         | H<br>68 | 6       | J       | 6      | к<br>8  | 1       | L<br>6C | 6       | 1       | ,<br>27 |                 | 41 w | 5K11<br>35 | ь         | ĺ |
| SHIFT W               |     |   |                | W<br>77 | 76      | X C V B N ; , .<br>78 63 76 62 6E 38 2C 2E |         |         |         |           |         |         |         |        | 2F      |         | SH      | IFT     | Γ       |         |                 |      |            |           |   |
|                       |     |   |                |         |         |                                            |         |         |         | SPA<br>20 | CE      |         |         |        |         |         |         |         |         |         |                 |      | -          |           |   |

| 7  | 8  | 9  |  |  |  |  |  |  |  |  |
|----|----|----|--|--|--|--|--|--|--|--|
| 37 | 38 | 39 |  |  |  |  |  |  |  |  |
| 4  | 5  | 6  |  |  |  |  |  |  |  |  |
| 34 | 35 | 36 |  |  |  |  |  |  |  |  |
| 1  | 2  | 3  |  |  |  |  |  |  |  |  |
| 31 | 32 | 33 |  |  |  |  |  |  |  |  |
|    | 0  |    |  |  |  |  |  |  |  |  |
| 30 | ,  | 2C |  |  |  |  |  |  |  |  |

Figure B-3. French Keyboard Showing Lowercase Mode Character Positions and Hexadecimal Codes

| F ( | F2 | F3 | F4 | F5 | F6 | F7 | F8 | CMD | 90 |
|-----|----|----|----|----|----|----|----|-----|----|
| 92  | 93 | 94 | 95 | 96 | 97 | 98 | 99 | 98  |    |
|     |    |    |    |    |    |    |    |     |    |

| ERASE<br>FIELD<br>BO | ERASE<br>INPUT<br>B1 | 9F                |
|----------------------|----------------------|-------------------|
| PRINT<br>9A          | 89<br>89             | REPEAT            |
| *                    | HOME<br>82           | 84                |
| INS<br>CHAR<br>86    | <b>₩</b><br>88       | DEL<br>CHAR<br>84 |

|             | 31   | '        | 2<br>32           | T       | <b>3</b><br>33 | 3.      | 4           | 35      | '       | 6<br>36 | 37        | 7  | 38 | ,  | 9<br>39 |    | 0<br>30 |    | 219     |                    | <br>2D | 5F    | -     | е<br>1 |
|-------------|------|----------|-------------------|---------|----------------|---------|-------------|---------|---------|---------|-----------|----|----|----|---------|----|---------|----|---------|--------------------|--------|-------|-------|--------|
| ENTER<br>A0 |      | <b>A</b> |                   | Z<br>5A |                | E<br>15 | 52          | R       | т<br>54 | 5       | Y         | 55 | ,  | 49 |         | 4F | •       | 50 | ľ       | с <u>н</u> а<br>88 | RF     |       | RE    | TI     |
| cc          | NTRO | -        | 9<br>51<br>V<br>5 | 53      | s              | D<br>44 | ,<br>,<br>, | F<br>46 | 47      | G       | 40        | Τ. | J  | T. | K<br>49 |    | L<br>40 |    | M<br>40 | 2:                 | ;      |       | 5K (F | ,      |
| -           | SH   | IFT      |                   | W<br>57 | 50             | ×       | C<br>43     | 5       | V<br>56 |         | B<br>42 4 |    |    |    | 20      | ,  | 2       | 2E |         | 2#                 |        | SHIFT |       |        |
|             |      |          |                   |         |                |         |             |         |         | 5       | PAC<br>20 | E  |    |    |         |    |         |    | Γ       |                    |        |       |       |        |

| 7  | 8     | 9  |  |  |  |  |  |  |  |  |  |
|----|-------|----|--|--|--|--|--|--|--|--|--|
| 37 | 38    | 39 |  |  |  |  |  |  |  |  |  |
| 4  | 5     | 6  |  |  |  |  |  |  |  |  |  |
| 34 | 35    | 36 |  |  |  |  |  |  |  |  |  |
| 1  | 2     | 3  |  |  |  |  |  |  |  |  |  |
| 31 | 31 32 |    |  |  |  |  |  |  |  |  |  |
|    | 0     |    |  |  |  |  |  |  |  |  |  |
|    | 30    |    |  |  |  |  |  |  |  |  |  |

sc

Figure B-4. French Keyboard Showing Uppercase Mode Character Positions and Hexadecimal Codes

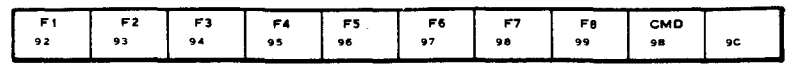

| ERASE<br>FIELD<br>80 | ERASE<br>INPUT<br>81 | ٩F                |
|----------------------|----------------------|-------------------|
| PRINT<br>9A          | <b>†</b><br>89       | REPEAT            |
| *                    | HOM E<br>8 2         | 84                |
| INS<br>CHAR<br>86    | 88<br>88             | DEL<br>CHAR<br>84 |

(B) 140681

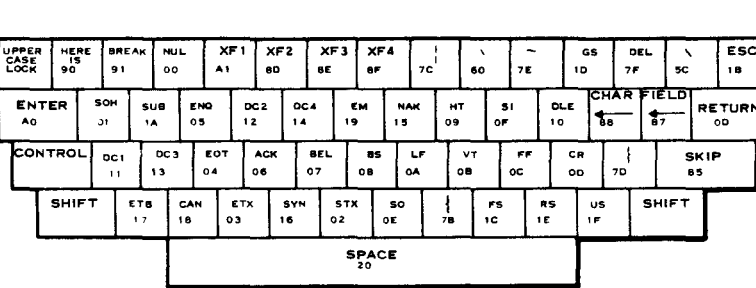

| 7  | 8  | 9       |
|----|----|---------|
| 37 | 38 | 39      |
| 4  | 5  | 6       |
| 34 | 35 | 16      |
| 1  | 2  | 3       |
| 31 | 32 | 33      |
| 30 | 0  | ,<br>2C |

Figure B-5. French Keyboard Showing Control Character Positions and Hexadecimal Codes

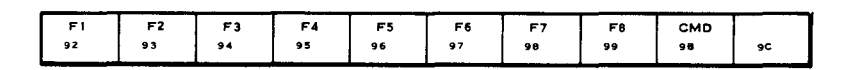

| ERASE<br>FIELD<br>80 | ERASE<br>INPUT<br>81 | 9F                |
|----------------------|----------------------|-------------------|
| PRINT<br>9A          | <b>†</b><br>89       | REPEAT            |
| <b>8</b> 8           | HOM E<br>82          | BA BA             |
| INS<br>CHAR<br>86    | 68 <b>.</b>          | DEL<br>CHAR<br>84 |

|             |                    |      |   |         | _       | _                                          |    | _        | _       |         |        |         |                | _       |          | _       | _       |         |         | _       |          |         | _          |            |            |           |  |   |                   |  |  |
|-------------|--------------------|------|---|---------|---------|--------------------------------------------|----|----------|---------|---------|--------|---------|----------------|---------|----------|---------|---------|---------|---------|---------|----------|---------|------------|------------|------------|-----------|--|---|-------------------|--|--|
| U<br>C<br>L | PPER<br>ASE<br>OCK | 21   |   | @<br>40 | 9       | <b>#</b><br>23                             |    | \$<br>24 |         | %<br>25 | 35     | ,       | <b>*</b><br>26 |         | za       |         | (<br>28 |         | )<br>29 | 58      |          | )<br>50 |            | 30         | •          | ESC<br>18 |  |   |                   |  |  |
| 1           | AO                 | R    | 4 | 1       | 2<br>5/ |                                            | 45 |          | R<br>52 | 5       | т<br>4 | ۲<br>59 | 1              | U<br>55 |          | 1<br>49 |         | 0<br>4F |         | P<br>50 | CH<br>8A | Ż₽      | F 18<br>80 | <b>L</b> o | RE         |           |  |   |                   |  |  |
| CONTRO      |                    | TROL |   | Q<br>51 |         | Q<br>51                                    |    | Q<br>51  |         | 5<br>3  |        | •       | 46             | F<br>S  | 47<br>47 | Ţ       | н<br>48 | 4       | ,<br>1  | 4       | ĸ        | 40      | L<br>;     | M<br>4D    | <b>T</b> ; | 22        |  | - | <b>FA B</b><br>33 |  |  |
| SHIFT W     |                    |      |   |         | 3       | X C V B N ; < ><br>38 43 56 42 4E 3A 3C 3E |    |          |         |         |        |         |                |         | 7<br>3F  |         | SH      | IFT     | Γ       |         | '        |         |            |            |            |           |  |   |                   |  |  |
|             |                    |      |   |         |         |                                            |    |          |         | si<br>: |        | E       |                |         |          |         |         |         |         |         |          |         |            |            |            |           |  |   |                   |  |  |
|             |                    |      |   |         |         |                                            |    | _        |         |         |        |         |                | -       |          | _       |         |         | _       |         |          |         |            |            |            |           |  |   |                   |  |  |

| 7  | 8  | 9  |
|----|----|----|
| 37 | 38 | 39 |
| 4  | 5  | 6  |
| 34 | 35 | 36 |
| 1  | 2  | 3  |
| 31 | 32 | 33 |
| 0  |    | ,  |
| 30 |    | 2C |

Figure B-6. French Keyboard Showing Shift Mode Character Positions and Hexadecimal Codes

| $\langle \rangle$ | J     | c |
|-------------------|-------|---|
|                   |       |   |
|                   | 94542 |   |
|                   | 23-97 |   |
|                   | 01    |   |

0

#### 68 0 0 0 0 0 0 0 0 1 1 1 b7 0 0 0 1 1 0 0 0 0 1 1 . b6 0 0 1 0 0 1 0 0 1 1 1 .b5 0 1 0 0 0 0 1 1 1 1 b4 b3 b2 b1 ERASE FIELD 0000 NUL DLC SP 0 @ Р ۸. р HERE 1S ENTER ERASE XF 1 SOH DC1 A Q 0001 1 1 8 q 2 8 R HOME F 1 STX DC2 0010 .. b r # ТАВ ETX DC 3 3 С S С S F2 0011 DELETE CHAR 0100 EOT DC4 \$ 4 D т d F3 t 5 Ε U e 0101 ENQ NAK Ж u SKIP F4 INSERT CHAR v 0 1 1 0 ACK SYN 6 F F 5 æ f Ŷ. BEL ЕТВ 7 G w FIELD F6 0111 1 g w ( н х 1000 BS CAN 8 F7 h **4**---х ) 1 Υ ŧ 1001 ΗТ EM 9 i. F8 Y : j. PRINT LF SUB Ζ Z 1010 \* J -• Ε 1011 νт ESC + к CMD k ٠ 1 L FS 1 1 0 0 FF < , $\mathbf{N}$ 1 FIELD 1 1 1 0 1 CR GS ---м ] XF 2 m 1 1 1 0 50 RS Ν XF 3 > ۸ • n $\sim$ 1 1 1 1 SI US ο DEL XF4 1 ? -0

Table B-1. French Model 911 VDT ASCII and Special Character Set

(A)140678

### **APPENDIX C**

# GERMAN MODEL 911 VDT KEYBOARD ARRANGEMENT, HEXADECIMAL CODES, MODE CHARACTER POSITIONS, ASCII, AND SPECIAL CHARACTER SET

Digital Systems Division
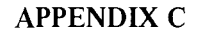

### GERMAN MODEL 911 VDT KEYBOARD ARRANGEMENT, HEXADECIMAL CODES, MODE CHARACTER POSITIONS, ASCII, AND SPECIAL CHARACTER SET

The standard limited-ASCII German Model 911 VDT keyboard layout and symbolization are shown in figure C-1. Figure C-2 shows the same keyboard with the keys numbered. Figures C-3 through C-6 show keyboard mode character positions. Table C-1 lists the German ASCII and special character set.

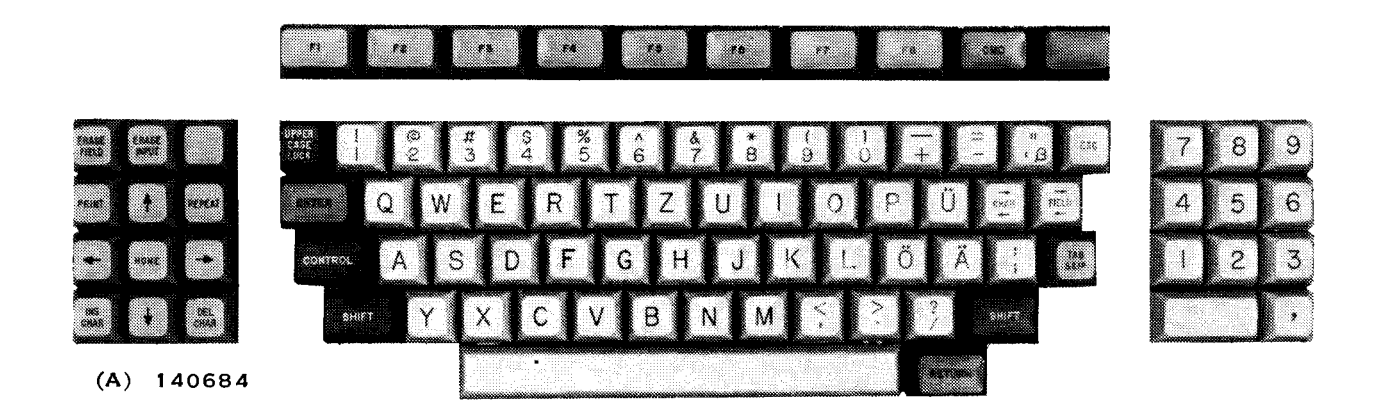

Figure C-1. German Model 911 VDT Keyboard Arrangement

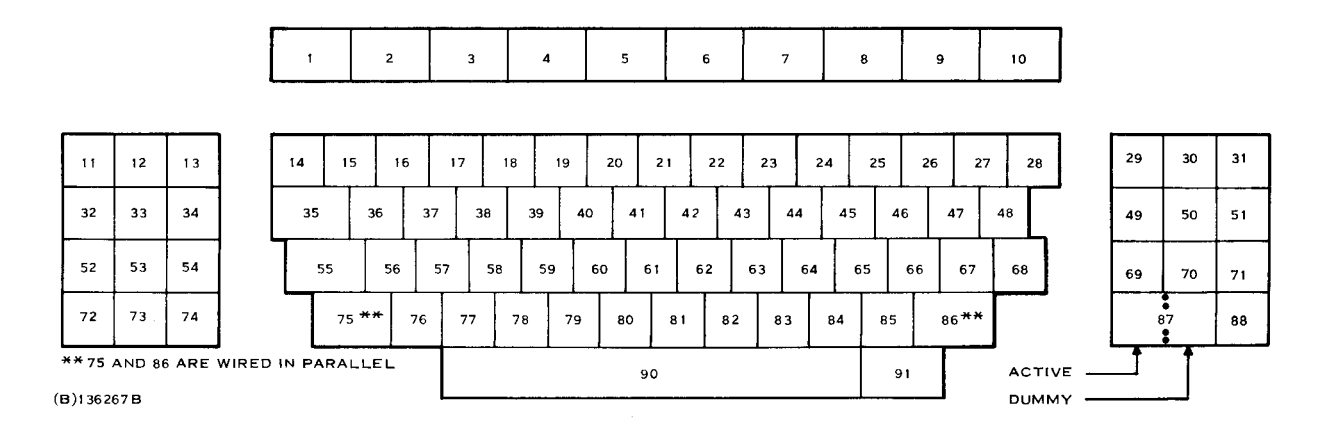

Figure C-2. German Model 911 VDT Keyboard with Keys Numbered

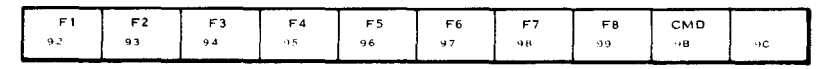

| ERASE<br>FIELD<br>80 | ERASE<br>INPUT<br>81 | 9F                |
|----------------------|----------------------|-------------------|
| PRINT                | <b>≜</b><br>89       | REPEAT            |
| <b>s</b>             | номе<br>82           | 84                |
| INS<br>CHAR<br>86    | 85                   | DEL<br>CHAR<br>84 |

| -                     |     | _       |         | _        |         | _       |         | _       | _              |         |         |         |                 | _       | _       |         |         |         | _    |      |         |      | _             |            |
|-----------------------|-----|---------|---------|----------|---------|---------|---------|---------|----------------|---------|---------|---------|-----------------|---------|---------|---------|---------|---------|------|------|---------|------|---------------|------------|
| UPPER<br>CASE<br>LUCK | 1   |         | 32      |          | 3<br>33 |         | 4       | 35      | 5              | 6<br>36 |         | 7<br>37 | 34              | 8<br>B  | 9<br>19 | •       | 30      |         | 26   | +    | -<br>20 |      | رب<br>بر<br>٤ | E          |
| ENTE<br>A0            | R   | (<br>71 | 2       | 77       | 1       | E<br>65 | 7       | R<br>2  | <b>T</b><br>74 |         | Z       | 7       | u<br>5          | 6       | 1       | (<br>6F |         | Р<br>70 | ,    |      | u<br>v  | CHAP | 1             | 1<br>E 1.D |
| CONT                  | TRO |         | A<br>61 | Ţ,       | S<br>73 | 6.4     |         | F<br>66 |                | G<br>7  | +<br>68 | -       | ۲<br>6 <b>4</b> | T       | к<br>68 |         | L<br>6C |         | <br> | Τ    | А<br>18 |      |               | SKI<br>89  |
|                       | ян  | FT      | T       | ¥<br>.:• | 78      | ×       | C<br>63 |         | V<br>76        | 6 2     | 3       | N<br>6E | 1               | M<br>60 |         | ,<br>20 | T       |         | T    | 2F   | T       | SHIF | T             |            |
|                       |     |         |         |          |         |         |         |         |                | 5F<br>2 | PAC     | E       |                 |         |         |         |         |         |      | RE 1 |         | ۰    |               |            |

| 7  | 8  | 9  |
|----|----|----|
| 37 | 38 | 19 |
| 4  | 5  | 6  |
| 34 | 15 | 36 |
| 1  | 2  | 3  |
| 31 | 32 | 33 |
|    | 0  | ,  |
| 30 |    | 2C |

(B·140686

Figure C-3. German Keyboard Showing Lowercase Mode Character Positions and Hexadecimal Codes

| F1<br>92              | -   |     | F7<br>93 | 2      |         | F3<br>94       |                | F.<br>95 | 4       | 9 (     | 5       | 9   | F6      |         | F<br>96 | 7      |    | 99          | 3       | 9                     | CMC<br>98             |    | 9  | c         |
|-----------------------|-----|-----|----------|--------|---------|----------------|----------------|----------|---------|---------|---------|-----|---------|---------|---------|--------|----|-------------|---------|-----------------------|-----------------------|----|----|-----------|
| UPPER<br>CASE<br>LOCK | 3   | 1   | 3        | 2      | :       | <b>3</b><br>33 | <b>4</b><br>34 | 3        | 5       | 6<br>36 | 3       | 7   | 6<br>38 | · T     | 9<br>39 |        | 0  | 2           | +<br>8  | 2D                    | -                     | 27 |    | ES<br>18  |
| ENTI<br>A0            | R   | 51  | 9        | T      | W<br>57 | 45             | E              | R<br>52  | 54      | т       | Z<br>54 | 55  | ,       | 1<br>49 | 4       | 0<br>f |    | <br>Р<br>50 | i<br>5  | i                     | СН.<br>● <sub>8</sub> |    | 1E | LD<br>;-  |
| CON                   | TRC | , L | 41       |        | 53      | s              | D              | 46       |         | G<br>7  | +<br>48 | · [ |         | 48      | к       | 40     |    | 0<br>50     |         | <mark>А</mark><br>5-н |                       | ;  | s  | кір<br>85 |
| Т                     | SH  | IFT | -        | ۲<br>د | (<br>9  | X 58           | 43             | °        | V<br>56 | 42      | B       |     | 4       | M       | ,<br>2C |        | 2E | 1           | /<br>2F | Τ                     | SHI                   | FT | T  |           |
| -                     |     |     |          |        |         |                |                |          |         | <br>9   | PAC     | ε   | •       |         |         |        | L  | -+          | RET     |                       | Γ                     |    |    |           |

| Contract of the local division of the local division of the local |     |    |
|----------------------------------------------------------------------------------------------------|-----|----|
| 7                                                                                                    | 8   | 9  |
| 37                                                                                                    | 38  | 39 |
| 4                                                                                                    | 5   | 6  |
| 34                                                                                                    | .35 | 36 |
| 1                                                                                                    | 2   | 3  |
| 31                                                                                                    | 32  | 33 |
|                                                                                                    | 0   | ,  |
| 30                                                                                                    |     | 36 |

(B) 140687

PRINT 89

НО**М Е** 82 REPEA

84

ERASE ERASE FIELD INPUT 80 81 9F

80

INS CHAR 86 88 84

Figure C-4. German Keyboard Showing Uppercase Mode Character Positions and Hexadecimal Codes

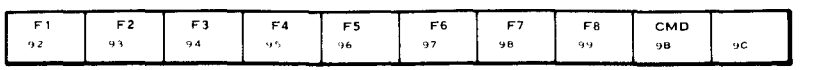

| ERASE<br>FIELD<br>80 | ERASE<br>INPUT<br>81 | 9F                |
|----------------------|----------------------|-------------------|
| PRINT<br>9A          | <b>\$</b> 9          | REPEAT            |
| <b>6</b> 8 ·         | HOME<br>B 2          | BĂ                |
| INS<br>CHAR<br>86    | <b>⊎В</b>            | DEL<br>CHAR<br>84 |

8 140688

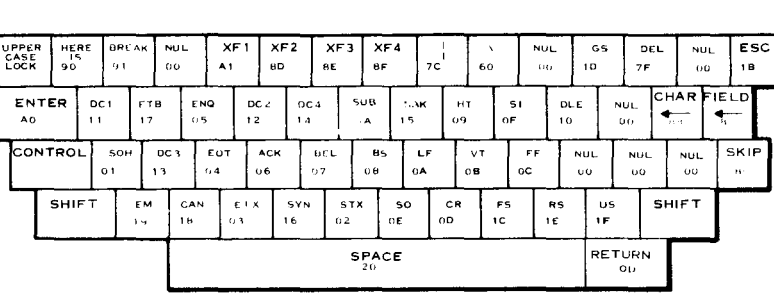

| 7  | 8<br>38 | 9  |
|----|---------|----|
|    |         |    |
| 4  | 5       | 6  |
| 14 | 35      | 36 |
| 1  | 2       | 3  |
| 31 | 32      | 33 |
|    | 0       | ,  |
| 30 | ,       | 20 |
| _  |         |    |

Figure C-5. German Keyboard Showing Control Character Positions and Hexadecimal Codes

| ERASE<br>FIELD<br>80 | ERASE<br>INPUT<br>81 | 9 <b>F</b>        |
|----------------------|----------------------|-------------------|
| PRINT<br>9A          | <b>∲</b><br>89       | REPEAT            |
| <b>8</b> 8           | HOM E<br>82          | 8A                |
| INS<br>CHAR<br>86    | 88                   | DEL<br>CHAR<br>84 |

| Ľ | PPER<br>ASE<br>OCK | 21   |    | @<br>40 |         | ₩<br>23 | \$<br>24 |         | %<br>25  | SE      |         | &<br>26 |         | 2A  | 28      | (       | )<br>29 |        | 5           | -<br>F  | - 30    | ,  | 22      |           | ES(             | 2 |
|---|--------------------|------|----|---------|---------|---------|----------|---------|----------|---------|---------|---------|---------|-----|---------|---------|---------|--------|-------------|---------|---------|----|---------|-----------|-----------------|---|
| 6 |                    | R    | 51 | 2       | W<br>57 | 45      | E        | R<br>52 | 5        | T<br>₄  | Z<br>54 |         | U<br>55 | 4   | 1<br>9  | 46      | 0<br>7  | 50     | P           | ί<br>5  | i       | сн | AR F    | IE1<br>8C | ₽               |   |
|   | CONT               | ROI  | -  | A<br>41 | 53      | s       | D<br>44  | 46      | F        | G<br>47 | 4       | н<br>18 | 44      | 1   | к<br>48 |         | L<br>4C |        | <br>0<br>5C |         | А<br>5в | T  | :<br>за | 1         | <b>AB</b><br>85 |   |
|   | 1                  | 5HII | т  | 5       | Y<br>19 | ×<br>58 | 4        | С<br>3  | 56<br>56 |         | B<br>12 | 48      | N       | _4D |         | <<br>عد | 3       | ><br>Е | 3           | ?<br>8F |         | sн | FT      | Γ         |                 | - |
|   |                    |      |    |         |         |         |          |         |          |         | SF<br>2 | PACE    |         |     |         |         |         |        |             | RET     |         | Ī  |         | -         |                 |   |

Figure C-6. German Keyboard Showing Shift Mode Character Positions and Hexadecimal Codes

ſ

|         |         | ·····    |
|---------|---------|----------|
| Digital | Systems | Division |

7 8 37 38

4 34

1 2 3 31 32 33

> 0 30

9 39

, 2C

5 35 36

| Table C-1. | German Model 911 | VDT ASCII and S    | pecial Character Set |
|------------|------------------|--------------------|----------------------|
|            |                  | / D X / HOOM und D | pectal character be  |

| b8          | 0          | 0    | 0  | 0 | 0 | 0 | 0 | 0     | 1              | 1       | 1     |
|-------------|------------|------|----|---|---|---|---|-------|----------------|---------|-------|
| 67          | 0          | 0    | 0  | 0 | 1 | 1 | 1 | 1     | 0              | 0       | 0     |
| b6          | 0          | 0    | 1  | 1 | 0 | 0 | 1 | 1     | 0              | 0       | 1     |
| b4 b3 b2 b1 | 0          | 1    | 0  | 1 | 0 | 1 | 0 | 1<br> | 0              |         | 0     |
| 0000        | NUL        | DLC  | SP | 0 | @ | Р | ~ | р     | ERASE<br>FIELD | HERE IS | ENTER |
| 0001        | SOH        | DC 1 | !  | 1 | A | Q | а | q     | ERASE<br>INPUT |         | XF1   |
| 0010        | <b>STX</b> | DC2  | •• | 2 | В | R | b | r     | HOME           | F 1     |       |
| 0011        | ΈΤΧ        | DC 3 | #  | 3 | с | S | с | 5     | ТАВ            | F2      |       |
| 0100        | ЕОТ        | DC4  | \$ | 4 | D | т | d | t     | DELETE<br>CHAR | F3      |       |
| 0101        | ENQ        | NAK  | %  | 5 | Ε | U | e | U     | SKIP           | F4      |       |
| 0110        | АСК        | SYN  | å  | 6 | F | v | f | v     | INSERT<br>CHAR | F5      |       |
| 0111        | BEL        | ЕТВ  | ,  | 7 | G | w | g | w     | FIELD          | F6      |       |
| 1000        | BS         | CAN  | (  | 8 | н | x | h | ×     | ←              | F7      |       |
| 1001        | нт         | EM   | )  | 9 | 1 | Y | i | Y     | 1              | F8      |       |
| 1010        | LF         | SUB  | *  | : | J | z | j | Z     | >              | PRINT   |       |
| 1011        | νт         | ESC  | +  | : | к | Ä | k | a     | ↓              | CMD     |       |
| 1100        | FF         | FS   | ,  | < | L | ö | I | ö     | FIELD          |         |       |
| 1 1 0 1     | CR         | GS   | -  | - | м | ü | m | ü     | XF2            |         |       |
| 1110        | 50         | RS   | •  | > | N | ^ | n | β     | XF 3           |         |       |
| 1 1 1 1     | St         | US   | 1  | ? | 0 | ~ | o | DEL   | XF4            |         |       |

(A)140690

I

945423-9701

)

•

## APPENDIX D

# SWEDISH/FINNISH MODEL 911 VDT KEYBOARD ARRANGEMENT, HEXADECIMAL CODES, MODE CHARACTER POSITIONS, ASCII, AND SPECIAL CHARACTER SET

Digital Systems Division

.

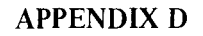

### SWEDISH/FINNISH MODEL 911 VDT KEYBOARD ARRANGEMENT, HEXADECIMAL CODES, MODE CHARACTER POSITIONS, ASCII, AND SPECIAL CHARACTER SET

The standard limited-ASCII Swedish/Finnish Model 911 VDT keyboard layout and symbolization are shown in figure D-1. Figure D-2 shows the same keyboard with keys numbered. Figures D-3 through D-6 show keyboard mode character positions. Table D-1 lists the Swedish/Finnish ASCII and special character set.

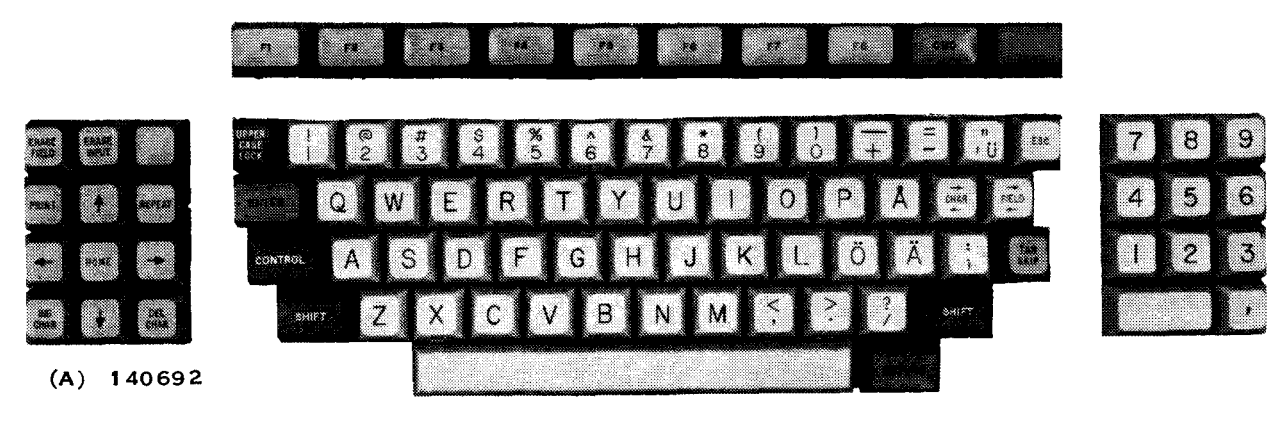

Figure D-1. Swedish/Finnish Model 911 VDT Keyboard Arrangement

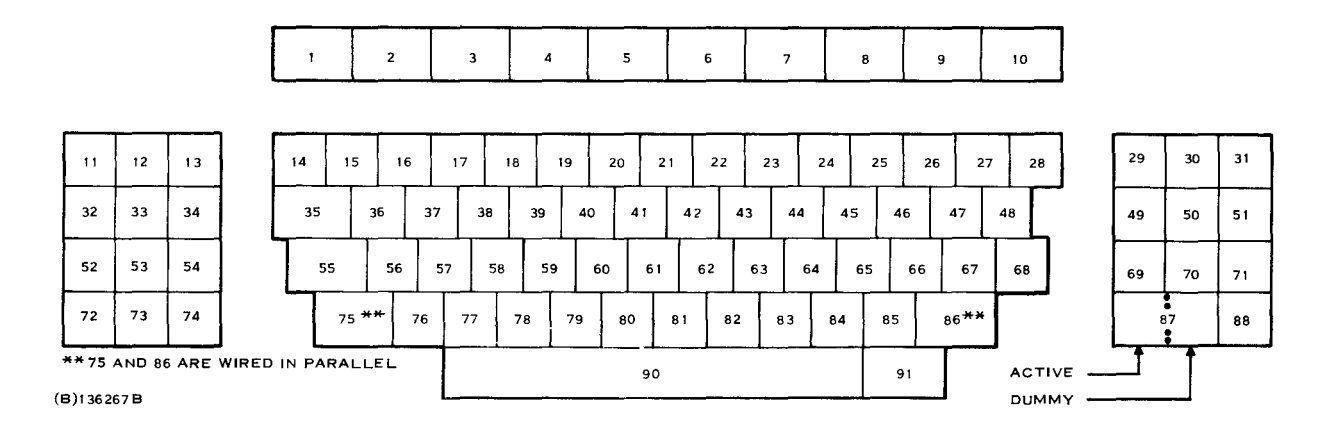

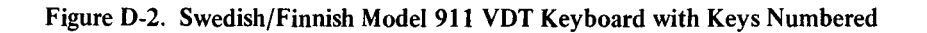

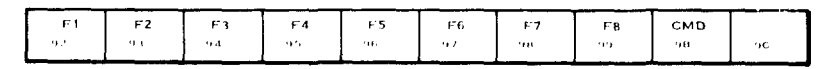

| ERASL<br>FIELD<br>HO | ERASL<br>INPUT<br>81 | чE                 |
|----------------------|----------------------|--------------------|
| PRINT<br>⊡A          | 49                   | REPEAT             |
| н¶а                  | HOMF<br>H2           | на 🕨               |
| INS<br>CHAR<br>BG    | ын                   | DEL<br>CHAR<br>H 4 |

(8) 140694

| UPPER<br>CASE<br>LUCK | 1    |          | 2<br>1.1 | Ţ       | 3    | 4       |          | 5        | ,        | 6<br>6    | 37 |           | B<br>514 |        | 9<br>(') |    | 0<br>10         |                |   | )<br>) | 20   |           | - ii<br>-7 | E,      | รc<br>ผ |
|-----------------------|------|----------|----------|---------|------|---------|----------|----------|----------|-----------|----|-----------|----------|--------|----------|----|-----------------|----------------|---|--------|------|-----------|------------|---------|---------|
| ENTE                  | R    | ,,<br>,, | '        | w<br>,, | 6    | E       | R<br>72  | <b>,</b> | т<br>74  | 79        |    | - U<br>75 |          | 1      |          | 6F | ,               | <b>F</b><br>70 | • |        |      | сн/<br>•, | AR I       | 1EL(    | T       |
| CONT                  | TROI |          | A<br>1   | 7,      | s    | D<br>64 | f<br>(16 |          | 67<br>67 |           | н  | 1.1       | J        |        | к<br>.n  | T  | <b>ال</b><br>ال | T              | 0 | Τ      | A    | T         | ;          | SK<br>H | 19      |
|                       | SHI  | FT       | 7        | 7<br>A  | × 76 |         | C        | 76       |          | В<br>6.2  | Ţ  | N         | 6.       | м<br>' |          | ċ  |                 |                | Τ | 24     | T    | SHI       | FΤ         | Γ       |         |
| -                     |      |          |          |         |      |         |          | ·        |          | 5PA<br>20 | CE |           | <b>A</b> | _      | 1        |    |                 |                | 1 | ΨE. T  | 1088 | ľ         |            |         |         |

Figure D-3. Swedish/Finnish Keyboard Showing Lowercase Mode **Character Positions and Hexadecimal Codes** 

| F 1<br>92             |      | F 2<br>9 3 |    |                | F3<br>34 |    | F4<br>95 |         | F5<br>96   |         | ,        | F6<br>7 |          | F7<br>วห |              | 99        | 8       |          | с <b>м</b> р<br>, е |    | 9                     | c   |
|-----------------------|------|------------|----|----------------|----------|----|----------|---------|------------|---------|----------|---------|----------|----------|--------------|-----------|---------|----------|---------------------|----|-----------------------|-----|
| UPPER<br>CASE<br>LOCK | 1    | Τ,         | 2  | 1.0            | 3        | 4  |          | 5       | 6<br>16    | 17      | 7        | 8       | 3.       | 9        |              |           | ,<br>28 | 20       | -                   | •  | ,                     | E'S |
|                       |      |            | 5  | 1<br>W<br>7    | E<br>45  | Τ, | R<br>52  | 54      |            | Y<br>,  | U<br>55  |         | <br>,,,  | 4F       | •            | - Р<br>50 | T       | للے<br>م | Сн.                 |    | -1E<br>● <sub>H</sub> |     |
| CONT                  | ROL  | 41         |    | <b>S</b><br>53 | 4.       | 0  | F<br>46  | 4       | ,          | н<br>48 | T        | t.<br>  | 48       |          | L<br>40      |           |         | Ä        | T                   | ;  | 9                     | KIP |
| 1                     | SHIF | T          | 5A | z ,            | х<br>58  | 43 | - [.     | V<br>56 | 4,:<br>4,: | '       | N<br>41' | 4D      | 4        | ,<br>,,  | 2            |           | 2F      |          | SHI                 | FT | T                     |     |
| •••••                 |      |            |    | T              |          | •  |          |         | 5          | PACI    | E        | ·       | <b>.</b> |          | _ <b>i</b> _ |           | RE 1    | URN      | Г                   |    |                       |     |

| 7  | 8  | 9       |
|----|----|---------|
| 37 | зн | 39      |
| 4  | 5  | 6       |
| 34 | 75 | 36      |
| 1  | 2  | 3       |
| 31 | 32 | 33      |
| 30 | 0  | ,<br>20 |
|    |    |         |

5

2

0

30

f

. .

,

4

14

... 32

(8) 140695

8A 1

FICLD ERASE INPUT

PRINT 9A 89 HOM 1 8 2

**.** 

INS CHAR . ₽B DEL CHAR

PRIN

9A

. An

INS CHAR 66

Figure D-4. Swedish/Finnish Keyboard Showing Uppercase Mode **Character Positions and Hexadecimal Codes** 

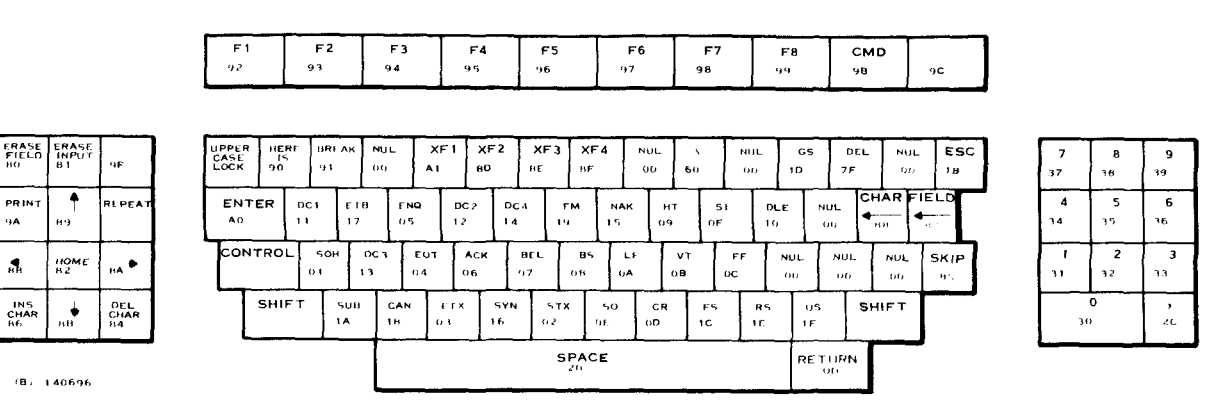

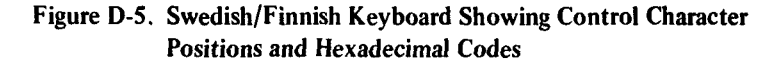

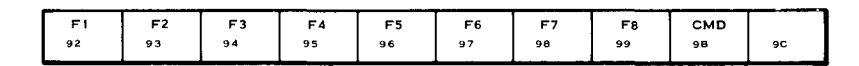

| ERASE<br>FIELD<br>80 | ERASE<br>INPUT<br>B1 | 9F                |
|----------------------|----------------------|-------------------|
| PRINT<br>9A          | <b>9</b><br>89       | REPEAT            |
| <b>е</b> в           | НОМ Е<br>82          | 8A                |
| INS<br>CHAR<br>B6    | 88                   | DEL<br>CHAR<br>84 |

| UPPER<br>CASE<br>LOCK | 21<br>21 |         | @<br>40 |         | #<br>23 | 24      |                | %<br>25 | 5E      |         | <b>4</b><br>26 |         | *<br>2 <b>A</b> | 2       | (<br>:0 | )<br>29 |         | {<br>5F     | 3               | Þ       | 11<br>22 | 2          | ESC<br>18 |
|-----------------------|----------|---------|---------|---------|---------|---------|----------------|---------|---------|---------|----------------|---------|-----------------|---------|---------|---------|---------|-------------|-----------------|---------|----------|------------|-----------|
| ENTE<br>A0            | R        | (<br>51 | •       | ۷<br>57 | N 4     | Е<br>5  | <b>R</b><br>52 | 5       | т<br>4  | ۲<br>59 | ·              | U<br>55 |                 | 1<br>49 | 41      | 0       | Р<br>50 |             | <b>Å</b><br>5 D | сн<br>8 | AR I     | FIEL<br>8C | ם         |
| СОИТ                  | ROL      | -       | A<br>41 | 5       | S<br>3  | D<br>44 | 4              | F<br>6  | G<br>47 | 4       | H              | 4       | J               | ۲<br>48 | <       | L<br>₄c |         | <br>0<br>50 | А<br>5В         | Τ       | :<br>за  | T.<br>E    | AB<br>95  |
|                       | SHIF     | т       | 5       | Z<br>A  | X<br>58 | 4       | с<br>3         | 56      |         | B<br>12 | 4              | N       | 40              | м       | ×<br>عد | э       | è       | ?<br>ЗF     |                 | sн      | IFT      |            |           |
| _                     |          |         |         |         |         |         |                |         |         | SF<br>2 | PAC            | E       |                 |         |         |         |         | RET         |                 | Γ       |          | -          |           |

| 7        | 8  | 9       |
|----------|----|---------|
| 37       | 38 | 39      |
| <b>4</b> | 5  | 6       |
| 34       | 35 | 36      |
| 1        | 2  | 3       |
| 31       | 32 | 33      |
| (<br>30  | )  | ,<br>2C |

Figure D-6. Swedish/Finnish Keyboard Showing Shift Mode Character Positions and Hexadecimal Codes

# Table D-1. Swedish/Finnish Model 911 VDT ASCII and Special Character Set

| b8          | 0    | 0    | 0  | 0 | 0 | 0 | 0 | 0       | 1              | 1       | 1     |
|-------------|------|------|----|---|---|---|---|---------|----------------|---------|-------|
| 67          | о    | 0    | 0  | 0 | 1 | 1 | 1 | 1       | 0              | 0       | 0     |
| b6          | 0    | 0    | 1  | 1 | 0 | 0 | 1 | 1       | 0              | 0       | 1     |
| b4 b3 b2 b1 | 0    |      |    | 1 | 0 |   | 0 |         | 0              | 1       | 0     |
| 0000        | NUL. | DLC  | SP | 0 | @ | P | × | р       | ERASE<br>FIELD | HERE IS | ENTER |
| 0 0 0 1     | SOH  | DC1  | !  | 1 | A | a | а | q       | ERASE<br>INPUT |         | XF 1  |
| 0010        | STX  | DC2  | •• | 2 | 8 | R | b | r       | HOME           | F 1     |       |
| 0011        | ETX  | DC 3 | #  | 3 | с | S | с | s       | ТАВ            | F2      |       |
| 0100        | ЕОТ  | DC4  | \$ | 4 | D | т | d | t       | DELETE<br>CHAR | F3      |       |
| 0101        | ENQ  | NAK  | я  | 5 | E | U | e | u       | SKIP           | F4      |       |
| 0110        | АСК  | SYN  | æ  | 6 | F | v | f | V       | INSERT<br>CHAR | F5      |       |
| 0111        | BEL  | ЕТВ  | ,  | 7 | G | w | g | w       | FIELD          | F6      |       |
| 1000        | BS   | CAN  | (  | 8 | н | × | h | x       | <b>4</b>       | F7      |       |
| 1001        | нт   | ЕМ   | )  | 9 | 1 | Y | i | ý       | <b>↑</b>       | F8      |       |
| 1010        | LF   | SUB  | *  | : | J | z | j | z       |                | PRINT   |       |
| 1011        | ∨т   | ESC  | +  | • | к | Ä | k | ä       | ¥              | СМД     |       |
| 1 1 0 0     | FF   | FS   | ,  | < | L | ö | I | ;;<br>; | FIELD          |         |       |
| 1 1 0 1     | CR   | GS   | -  |   | м | À | m | a       | XF2            |         |       |
| 1 1 1 0     | 50   | RS   | •  | > | N | ^ | n | ü       | XF 3           |         |       |
| 1 1 1 1     | SI   | US   | 1  | ? | 0 |   | 0 | DEL     | XF4            |         |       |

(A)140698

D4

Digital Systems Division

945423-9701

)

# APPENDIX E

# NORWEGIAN/DANISH KEYBOARD ARRANGEMENT, HEXADECIMAL CODES, MODE CHARACTER POSITIONS, ASCII, AND SPECIAL CHARACTER SET

**Digital Systems Division** 

## APPENDIX E

## NORWEGIAN/DANISH KEYBOARD ARRANGEMENT, HEXADECIMAL CODES, MODE CHARACTER POSITIONS, ASCII, AND SPECIAL CHARACTER SET

The standard limited-ASCII Norwegian/Danish Model 911 VDT keyboard layout and symbolization are shown in figure E-1. Figure E-2 shows the same keyboard with keys numbered. Figures E-3 through E-6 show keyboard mode character positions. Table E-1 lists the Norwegian/Danish ASCII and special character set.

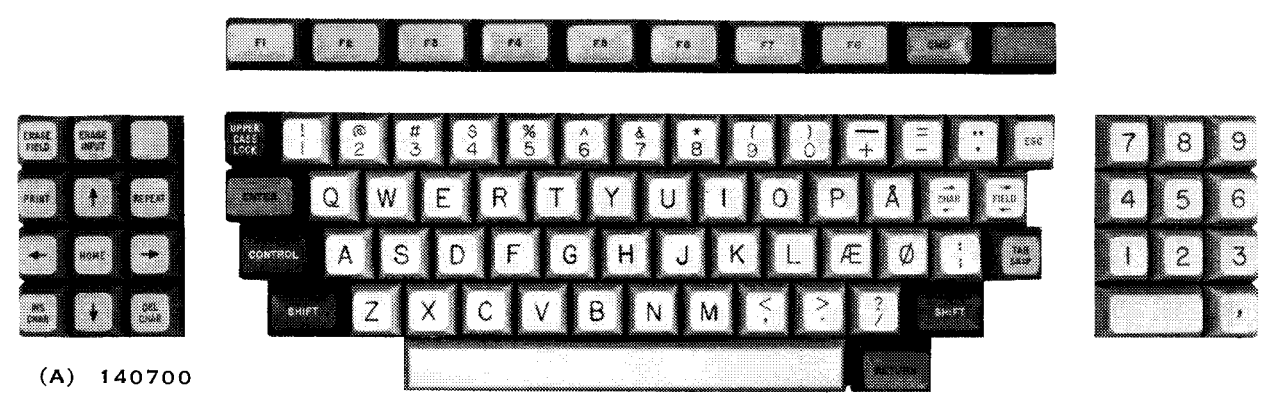

Figure E-1. Norwegian/Danish Model 911 VDT Keyboard Arrangement

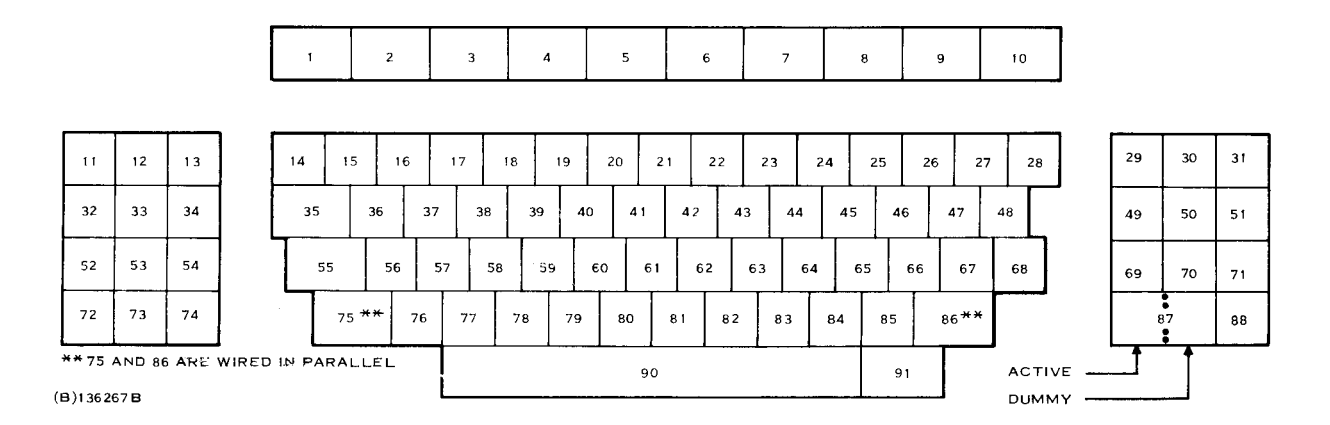

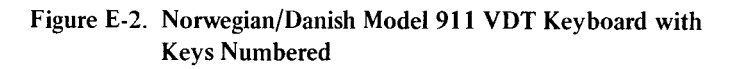

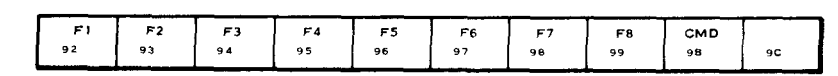

| ERASE<br>FIELD<br>80 | ERASE<br>INPUT<br>BI | 9 <b>F</b>        |
|----------------------|----------------------|-------------------|
| PRINT<br>9A          | <b>♦</b><br>89       | REPEAT            |
| •                    | HOME<br>82           | 8 <b>A</b>        |
| INS<br>CHAR<br>86    | 89                   | DEL<br>CHAR<br>84 |

(8) 140702

|              |         |    |         |   |         |         | _       |         | _       |           |         |         | _       |   |         |         |         |         |          |                |         |         |              |         |
|--------------|---------|----|---------|---|---------|---------|---------|---------|---------|-----------|---------|---------|---------|---|---------|---------|---------|---------|----------|----------------|---------|---------|--------------|---------|
| CASE<br>LCCK | 1<br>31 |    | 2<br>32 |   | 3<br>33 | 3       | 4       | 5<br>35 | Ţ       | 6<br>36   | 3       | 7       | 8<br>38 |   | 9<br>39 | Τ       | 0<br>30 | Ţ       | +<br>213 | 20             | -       | 23      | , E          | sc<br>a |
| ENTE<br>40   | R       | ۲, | ,       | W | Ţ.      | E<br>55 | R<br>72 |         | T<br>74 | 7         | Y<br>9  | U<br>75 |         | 1 | T       | 0<br>6F |         | P<br>70 |          | <b>Å</b><br>7D | СН<br>• |         | 1ELC<br>4 87 | )       |
| CONT         | ROI     | -  | A<br>1  | , | 5<br>3  | D<br>64 | 6       | F<br>6  | 6       | G<br>7    | н<br>68 | 6       | J       | 6 | ĸ       | 6       | L<br>2  |         | 4E<br>78 | 0<br>70        |         | ;<br>38 | SK<br>ti     | P       |
| Τ            | sнi     | FT | Ι,      | Z | )<br>78 | <       | C<br>63 | 76      | v       | 8<br>62   | Τ       | N<br>6E | 60      | M | 20      | ,<br>;  | 2       | Е       | 2F       | 1              | SH      | IFT     | Γ            |         |
|              |         |    |         |   |         |         |         |         |         | SP/<br>20 | ACE     |         |         |   |         |         |         |         | RE       |                | Ν       |         | •            |         |

| 7  | 8  | 9  |
|----|----|----|
| 37 | 38 | 39 |
| 4  | 5  | 6  |
| 34 | 35 | 36 |
| 1  | 2  | 3  |
| 31 | 32 | 33 |
|    | 0  | ,  |
| 30 |    | 2C |

Figure E-3. Norwegian/Danish Keyboard Showing Lowercase Mode Character Positions and Hexadecimal Codes

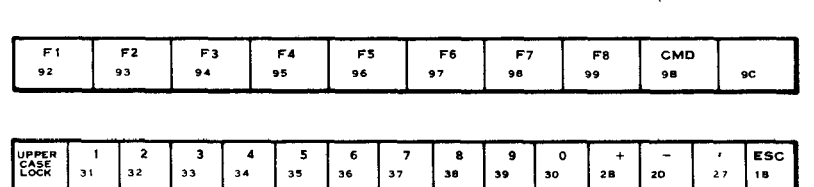

| ERASE<br>FICLD<br>BO | ERASE<br>INPUT<br>81 | 9F                |
|----------------------|----------------------|-------------------|
| PRINT<br>9A          | 89                   | REPEAT            |
| <b>8</b> 8           | ном е<br>82          | 84                |
| INS<br>CHAR<br>86    | 8 <b>8</b>           | DEL<br>CHAR<br>84 |

|                       |         |         |         |        |         |                |          |         |         | 5PA0    | E             |         |    |         |         |         |    | R       | ETU     | RN      |         | - |          |
|-----------------------|---------|---------|---------|--------|---------|----------------|----------|---------|---------|---------|---------------|---------|----|---------|---------|---------|----|---------|---------|---------|---------|---|----------|
|                       | SHIF    | Ŧ       | Z<br>5A |        | Х<br>58 | 43             |          | V<br>56 | 4       | 2<br>2  | 4E            | •       | M  | 4       | ,<br>20 |         | !E | 2       | /<br>F  | St      | 11FT    |   |          |
| CON                   | TROL    | A<br>41 | 5       | 5<br>3 | 44      | ₽              | jF<br>46 | 4       | б<br>7  | 40      | '             | J<br>4A |    | к<br>48 |         | L<br>4C |    | Æ<br>58 | 5       | D<br>c  | ;<br>38 | 9 | 85<br>85 |
| ENTE<br>AO            | :R<br>5 | Q<br>1  | 57      | *      | E<br>45 | 5              | R        | 54      | r       | Y<br>59 | 5             | บ<br>ร  | 49 |         | 41      | 0       | 50 | •       | Å<br>50 | 0       | 88      |   | LD<br>7  |
| UPPER<br>CASE<br>LOCK | 1<br>31 | 32      | 2       | 33     | 3       | <b>4</b><br>34 | 35       | 5       | 6<br>36 | 3       | <b>7</b><br>7 | 36      | B  | 39      | 9       | 30      | ,  | 2B      |         | -<br>20 | 2       | , | E5       |

| 7  | 8  | 9       |
|----|----|---------|
| 37 | 38 | 39      |
| 4  | 5  | 6       |
| 34 | 35 | 36      |
| 1  | 2  | 3       |
| 31 | 32 | 33      |
| 30 | 0  | ,<br>2C |

8) 140703

Figure E-4. Norwegian/Danish Keyboard Showing Uppercase Mode Character Positions and Hexadecimal Codes

F8 99

00 10

NUL 00

DLE NUL 10 00

RS US

NUL GS

CMD

98

DEL

NUL 00

RETURN

90

вç

SKIP

85

NUL

CHAR FIELD

**◆**8A

SHIFT

NUL 00 ESC

|                   |   | 92               |      | 9        | 3        |           | 94       | ,         |          | 95        |          |          | 96       |          |          | 97       |           |          | F /      |           |   |
|-------------------|---|------------------|------|----------|----------|-----------|----------|-----------|----------|-----------|----------|----------|----------|----------|----------|----------|-----------|----------|----------|-----------|---|
|                   |   | UPPE             | R HE | RE       | BRE      | 4K   N    | UL.      |           | KF 1     | ×         | F2       | T        | XF 3     | ×        | F4       | N        | UL        | \<br>\   |          | 1         | • |
| 91                |   | LOCK             |      |          | 91       |           |          | 1^        | 1        | 80        | ,<br>    | Ľ        | SE .     |          |          | Ľ        |           | 60       |          |           |   |
| REPEAT            |   | <b>E</b> N<br>40 | TER  | ас<br>11 | '        | et8<br>17 | е<br>0   | 5         | ;        | DC 2      | 1        | 4        |          | ЕМ<br>19 | N/<br>15 | AK       | н<br>09   | T        | 5<br>0F  |           |   |
| 8 <b>A</b>        |   | COI              | TRO  | L<br>0   | 50H<br>1 | DC<br>13  | 3        | E0'<br>04 | т        | АСК<br>06 |          | 88<br>07 | L        | 89<br>08 |          | LF<br>)A |           | ∨т<br>08 |          | 6FF<br>0C |   |
| DEL<br>Char<br>84 |   |                  | SHI  | FT       | 5<br>1-  | UB<br>A   | CA<br>18 | N         | ет<br>03 | ×         | 51<br>16 | 'N       | 5<br>0 2 | тх       | 50<br>0E |          | C R<br>00 |          | FS<br>IC |           |   |
|                   | , |                  |      |          |          |           |          |           |          |           |          |          |          | SPA      | E        |          |           |          |          |           |   |

| 7  | 8  | 9       |
|----|----|---------|
| 37 | 38 | 39      |
| 4  | 5  | 6       |
| 34 | 35 | 36      |
| 1  | 2  | 3       |
| 31 | 32 | 33      |
| 30 | 0  | ,<br>2C |
|    |    |         |

(B) 140704

HOME B 2

ERASE ERASE FIELO INPUT BO B1

PR

98

.

INS CHAP

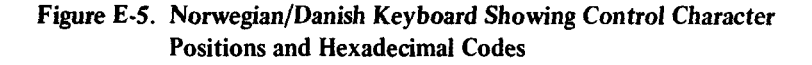

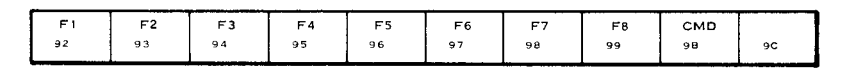

| ERASE<br>FIELD<br>80 | ERASE<br>INPUT<br>81 | 9F                |
|----------------------|----------------------|-------------------|
| PRINT<br>9A          | <b>م</b><br>89       | REPEAT            |
| <b>€</b><br>86       | номе<br>82           | 8A                |
| INS<br>CHAR<br>86    | 88                   | DEL<br>CHAR<br>84 |

|                   |           |      |    |         |         |         |         |         |        |         |         |         | _       |         |         |         |         |         |         |         |        |         |        |           |            |    |
|-------------------|-----------|------|----|---------|---------|---------|---------|---------|--------|---------|---------|---------|---------|---------|---------|---------|---------|---------|---------|---------|--------|---------|--------|-----------|------------|----|
| U P<br>C A<br>L C | PER       | 21   |    | @<br>40 |         | #<br>23 | 24      | •       |        |         | ۸<br>SE | 26      | •       | 2/      | *       | 28      | r       | )<br>29 |         | 5F      |        | =<br>31 | :<br>D | /1<br>2.2 | E<br>18    | sc |
| E                 | NTE<br>A0 | R    | 51 | •       | W<br>57 | /       | E<br>45 | R<br>52 |        | т<br>54 | 5       | Y<br>9  | 55      | U<br>s  | 4       | 1<br>9  | 4 F     | 0       | F<br>50 | ,       | 5      | D       | сн     | AR F      | IELD<br>87 |    |
| ſ                 | CON.      | TROI | -  | A<br>11 | 53      | s<br>,  | D<br>44 | 4       | F<br>6 | 47      | G       | Н<br>48 | Τ       | J<br>4A |         | к<br>48 |         | ц<br>4С |         | Æ<br>5B |        | 0<br>50 |        | ;<br>3A   | ТА<br>83   | в  |
|                   |           | sни  | T  | 5       | Z       | 58      | × .     | с<br>13 | 56     | v       | B<br>42 | Ţ       | N<br>4E |         | ₩<br>40 | ·       | <<br>عد | 3       | ><br>E  | 3       | ?<br>F | ſ       | sн     | тя        |            |    |
|                   | _         |      |    |         |         |         |         |         |        |         | s       | 20      | Œ       |         |         |         |         |         |         | R       | RE T   |         | 1      |           | ,          |    |

| 7       | 8  | 9       |
|---------|----|---------|
| ^7      | 38 | 39      |
| 4       | 5  | 6       |
| 34      | 35 | 36      |
| 1       | 2  | 3       |
| 31      | 32 | 33      |
| )<br>30 | )  | ,<br>2C |

(B) 140705

Figure E-6. Norwegian/Danish Keyboard Showing Shift Mode Character Positions and Hexadecimal Codes

| bB             | 0      | 0    | 0   | 0   | 0 | 0 | 0  | 0   | 1              | 1       | 1     |
|----------------|--------|------|-----|-----|---|---|----|-----|----------------|---------|-------|
| b7             | 0      | 0    | 0   | 0   | 1 | 1 | 1  | 1   | 0              | 0       | 0     |
| b4 b3 b2 b1 b5 | 0<br>0 | 1    | 1   | 1   | 0 | 0 | 0  | 1   | 0              | 0       | 0     |
| 0000           | NUL    | DLC  | SP  | 0   | @ | P | `` | p   | ERASE<br>FIELO | HERE IS | ENTER |
| 0001           | SOH    | DC 1 | !   | 1   | A | Q | а  | q   | ERASE<br>INPUT |         | XF1   |
| 0010           | stx    | DC2  | • • | 2   | В | R | b  | r   | HOME           | F 1     |       |
| 0011           | έτχ    | DC3  | #   | 3   | с | S | с  | 5   | тав            | F2      |       |
| 0100           | ЕОТ    | DC4  | \$  | 4   | D | т | d  | t   | DELETE<br>CHAR | FЗ      |       |
| 0101           | ENQ    | NAK  | %   | 5   | E | υ | e  | U   | SKIP           | F4      |       |
| 0110           | АСК    | SYN  | &   | 6   | F | v | f  | v   | INSERT<br>CHAR | F5      |       |
| 0111           | BEL    | ЕТВ  | 1   | 7   | G | w | g  | w   | FIELD          | F6      |       |
| 1000           | BS     | CAN  | (   | 8   | н | x | h  | ×   | <b></b>        | F7      |       |
| 1001           | НТ     | EM   | )   | 9   | I | Y | i  | Ŷ   | <b>↑</b>       | F8      |       |
| 1010           | LF     | SUB  | *   | :   | J | Z | j  | Z   |                | PRINT   |       |
| 1011           | ۷т     | ESC  | +   | • • | к | Æ | k  | æ   | ↓              | СМВ     |       |
| 1100           | FF     | FS   | ,   | <   | L | ø | 1  | ø   | FIELD          |         |       |
| 1 1 0 1        | CR     | GS   | -   | =   | м | À | m  | à   | XF2            |         |       |
| 1 1 1 0        | SO     | RS   | ·   | >   | N | ^ | n  | ~   | XF 3           |         |       |
| 1 1 1 1        | SI     | US   | 1   | ?   | 0 | - | 0  | DEL | XF4            |         |       |

# Table E-1. Norwegian/Danish Model 911 VDT ASCII and Special Character Set

(A)140706

Digital Systems Division

î.

945423-9701

## **APPENDIX F**

JAPANESE KATAKANA KEYBOARD ARRANGEMENT, HEXADECIMAL CODES, MODE CHARACTER POSITIONS, MODIFIED ASCII (JIS-8), SPECIAL CHARACTER SET, AND ADDITIONAL EIGHT-BIT DISPLAYED CHARACTER SET

**Digital Systems Division** 

.

## **APPENDIX F**

## JAPANESE KATAKANA KEYBOARD ARRANGEMENT, HEXADECIMAL CODES, MODE CHARACTER POSITIONS, MODIFIED ASCII (JIS-8), SPECIAL CHARACTER SET, AND ADDITIONAL EIGHT-BIT DISPLAYED CHARACTER SET

The standard limited-ASCII Japanese Katakana Model 911 VDT keyboard layout and symbolization are shown in figure F-1. Figure F-2 shows the same keyboard with keys numbered. Figures F-3 through F-8 show keyboard mode character positions. Table F-1 lists the Japanese Katakana modified ASCII (JIS-8) and special character set. The additional 128 eight-bit characters included in the displayed character set are illustrated in figure F-9.

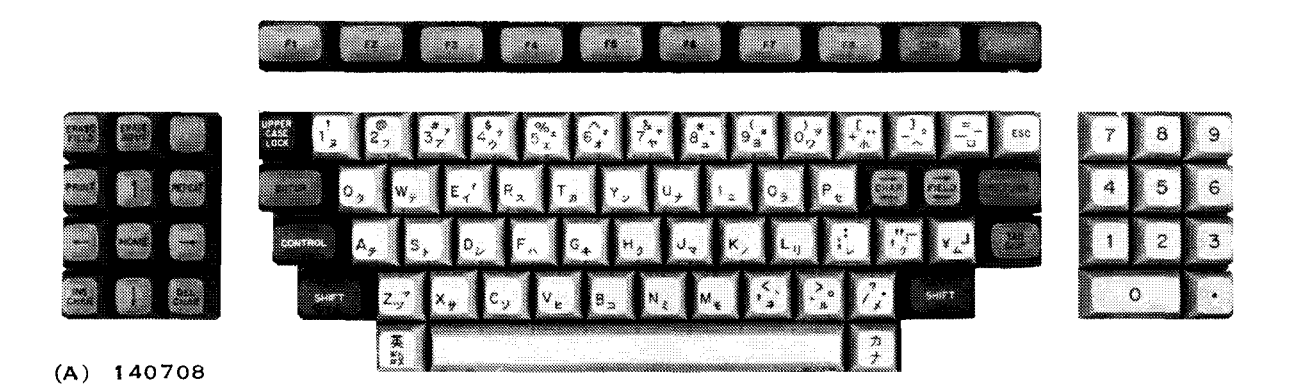

Figure F-1. Japanese Katakana Model 911 VDT Keyboard Arrangement

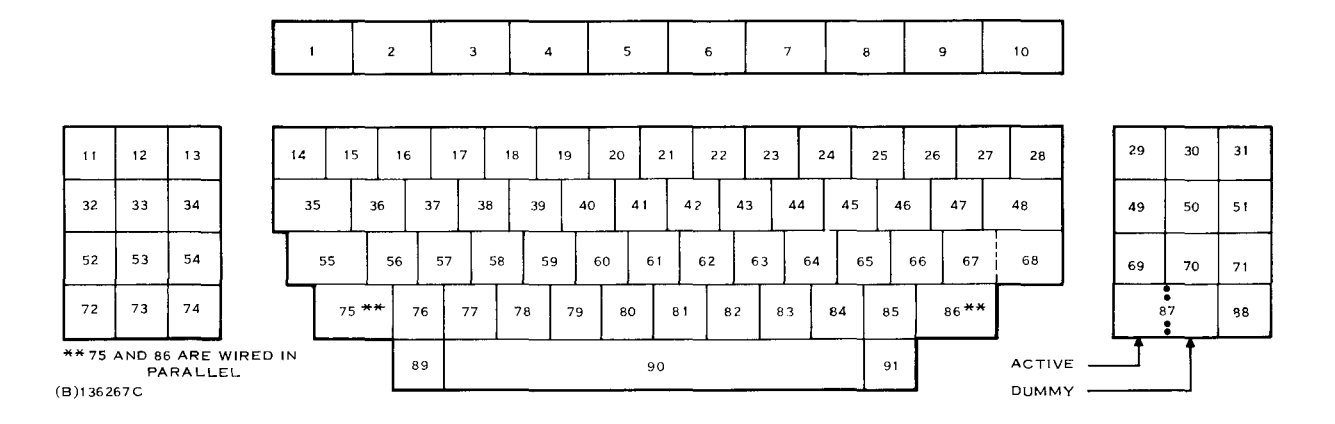

Figure F-2. Japanese Model 911 VDT Keyboard with Keys Numbered

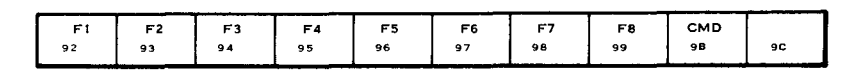

| ERASE<br>FIELD<br>80 | ERASE<br>INPUT<br>81 | 9F                |
|----------------------|----------------------|-------------------|
| PRINT<br>9A          | <b>∳</b><br>89       | REPEAT            |
| *                    | НОМЕ<br>82           | 6A •              |
| INS<br>CHAR<br>86    | 88                   | DEL<br>CHAR<br>84 |

ERASE ERASE FIELD INPUT 80 81 9F

PRINT 9A

88

89 REPEA

HOM E 82

INS CHAR 86 88 8A

DEL CHAR 84

| UPPER<br>CASE<br>LCCK | 1   |    | 2<br>32 | :              | 3<br>33 | 3       | 4       | 5<br>35 | 3          | 6<br>6    | 7<br>37 |         | 8<br>38 |         | 9<br>9  | 3       | <b>0</b> | 28      | +         | 20      |                  | 5F      | -  | ESC<br>1B |
|-----------------------|-----|----|---------|----------------|---------|---------|---------|---------|------------|-----------|---------|---------|---------|---------|---------|---------|----------|---------|-----------|---------|------------------|---------|----|-----------|
| ENTE<br>AO            | ER  | 71 | 9       | <b>W</b><br>77 | ′       | E<br>65 | F<br>72 | 2       | Т<br>74    | 79        |         | U<br>75 |         | 1<br>69 | 6       | 0<br>F  | 70       | >       | СН.<br>₿9 | AR      | F*iE<br>●-<br>87 |         | RE |           |
| CON                   | TRO | -  | A<br>61 | Γ,             | 5<br>3  | D<br>64 | 1       | F<br>56 | G<br>67    |           | H<br>68 | 6       | L<br>A  | 68      | `       | L<br>6C |          | ;<br>3B |           | י<br>27 |                  | ¥<br>5c |    | 5K/P      |
| Τ                     | SHI | FT | Ţ.      | Z<br>7A        | 71      | ×       | C<br>63 | 76      | <b>′</b> [ | 8<br>62   | •       | N<br>5E | 60      | м       | ,<br>2C |         | 2E       |         | /<br>2F   |         | SH               | FT      |    |           |
|                       |     |    | *       | ₩,<br>×        |         |         |         |         |            | SPA<br>20 | CE      |         |         |         |         |         |          |         | ה<br>ל    |         |                  |         |    |           |

| 7  | 8  | 9  |
|----|----|----|
| 37 | 38 | 39 |
| 4  | 5  | 6  |
| 34 | 35 | 36 |
| 1  | 2  | 3  |
| 30 | 0  | 2E |

Figure F-3. Japanese Keyboard Showing Lowercase Alpha Mode Character Positions and Hexadecimal Codes

| F1<br>92              |         | 93                | 2              |                | F<br>94        | 3        |         | F4<br>95 |         | F:<br>96 | ;       |    | ۴<br>97 | 6       |          | F.<br>98 | 7       | 9  | F8<br>9 |            | СМС<br>98         | ,<br> | 9  | c          |
|-----------------------|---------|-------------------|----------------|----------------|----------------|----------|---------|----------|---------|----------|---------|----|---------|---------|----------|----------|---------|----|---------|------------|-------------------|-------|----|------------|
| UPPER<br>CASE<br>LOCK | 1<br>31 |                   | <b>2</b><br>32 | 3              | <b>3</b><br>33 | 3        | 4       | 35       | 5       | 6        | 37      | 7  | 3       | 8<br>.8 | 3        | 9        | 30      | 2  | 2 13    | + 20       | -                 |       | -  | ESC<br>18  |
| ENTE<br>A0            | R       | - L<br>- Q<br>5 1 |                | W<br>57        |                | E<br>45  | 5       | R<br>2   | T 54    | 5        | Ч<br>9  |    | U<br>5  | 4       | <u>ו</u> | 4        | 0       | 50 | •       | CHAR<br>88 | F   E<br>4-<br>87 |       | RE |            |
| CON                   | TROL    | 4                 | ^              | 53             | s              | 44       | Ţ       | F<br>46  | 47      | G        | H<br>48 | ľ  | 44      | '       | 4B       | ĸ        | L<br>₄c | 3  |         | 27         | Ţ                 | ¥     | ľ  | 6KIP<br>85 |
| Τ                     | SHIP    | τ                 | 54             | z              | 58             | ×        | с<br>43 |          | V<br>56 | 42       | •       | 4E | N       | 40      | '        | 2C .     |         | 2E | 2       | /<br>F     | SH                | IFT   | ľ  |            |
|                       |         |                   | *              | <del>*</del> , |                | <b>A</b> |         |          |         | s        | PAC     | E  |         |         |          |          |         |    | T       | カ<br>ナ     |                   |       |    |            |

| 7  | 8  | 9       |
|----|----|---------|
| 37 | 38 | 39      |
| 4  | 5  | 6       |
| 34 | 35 | 36      |
| 1  | 2  | 3       |
| 31 | 32 | 33      |
| 3( | 0  | е<br>2Е |

Figure F-4. Japanese Keyboard Showing Uppercase Lock Alpha Mode Character Positions and Hexadecimal Codes

| ERASE<br>BILLD<br>BILLD<br>B |                      |                      |                   |
|----------------------------------------------------------------------------------------------------|----------------------|----------------------|-------------------|
| PRINT<br>9A<br>89<br>89<br>80<br>80<br>80<br>80<br>80<br>80<br>80<br>80<br>80<br>80<br>80<br>80<br>80                                                                                                    | ERASE<br>FIELD<br>80 | ERASE<br>INPUT<br>81 | 9F                |
|                                                                                                    | PRINT<br>9A          | <b>†</b><br>89       | REPEAT            |
|                                                                                                    | <b>*</b>             | HOME<br>82           | 8A                |
| INS<br>CHAR<br>86 8B 84                                                                                                    | INS<br>CHAR<br>86    | 88                   | DEL<br>CHAR<br>84 |

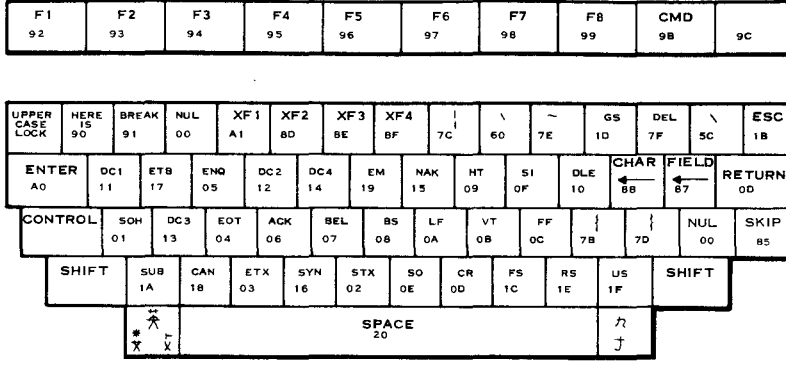

| 7        | 8            | 9                  |
|----------|--------------|--------------------|
| 37       | 38           | 39                 |
| 4        | 5            | 6                  |
| 34       | 35           | 36                 |
|          |              |                    |
|          |              | _                  |
| 1        | 2            | - 3                |
| 31       | 2<br>32      | 33                 |
| 31       | 32           | 33                 |
| 31       | 2<br>32<br>0 | 3<br>33            |
| 31<br>30 | 2<br>32<br>0 | 3<br>33<br>•<br>2E |
| 31<br>30 | 2<br>32<br>0 | 3<br>33<br>2E      |

(B) 140712

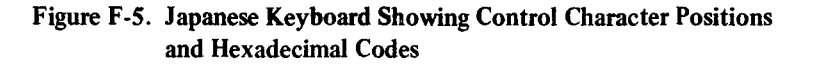

| ERASE<br>FIELD<br>80 | ERASE<br>INPUT<br>81 | ٩F                |
|----------------------|----------------------|-------------------|
| PRINT<br>9A          | в9<br>89             | REPEAT            |
| <b>4</b><br>88       | но <b>м е</b><br>82  | 8▲                |
| INS<br>CHAR<br>86    | 88                   | DEL<br>CHAR<br>84 |

(B) 140713

|   | PER<br>ASE<br>DCK | 2   | 1  <br>1       | 4       | 0       | #<br>23 | 3       | \$<br>24 |                | %<br>25 |         | ∧<br>∋e | 8<br>20 | k<br>6  | z      | ^  | (<br>2  | 8    | 2        | 9  | -       | }<br>.e  |         | 50         | 3         |         | ESC              |  |
|---|-------------------|-----|----------------|---------|---------|---------|---------|----------|----------------|---------|---------|---------|---------|---------|--------|----|---------|------|----------|----|---------|----------|---------|------------|-----------|---------|------------------|--|
| E | A0                | R   | <b>(</b><br>51 | 2       | 57      | ~ [     | E<br>45 |          | <b>R</b><br>52 |         | T<br>54 | 59      | Y       | U<br>55 | _      | 49 |         | 46   | 0        | 50 | Р       | CH<br>8A | AR      | F II<br>80 | →<br>ELD  | RE<br>0 | TURN             |  |
| ľ | CONT              | RO  | L<br>4         | A<br>11 |         | 5<br>3  | 4       | D<br>4   | 46             | F       | G<br>47 |         | Н<br>48 | 4       | J<br>A |    | к<br>48 |      | L.<br>4C |    | ;<br>38 |          | ,<br>27 |            | NUL<br>00 |         | <b>TAB</b><br>83 |  |
|   |                   | SHI | FT             | 6       | Z<br>SA | 5       | Х<br>18 | 4        | c<br>,         | 56      |         | B<br>42 | 4       | N       | 4      | M  | 2       | .c , | 2        | Ē  |         | /<br>2F  |         | SH         | IFT       | Γ       |                  |  |
|   |                   |     |                | *       | *       |         |         |          |                |         |         | SP<br>2 | ACE     | 2       |        | _  |         |      |          |    |         | カナ       |         |            |           |         |                  |  |

| 7  | 8  | 9  |
|----|----|----|
| 37 | 38 | 39 |
| 4  | 5  | 6  |
| 34 | 35 | 36 |
| 1  | 2  | 3  |
| 31 | 32 | 33 |
| 30 | 2E |    |

| Figure F-6. | Japanese Keyboard Showing Shift Mode Alpha Character |
|-------------|------------------------------------------------------|
|             | Positions and Hexadecimal Codes                      |

|  | F1<br>92 | F2<br>93 | F3<br>94 | F4<br>95 | F5<br>96 | F6<br>97 | F7<br>98 | F8<br>99 | CMD<br>98 | 90 |  |
|--|----------|----------|----------|----------|----------|----------|----------|----------|-----------|----|--|
|--|----------|----------|----------|----------|----------|----------|----------|----------|-----------|----|--|

| ERASE<br>FIELD<br>80 | ERASE<br>INPUT<br>81 | 9F                |
|----------------------|----------------------|-------------------|
| PRINT<br>9A          | €9                   | REPEAT            |
| 88                   | HOM E<br>8 2         | 8A                |
| INS<br>CHAR<br>86    | 88                   | DEL<br>CHAR<br>84 |

| PPER<br>CASE<br>LOCK | ,<br>c | 7  |         | )<br>cc         |                | 3<br>81              | ц<br>Ч  | 3       | I<br>84 |                | <b>t</b><br>15 | ₹ <b>7</b><br>04 |         | 고<br>DS |                    | De      |         | 7<br>DC | -        | nt.<br>CE      | 6         | <  | DE       | , | NUL<br>00  |
|----------------------|--------|----|---------|-----------------|----------------|----------------------|---------|---------|---------|----------------|----------------|------------------|---------|---------|--------------------|---------|---------|---------|----------|----------------|-----------|----|----------|---|------------|
| ENTE<br>AO           | R      |    | 7<br>~~ |                 | <b>7</b><br>с3 |                      | 1<br>32 | 2<br>80 |         | カ<br>86        | 2)<br>00       |                  | ナ<br>c5 |         | <br>C6             |         | 7<br>07 |         | t7<br>BE | <b>^</b>       | 10L<br>00 |    | UL<br>10 | I | NUL<br>00  |
| CON                  | TRO    | -  | 4       |                 | ۲<br>د         | 4                    | З<br>вс | c       | A       | <b>4</b><br>87 |                | 7<br>88          | c       | )<br>F  | 1<br>C9            |         | 2<br>C  | ,       | ۲<br>D   | -              | ノナ<br>89  |    | ۲.<br>D1 |   | SKIP<br>85 |
|                      | sнı    | FI |         | , <b>,</b><br>c | 2              | + <del>/</del><br>88 |         | ソ<br>BF | c       | в              | Д<br>ВА        |                  | S 00    | :       | <del>t</del><br>03 | ‡<br>⊂₹ |         | l<br>D' | ,<br>,   | <b>بر</b><br>م | Í         | sн | IFT      | Γ |            |
|                      |        |    | Į       | ;<br>*<br>▼     | ₩<br>×         |                      |         |         |         |                | 20             | E                |         | _       |                    |         |         |         |          | カナ             | ſ         |    |          |   |            |

| 1 | 7  | 8  | 9  |
|---|----|----|----|
|   | 37 | 38 | 39 |
| - | 4  | 5  | 6  |
|   | 34 | 35 | 36 |
|   | 1  | 2  | 3  |
|   | 31 | 32 | 33 |
|   |    | 0  | ٠  |
|   | 30 | )  | 2E |

Figure F-7. Japanese Keyboard Showing Unshifted Katakana Character **Positions and Hexadecimal Codes** 

|   | F1 | F2 | F3 | F4 | F5 | F6 | F7 | F8 | СМД |    |
|---|----|----|----|----|----|----|----|----|-----|----|
| 1 | 92 | 93 | 94 | 95 | 96 | 97 | 98 | 99 | 9B  | 90 |
|   |    |    |    |    |    |    |    |    |     |    |

| ERASE<br>FIELD<br>80 | ERASE<br>INPUT<br>81 | 9F                |
|----------------------|----------------------|-------------------|
| PRINT<br>9A          | <b>†</b><br>89       | REPEAT            |
| 88                   | номе<br>8 2          | <b>6</b> ▲        |
| IN5<br>CHAR<br>86    | 8B                   | DEL<br>CHAR<br>84 |

|                       |          |         | _         |                     | _       |            |           |           |          |           |           | _         |            |         |           |         |           |         | _          |         | _  |         |     |    |                  |
|-----------------------|----------|---------|-----------|---------------------|---------|------------|-----------|-----------|----------|-----------|-----------|-----------|------------|---------|-----------|---------|-----------|---------|------------|---------|----|---------|-----|----|------------------|
| JPPER<br>CASE<br>LOCK | NL<br>01 | л.<br>0 | NI<br>O   | 0<br>J              | 7       |            | ーナ<br>A9  |           | I<br>^^  | k<br>A    | r<br>B    | Þ<br>AC   |            | 2<br>AD |           | E<br>AE |           | Э<br>*6 | D          | ,<br>E  |    | )<br>IF | 8   | 5  | ESC<br>18        |
| ENTI<br>40            | ËR       | N       | UL.<br>)0 | NI<br>O             | л.<br>ю | 1<br>AE    |           | NUL<br>00 |          | 1UL<br>00 | NU<br>00  | -         | NU<br>00   | -       | NUL<br>00 |         | NUL<br>00 |         | NUL.<br>00 | CI      |    | FIE     |     | RE |                  |
| солт                  | ROI      | L       | NUL<br>00 |                     | NUL.    | •          | NUL<br>00 | NL<br>O   | JL<br>10 | NUL<br>00 | 1         | iu∟<br>00 | ~          | 00      | NL        | л.<br>о | NL<br>O   | л.<br>О | NUL<br>00  |         | A2 |         | A3  | '  | <b>TAB</b><br>83 |
|                       | sнII     | FT      |           | •'/<br>AF           | ,       | NUL<br>0:0 | N         | u∟<br>>o  | NU<br>00 | -         | NUL<br>00 | N         | 1UL.<br>00 | N       | UL.<br>20 | ۰<br>۸  | 4         | o<br>A  | ,          | •<br>A5 |    | sн      | IFT | Γ  | _                |
|                       |          |         | *<br>X    | , #<br>; ★<br>; ` ) | 5       |            |           |           |          |           | SP<br>2   |           | Ē          |         |           |         |           |         |            | カナ      |    |         |     |    |                  |

| 7  | 8  | 9  |
|----|----|----|
| 37 | 38 | 39 |
| 4  | 5  | 6  |
| 34 | 35 | 36 |
| 1  | 2  | 3  |
| 31 | 32 | 33 |
|    | 0  | •  |
| 30 | )  | 2E |

| Figure F-8. | Japanese Keyboard Showing Shifted Katakana Character |
|-------------|------------------------------------------------------|
|             | Positions and Hexadecimal Codes                      |

|             |                          |                  |                  | b8               | 0                    | 0                    | 0           | ο           | ο                | 0                | 0                | 0                                  | 1              | 1          | 1                | 1    | 1        | 1                | 1 | 1 |
|-------------|--------------------------|------------------|------------------|------------------|----------------------|----------------------|-------------|-------------|------------------|------------------|------------------|------------------------------------|----------------|------------|------------------|------|----------|------------------|---|---|
|             | $\backslash$             |                  | :                | b7               | 0                    | 0                    | 0           | 0           | t                | 1                | 1                | 1                                  | 0              | 0          | 0                | 0    | 1        | 1                | 1 | 1 |
|             | •                        | $\backslash$     |                  | b6               | 0                    | 0                    | 1           | 1           | 0                | 0                | 1                | 1                                  | 0              | 0          | 1                | 1    | 0        | 0                | 1 | 1 |
|             |                          |                  | $\backslash$     | b5               | 0                    | 1                    | 0           | 1           | 0                | 1                | 0                | 1                                  | o              | 1          | о                | 1    | 0        | 1                | 0 | 1 |
| 4           | bз                       | b2               | bı               | $\overline{\ }$  | 0                    | 1                    | 2           | з           | 4                | 5                | 6                | 7                                  | 8              | 9          | A                | B    | с        | D                | Ε | F |
| 0           | 0                        | 0                | 0                | 0                | NUL                  | DLE                  | SP          | 0           | ٩                | Р                |                  | р                                  | ERASE<br>FIELD | HERE<br>IS | ENTER            | -    | 9        | 11.              |   |   |
| 0           | 0                        | 0                | 1                | 1                | SOH                  | DC1                  | !           | 1           | A                | Q                | а                | q                                  | ERASE<br>INPUT |            | o                | T    | チ        | ム                |   |   |
| 0           | 0                        | 1                | 0                | 2                | STX                  | DC2                  |             | 2           | 8                | R                | b                | r                                  | номе           | F 1        | Г                | イ    | ン        | 7                |   |   |
| 0           | 0                        | 1                | 1                | 3                | ETX                  | DC3                  | #           | 3           | с                | s                | с                | s                                  | ТАВ            | F2         | ]                | ウ    | テ        | t                |   |   |
| 0           | 1                        | 0                | 0                | 4                | EOT                  | DC4                  | 8           | 4           | D                | т                | d                | t                                  | DEL<br>CHAR    | F3         |                  | I    | k        | +                |   |   |
| 0           | 1                        | 0                | 1                | 5                | ENQ                  | NAK                  | %           | 5           | E                | U                | е                | u                                  | SKIP           | F4         | ,                | *    | +        | ٦                |   |   |
| 0           | 1                        | 1                | 0                | 6                | ALK                  | SYN                  | &           | 6           | F                | v                | f                | v                                  | INS<br>CHAR    | F5         | Ŧ                | カ    | =        | Э                |   |   |
| 0           | 1                        | 1                | 1                | 7                | BEL                  | ЕТВ                  | ,           | 7           | G                | w                | g                | w                                  | FIELD          | F6         | 7                | +    | <b>x</b> | ラ                |   |   |
| 1           | 0                        | 0                | 0                | 8                | BS                   | CAN                  | (           | 8           | н                | x                | h                | ×                                  |                | F7         | 1                | 1    | Ŧ        | リ                |   |   |
| 1           | 0                        | ο                | 1                | 9                | нт                   | ЕМ                   | )           | 9           | ı                | Y                | i                | У                                  | <b>↑</b>       | F8         | ウ                | 7    | 7        | IV               |   |   |
| 1           | 0                        | 1                | 0                | А                | LF                   | SUB                  | *           | :           | L                | z                | j                | z                                  | CHAR           | PRINT      | I                | D    | ~        | ν                |   |   |
| 1           | 0                        | 1                | 1                | в                | VT                   | ESC                  | +           | ;           | к                | [                | k                | (                                  | ↓              | СМД        | *                | サ    | ٢        | D                |   |   |
| 1           | 1                        | 0                | 0                | с                | FF                   | FS                   | ,           | <           | L                | ¥                | I                |                                    | FIELD          |            | +                | シ    | 7        | 7                |   |   |
| 1           | 1                        | 0                | 1                | D                | CR                   | GS                   | -           | =           | м                | ]                | m                | }                                  |                |            | Ъ                | ス    | ~        | ア                |   |   |
| 1           | 1                        | 1                | 0                | E                | 50                   | RS                   | •           | >           | N                | ^                | n                | ~                                  |                |            | Э                | t    | ホ        | ~                |   |   |
| 1           | 1                        | 1                | 1                | F                | SI                   | US                   | 1           | ?           | 0                | -                | ο                | DEL                                |                |            | 4                | 7    | 7        | 0                |   |   |
| 1<br>1<br>1 | 1<br>1<br>1<br>1<br>4071 | 0<br>0<br>1<br>1 | 0<br>1<br>0<br>1 | C<br>D<br>E<br>F | FF<br>CR<br>SO<br>SI | FS<br>GS<br>RS<br>US | ,<br>-<br>/ | <<br>=<br>? | L<br>M<br>N<br>O | ¥<br>]<br>^<br>- | l<br>m<br>n<br>o | <br> <br> <br> <br> <br> <br> <br> | FIELD          |            | +<br>ユ<br>ヨ<br>ヅ | シスセソ | フヘホマ     | フ<br>ン<br>バ<br>0 |   |   |

# Table F-1. Japanese Katakana Modified ASCII (JIS-8) and Special Character Set

945423-9701

F4

و

\_\_\_\_ (

| 870 |                                                         | 8/1         |                                                                   | 8/2 |                                                                | 873 |                                                                | 8/4  |                                                        | 8/5 |                                                                           | 876 |                                                                                             | \$/7 |                                       |
|-----|---------------------------------------------------------|-------------|-------------------------------------------------------------------|-----|----------------------------------------------------------------|-----|----------------------------------------------------------------|------|--------------------------------------------------------|-----|---------------------------------------------------------------------------|-----|---------------------------------------------------------------------------------------------|------|---------------------------------------|
|     | ***                                                     |             | ***                                                               |     | ***<br>***<br>***                                              |     | ***<br>***<br>***<br>***                                       |      | ***<br>***<br>***                                      |     | <b>***</b><br>***<br>***<br>***<br>***                                    |     | ***<br>***<br>***<br>***<br>***<br>***                                                      |      | ***                                   |
| 8/8 | ***                                                     | 8/9         | ***<br>***<br>***<br>***<br>***<br>***<br>***<br>***<br>***<br>** | 8/A | ****<br>*****<br>*****<br>***<br>***<br>***                    | 8/8 | ***<br>***<br>***<br>****<br>****<br>****<br>***<br>***<br>*** | 8/0  | *******<br>*******<br>****<br>***<br>***<br>***<br>*** | 8/D | \$**<br>***<br>***<br>***<br>***                                          | 8/E | *<br>*<br>*<br>*<br>*<br>*<br>*<br>*<br>*<br>*<br>*<br>*<br>*<br>*<br>*<br>*<br>*<br>*<br>* | 8/F  | *******<br>******                     |
| 9/0 | *<br>*<br>*                                             | 9/1         | 44<br>44<br>45                                                    | 9/2 | <del>8 ¶ 8</del><br>₩6₩<br>8 ₩                                 | 9/3 | ****<br>****                                                   | ≎/4  | 4244<br>4444<br>4444                                   | 9/5 | ****<br>*****<br>*****                                                    | 9/6 | ******<br>*******<br>******                                                                 | 9/7  | ***<br>40*<br>5*5                     |
| 9/8 | ***<br>***<br>****<br>*******<br>*******<br>****<br>*** | 9/9         | ******                                                            | 9/A | ****<br>****<br>****<br>***<br>***<br>***<br>***<br>***<br>*** | 97B | ***<br>***<br>****<br>****<br>****<br>****<br>***<br>***<br>** | 9/C  | <b>***</b><br>***<br>***<br>******<br>******<br>****** | 9/D | ***<br>***<br>****<br>****                                                | 9/E | ₹<br>**<br>*<br>*<br>*<br>*<br>*<br>*<br>*                                                  | 9/F  | * * * * * * * * * * * * * * * * * * * |
| A/0 |                                                         | A/1         | ***<br>* *<br>**                                                  | A/2 | 중 <b>북 중</b><br>중<br>풍                                         | A/3 | *<br>*<br>*<br>*                                               | A/4  | *                                                      | A/5 | *<br>*                                                                    | A/6 | 48448<br>4<br>8884<br>8<br>8<br>8<br>8<br>8<br>8<br>8<br>8<br>8<br>8                        | A/7  | *****<br>*<br>*<br>*<br>*             |
| A/8 | *                                                       | A/9         | ×<br>****                                                         | A/A | ***                                                            | A/B | ****                                                           | A/C  | <b>*3</b> 640<br>\$                                    | A/D | 438                                                                       | A/E | \$ <b>**</b> *<br>3                                                                         | A/F  | * * *                                 |
| P/0 | **<br>* *<br>*                                          | <b>P</b> /1 | * *<br>*<br>**                                                    | 8/2 | ⋧<br>⋡<br>₩₩₩₩₩₩                                               | R/3 | **<br>* *<br>* *                                               | R/4  | * *<br>* *<br>*                                        | 8/5 | *<br>*<br>*****                                                           | R/A | ****<br>*<br>****                                                                           | B/7  | * * *<br>*<br>**                      |
| 514 | ** <del>**</del>                                        | 2,1         | ****<br>*<br>**<br>*<br>*                                         | 272 | *<br>*<br>*<br>*<br>*<br>*<br>*                                | 2,0 | *<br>****<br>* *<br>*<br>*<br>*                                | 27 1 | ****<br>*<br>*<br>*<br>*<br>*                          |     | *<br>***<br>*<br>*<br>*<br>*<br>*<br>*<br>*<br>*<br>*<br>*<br>*<br>*<br>* |     | *<br>*<br>*<br>* *<br>* *<br>* *<br>* *                                                     |      | *<br>*****<br>*<br>*****<br>*<br>*    |
| B/8 | ****<br>* *<br>*<br>*<br>*                              | 8/9         | ¥<br>&<br>&<br>&<br>*<br>*<br>*<br>*<br>*                         | B/A | ****<br>*<br>*<br>*<br>*                                       | ₿∕₿ | * *<br>*****<br>* *<br>* *<br>*<br>*                           | B/C  | **<br>**<br>*<br>*                                     | B/D | *****<br>*<br>*<br>* *<br>* *                                             | B/E | *<br>*****<br>* *<br>* *<br>*<br>*<br>*<br>*<br>*<br>*                                      | B/F  | * *<br>* *<br>* *<br>*                |

Figure F-9. Additional 128 Eight-Bit Characters Included in the Japanese Katakana Displayed Character Set (Sheet 1 of 2)

| C/0 |                                                   | C/1 |                                      | C/2 |                                    | C/3 |                                         | C/4 |                                                 | C/5 |                                        | C/6 |                                                | C/7 |                               |
|-----|---------------------------------------------------|-----|--------------------------------------|-----|------------------------------------|-----|-----------------------------------------|-----|-------------------------------------------------|-----|----------------------------------------|-----|------------------------------------------------|-----|-------------------------------|
|     | ****<br>* *<br>* *<br>*<br>*<br>*                 |     | \$<br>**<br>*<br>*<br>*<br>*<br>*    |     | * * *<br>* * *<br>* *<br>*<br>*    |     | ***<br>*****<br>*<br>*<br>*             |     | *<br>*<br>* *<br>*<br>*                         |     | *<br>*<br>*****<br>*<br>*<br>*         |     | ***                                            |     | *****<br>*<br>* *<br>* *<br>* |
| C/8 | *<br>****<br>*<br>*<br>*<br>*<br>*<br>*<br>*<br>* | C/9 | * *<br>* *<br>*<br>*                 | C/A | ******                             | C/B | *<br>*<br>****<br>*<br>*<br>*           | C/C | *****<br>*<br>*<br>*<br>*                       | C/D | *<br>* *<br>*<br>*                     | C/E | *****<br>*****<br>* * *<br>* * *<br>* *<br>* * | C/F | *****<br>*<br>* *<br>*<br>*   |
| B/0 | *<br>***<br>***<br>*                              | D/1 | *<br>*<br>* *<br>****                | D/2 | *<br>*<br>* *<br>* *<br>* *<br>* * | D/3 | ****<br>*<br>*****<br>*<br>*            | D/4 | *<br>*<br>*****<br>* *<br>*<br>*<br>*           | D/5 | ****<br>*<br>*<br>*<br>*****           | D/6 | *****<br>*<br>*****<br>*<br>*                  | D/7 | ***<br>*****<br>*<br>**       |
| D/8 | * *<br>* *<br>* *<br>*<br>*                       | D/9 | * * * * * * * *                      | D/A | *<br>* *<br>* *<br>* *             | D/B | ****<br>* *<br>* *<br>* *<br>* *<br>* * | D/C | *****<br>* *<br>* *<br>*<br>*<br>*              | D/D | **<br>*<br>*<br>*                      | D/E | * *<br>* *<br>* *                              | D/F | ***<br>* *<br>**              |
| E/0 | ***<br>* *<br>*<br>*<br>*                         | E/1 | **<br>**<br>**<br>**<br>**<br>**     | E/2 | * *<br>* *                         | E/3 | * *<br>** **<br>** **<br>* *            | E/4 | ***<br>* * *<br>***<br>* *<br>* *<br>* *<br>* * | E/5 | **<br>**<br>*<br>*<br>*<br>*<br>*      | E/6 | *<br>* *<br>* *<br>* *<br>* *<br>* *<br>* *    | E/7 | *<br>*<br>*                   |
| E/8 | *<br>*<br>*<br>*<br>*<br>*<br>*<br>*              | E/9 | * * * * * * * *                      | E/A | *<br>***<br>****<br>**?<br>*       | E/B | *<br>*<br>*****<br>*<br>*               | E/C | ##<br>##<br>#<br>#                              | E/D | *****                                  | E/E | ₹¥<br>##                                       | E/F | *<br>*<br>*<br>*              |
| F/0 | **<br>* *<br>* *<br>* *<br>* *<br>* *             | F/1 | *<br>*<br>*<br>*<br>*<br>*<br>*<br>* | F/2 | ***<br>*<br>**<br>*<br>*<br>*      | F/3 | ***<br>* *<br>**<br>* *<br>**           | F/4 | *<br>**<br>* *<br>*****<br>*<br>*               | F/5 | *****<br>*<br>****<br>*<br>*<br>*<br>* | F/6 | **<br>*<br>*<br>***<br>* *<br>* *<br>*         | F/7 | *****<br>*<br>*<br>*<br>*     |
| F/8 | ***<br>* *<br>* *<br>***<br>* *<br>* *<br>* *     | F/9 | ***<br>* *<br>***<br>*<br>*          | F/A | **<br>**<br>**                     | F/B | **<br>**<br>**<br>**<br>*<br>*          | F/C | *<br>*<br>*<br>*<br>*                           | F/D | *****                                  | F/E | *<br>*<br>*<br>*<br>*                          | F/F |                               |

Figure F-9. Additional 128 Eight-Bit Characters Included in the Japanese Katakana Displayed Character Set (Sheet 2 of 2)

١

•

# **APPENDIX G**

# ARABIC MODEL 911 VDT KEYBOARD ARRANGEMENT, DEVICE SERVICE ROUTINE INTERFACES, AND KEYBOARD CODES

Digital Systems Division

. .

.

## **APPENDIX G**

#### MODEL 911 ARABIC DISPLAY TERMINAL

### G.1 GENERAL

This appendix provides details of the keyboard and display interface of the Model 911 Arabic video display terminal (VDT). Recommendations are also provided in this appendix for users who wish to develop their own device service routine (DSR) to control the Arabic terminal.

The Texas Instruments Model 911 Arabic VDT is designed specially to meet the requirements of both the Arabic and Latin-based languages. The terminal can be programmed to handle the natural writing directions of the languages and to perform the character shaping required to faithfully represent Arabic script. This appendix describes the keyboard and VDT interfaces provided by the Model 911 Arabic VDT.

#### **G.2 KEYBOARD**

The standard keyboard consists of 91 keys grouped as shown in figure G-1. The standard keyboard layout is organized into four types of keys:

- Data entry keys
- Cursor control and edit keys
- Numeric keys
- Special function keys (F1 F8)

The keyboard produces an 8-bit code for all keys except for the control keys REPEAT, ARABIC عربى ), LATIN, SHIFT, CONTROL and UPPERCASE LOCK.

The REPEAT key provides a repeat code function so that the same key can be entered several times. To repeat a key code, hold down the REPEAT key while pressing the key to be repeated. The key code entered is repeated at a frequency of 10 characters per second.

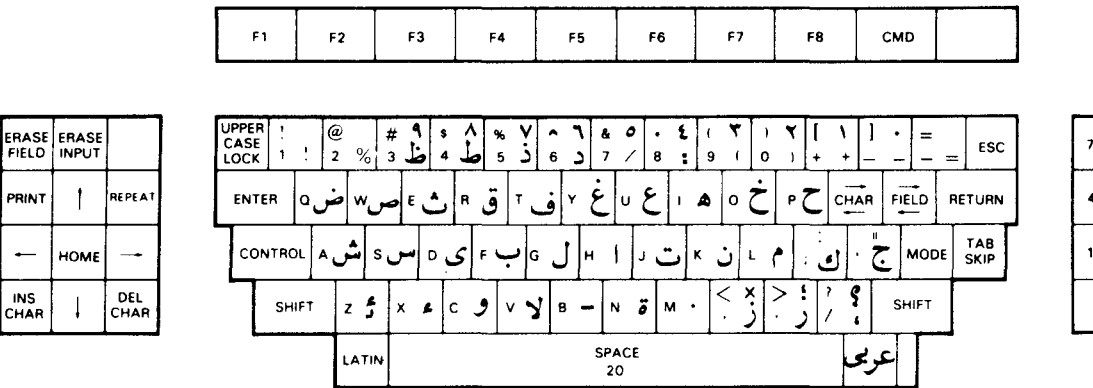

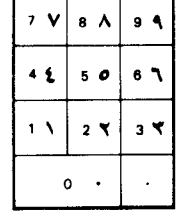

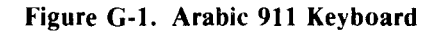

The ARABIC ( عربى ), LATIN, SHIFT, CONTROL and UPPERCASE LOCK control keys determine the character set generated by the keyboard, i.e., the specific codes generated by the other keys on the keyboard. When the ARABIC key is pressed, a warning lamp is lit next to the key.

A MODE key is also available on the keyboard and is intended to be used by terminal control programs to place the terminal in a specific operating mode. The way in which a specific keyboard character set is selected is illustrated below:

| SHIFT      | CONTROL  | UPPERCASE  | LATIN        | ARABIC       | CHARACTER SET                      |
|------------|----------|------------|--------------|--------------|------------------------------------|
| up         | up       | up<br>down | down<br>down | up           | Lowercase Latin<br>Uppercase Latin |
| down       | up       | *          | down         | up           | Shifted Latin                      |
| up<br>down | up<br>up | *          | up<br>up     | down<br>down | Arabic<br>Shifted Arabic           |
| *          | down     | *          | *            | *            | Control                            |

\*Don't care.

The keyboard character sets are illustrated in figures G-2 through G-8.

### G.3 DISPLAY UNIT

The Model 911 terminal provides a 305-millimeter (12-inch) diagonal, high resolution display. The screen can display 24, 80-character lines of data: a total of 1920 characters per screen. Three types of dot matrix are provided by the terminal: a 5x7 matrix that is used for Latin characters, a 7x8 for smaller Arabic characters, and a 7x10 dot matrix for the more intricate Arabic characters. All characters fit into a single character position on the screen.

## **G.4 DEVICE SERVICE ROUTINE INTERFACES**

In the Model 911 Arabic VDT, a special ROM is used that contains over 115 different character shapes for the Arabic language alone. The shape displayed can be programmed to meet the requirements of the Arabic language itself. In general, a character has a different shape depending on its position in the word: isolated, beginning, final, or medial. The appropriate shape provided in the display ROM is selected by the user's DSR according to the context in which a data character is entered. To map the keyboard data entered to the displayed data and to the user buffer, a user DSR has to handle three interfaces: the keyboard/DSR interface, user buffer DSR interface, and the display/DSR interface. Figure G-9 is a simplified interface overview of the VDT controller. The character tables used at each interface are designed to maximize the efficiency with which the interface can be handled. These character sets are listed in figures G-10, G-11, and G-12.

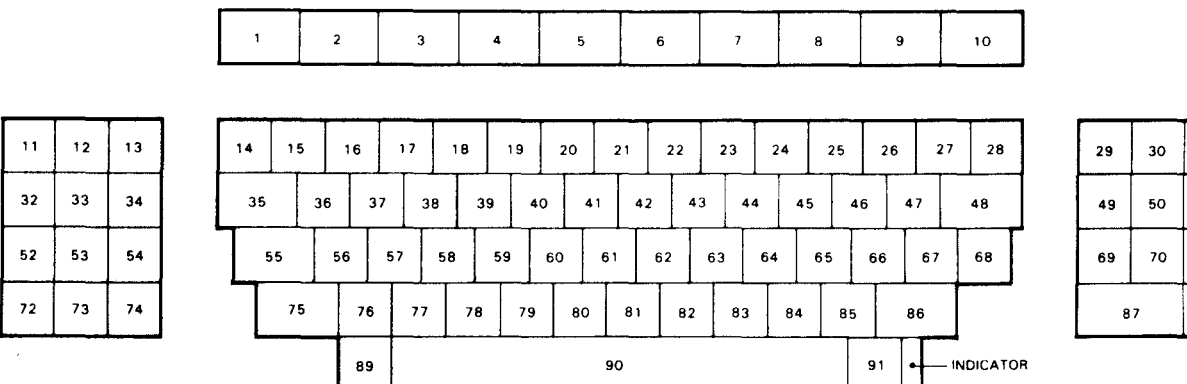

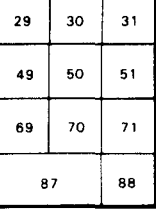

Figure G-2. Arabic Keyboard Key Numbering

| F 1 | F2 | F3 | F4 | F5 | F6 | F7 | F8 | CMD | 9С |
|-----|----|----|----|----|----|----|----|-----|----|
| 92  | 93 | 94 | 95 | 96 | 97 | 98 | 99 | 98  |    |
| L   | L  |    |    | L  |    | L  |    |     | L  |

| ERASE<br>FIELD<br>80 | ERASE<br>INPUT<br>81 | 9F                |
|----------------------|----------------------|-------------------|
| PRINT<br>9A          | †<br>89              | REPEAT            |
| 88                   | HOME<br>82           | 8A                |
| INS<br>CHAR<br>86    | 4<br>88              | DEL<br>CHAR<br>84 |

| L                     |         | _       | -<br>   | ATIN    | 1       |         | 1       |         |         |         |           | SPA<br>20 | CE      | 1               |        | L       |         |         |         |         | 1_      |          | Γ         |         |            |
|-----------------------|---------|---------|---------|---------|---------|---------|---------|---------|---------|---------|-----------|-----------|---------|-----------------|--------|---------|---------|---------|---------|---------|---------|----------|-----------|---------|------------|
| Τ                     | SH      | IFT     | Τ       | Z<br>7A | Τ       | X<br>78 | 6       | с<br>53 | V<br>76 |         | В<br>62   |           | N<br>6E | N<br>61         | ۸<br>D | 20      | ;       | źc      |         | 2F      |         | S⊢       | IIFT      | Γ       |            |
| со                    | NTRO    | DL      | A<br>61 |         | S<br>73 |         | D<br>64 | ь<br>66 |         | G<br>67 |           | н<br>68   |         | J<br>6 <b>A</b> | f      | к<br>5В | ۱<br>6  | c       | 38      |         | 27      |          | MOD<br>5C | E       | 5KIP<br>85 |
| ÉNT<br>AC             | ER<br>) | C<br>7  | 1<br>1  | w<br>77 |         | Е<br>65 |         | R<br>72 | ,       | T<br>74 | 、<br>7    | 4<br>9    | U<br>75 |                 | <br>69 |         | 0<br>6F | 7       | P<br>70 | СН<br>8 | AR<br>8 | FIE<br>8 | LD<br>7   | RE<br>( | TURN<br>DD |
| UPPER<br>CASE<br>LOCK | 3       | )<br> 1 | 3       | 2<br>2  | 3<br>33 | 3       | 4<br>34 |         | 5<br>35 | 3       | 6<br>16 · | 7<br>3    | ,       | 8<br>38         |        | 9<br>39 |         | 0<br>30 | 2       | •<br>?B | 2       | D        | 51        | =       | ESC<br>1 B |

| 7  | 8  | 9  |
|----|----|----|
| 37 | 38 | 39 |
| 4  | 5  | 6  |
| 34 | 35 | 36 |
| 1  | 2  | 3  |
| 31 | 32 | 33 |
| 3  | 0  | 2E |

| Figure G-3. | Lowercase | Latin | Character | Set |
|-------------|-----------|-------|-----------|-----|
|-------------|-----------|-------|-----------|-----|

| F1 | F2 | F3 | F4       | F5 | F6 | F7 | F 8 | CMD | эс |
|----|----|----|----------|----|----|----|-----|-----|----|
| 92 | 93 | 94 | 95       | 96 | 97 | 98 | 99  | 98  |    |
| L  |    |    | <u> </u> |    | L  | L  |     | l   |    |

| ERASE<br>FIELD<br>80 | ERASE<br>INPUT<br>81 | 9F                |  |
|----------------------|----------------------|-------------------|--|
| PRINT<br>9A          | t<br>89              | REPEAT            |  |
| *<br>88              | HOME<br>82           | 8A                |  |
| INS<br>CHAR<br>86    | і<br>8В              | DEL<br>CHAR<br>84 |  |

| PPER<br>ASE<br>OCK | 3    | 1<br>31 | 3       | 2       | 3<br>33 | 3       | 4       | 5<br>35 |         | 6<br>36 | 3        | 7<br>17  | 3       | 8<br>-8 | 3       | 9<br>1 <b>9</b> | 0<br>31 | 0      |        | 2В      | 2       | -<br>'D  | - 5       | -<br>F | ESC<br>18  |   |
|--------------------|------|---------|---------|---------|---------|---------|---------|---------|---------|---------|----------|----------|---------|---------|---------|-----------------|---------|--------|--------|---------|---------|----------|-----------|--------|------------|---|
| ENTE<br>AO         | R    | C<br>5  | 1       | W<br>57 | 4       | Е<br>15 | F<br>5  | 2       | т<br>54 | 5       | γ<br>9   | ر<br>5   | յ<br>5  | 4       | 9       | 4               | )<br>F  | ۶<br>5 | ,<br>0 | СН<br>8 | AR<br>8 | FIE<br>8 |           | RE     | TURN<br>OD |   |
| CON                | ITRO | n       | A<br>41 |         | s<br>53 | D<br>44 |         | F<br>46 | 4       | 5<br>7  | н<br>48  |          | ر<br>4A |         | к<br>48 |                 | L<br>4C |        | 38     |         | 27      |          | MOD<br>5C | E      | SKIP<br>85 | ſ |
|                    | ѕн   | IFT     |         | Z<br>5A | x<br>58 |         | С<br>43 |         | v<br>6  | 8<br>42 |          | N<br>4E  |         | M<br>4D |         | 2C              |         | 2E     | Ì      | /<br>2F |         | SF       | IIFT      |        |            | • |
|                    |      |         | L       | ATIN    |         |         |         |         |         |         | SP/<br>2 | ACE<br>O |         |         |         |                 |         |        |        |         |         |          |           | _      |            |   |

| 7       | 8       | 9       |  |  |  |  |  |  |  |  |
|---------|---------|---------|--|--|--|--|--|--|--|--|
| 37      | 38      | 39      |  |  |  |  |  |  |  |  |
| 4<br>34 | 5<br>35 | 6<br>36 |  |  |  |  |  |  |  |  |
| 1<br>31 | 2<br>32 | 3<br>33 |  |  |  |  |  |  |  |  |
| (       | 0<br>30 |         |  |  |  |  |  |  |  |  |

| Figure G-4. | Uppercase | Lock Latin | Character | Set |
|-------------|-----------|------------|-----------|-----|
|-------------|-----------|------------|-----------|-----|

F 6 97 F7 98 F 8 99

F 5 96

| ERASE | ERASE |        |   |
|-------|-------|--------|---|
| FIELD | INPUT |        | 1 |
| 80    | 81    | 9F     |   |
| PRINT | 1     | REPEAT |   |
| 9A    | 69    |        |   |
| •     | номе  |        |   |
| 88    | 82    | 8A     |   |
| INS   | +     | DEL    |   |
| 86    | 8B    | 84     |   |

F 1 92

F 3 94 F4 95

| UPI<br>CA<br>LO | PER<br>SE<br>CK | 2    | 1      | (        | (a)<br>10 | 2       | #       | 2       | \$<br>4 | %<br>21 | 5       | <br>5Е  | <b>&amp;</b><br>26 |         | •<br>2A |         | (<br>28 |         | ,<br>2 9 | 5       | l<br>5B | 5       | )<br>D    | =          | )       | FSC<br>18  |
|-----------------|-----------------|------|--------|----------|-----------|---------|---------|---------|---------|---------|---------|---------|--------------------|---------|---------|---------|---------|---------|----------|---------|---------|---------|-----------|------------|---------|------------|
| E               | NTE<br>AO       | R    | C<br>5 | )<br>1   |           | w<br>57 | 4       | E<br>45 | ہ<br>5  | 2       | T<br>54 | 5       | ү<br>9             | U<br>55 | Ţ       | ;<br>19 | 1       | 0<br>4F | 5        | р<br>0  | Сн<br>8 | ĀR<br>A | F1E<br>84 | iD<br>C    | HE<br>( | TURN<br>DD |
| Ţ               | CON             | ITRO | L      | A<br>4 1 |           | S<br>53 | ,       | D<br>44 |         | F<br>46 | 4       | 7       | н<br>48            | 4,      | ,<br>A  | к<br>4В | •       | ل<br>40 |          | :<br>3A |         | 22      |           | NULL<br>00 | Ţ       | ТАВ<br>83  |
| -               | SHIFT Z         |      |        |          |           |         | x<br>58 | 3       | C<br>43 |         | v<br>56 | В<br>42 | 4                  | N<br>E  | M<br>4D |         | <<br>31 |         | ><br>3E  | 1       | ,<br>3F |         | SH        | HIF T      | Γ       |            |
|                 |                 |      |        | 1        | LAT       | 'IN     |         |         |         | •       |         |         | SPA(<br>20         | E       |         |         |         |         |          |         | ſ       |         |           |            |         |            |

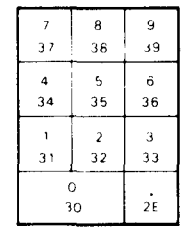

CMD 98

9C

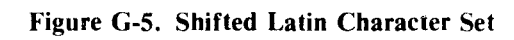

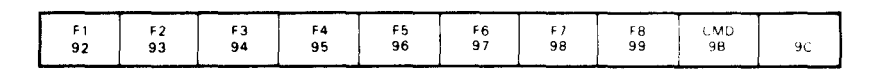

ERASE ERASE FIELD INPUT 80 81 9F PRINT ŧ REPEA 9A 89 HOME 88 84 82 INS CHAR 86 DEL CHAR 84 ÷ 8B

|   | PPER<br>ASE<br>OCK | :<br>c: | 7   | 9<br>Ci        | К<br>с         | B              | 5              | J              | <b>0</b><br>3 | 84       |                | د<br>35  | D         | 4              | :<br>D5            |                | (<br>De | ,       | )<br>DC |                    | +<br>CE  |           | CI             | , ,         | =<br>08 | E S<br>1 E |
|---|--------------------|---------|-----|----------------|----------------|----------------|----------------|----------------|---------------|----------|----------------|----------|-----------|----------------|--------------------|----------------|---------|---------|---------|--------------------|----------|-----------|----------------|-------------|---------|------------|
|   | ENTER<br>AO        | ۹       | بل  | 0              | س<br>دع        | -              | ڭ<br>83        | 2              | ق<br>80       |          | <b>.</b><br>36 | ξ        | 0         | 3              |                    | <b>A</b><br>C6 |         | خ       | i i     | خ<br><sub>BE</sub> |          | СН4<br>88 | AR<br>B        | FIELD<br>87 | R       | ETUR<br>OD |
|   | CON                | TRO     | n.  | <b>ش</b><br>10 | 1              | <b>س</b><br>د4 | T              | <b>ی</b><br>BC |               | <b>ر</b> | B7             |          | <br>88    |                | ت<br><sub>CF</sub> |                | ن       | T       | р<br>В  |                    | •)<br>)A | 1         | <u>ج</u><br>89 |             | DE      | SKIP<br>85 |
| • |                    | SH      | IFT |                | <b>5</b><br>C2 |                | <b>£</b><br>88 |                | 9<br>BF       | CE       | 1              | н.<br>ВА |           | <b>ö</b><br>D0 | C                  | •<br>)3        |         | ز<br>80 |         | ر<br>90            |          | 4<br>D 2  |                | SHIFT       |         |            |
|   |                    |         |     | L              | ATIN           | 4              |                |                |               |          |                |          | SP4<br>21 | ACE<br>O       |                    |                |         |         |         |                    |          |           |                |             |         |            |

| v              | ٨              | ٩              |
|----------------|----------------|----------------|
| 37             | 38             | 39             |
| ٤              | 3              | ٦              |
| 34             | 35             | 36             |
|                |                |                |
| ١              | ۲              | ۲              |
| <b>\</b><br>31 | <b>Y</b><br>32 | <b>∀</b><br>33 |

۸ ٩

**₹** 32

٦ 36

۳

33

2E

۷ 37 38 39

**£** 34 **0** 35

١

31

♦ 30

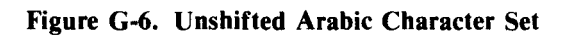

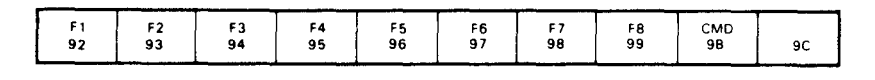

| ERASE<br>FIELD<br>80 | ERASE<br>INPUT<br>81 | 9F                |
|----------------------|----------------------|-------------------|
| PRINT<br>9A          | †<br>89              | REPEAT            |
| 88                   | HOME<br>82           | 8A                |
| INS<br>CHAR<br>86    | +<br>88              | DEL<br>CHAR<br>84 |

| UP<br>CA<br>LO | PER<br>Se<br>Ck | o   | 。   | 0  | 0    | <b>4</b><br>A7 |    | A<br>39 | ٧  | T  | ן<br>AB | <b>ن</b><br>۸۵ | :  | <b>٤</b><br>۵۵ | , [ | <b>₹</b><br>AE |    | <b>K</b> | 1  | ۱<br>DE         | ¢       | ●<br>>F  | в         | 0  | ESC<br>1B  |
|----------------|-----------------|-----|-----|----|------|----------------|----|---------|----|----|---------|----------------|----|----------------|-----|----------------|----|----------|----|-----------------|---------|----------|-----------|----|------------|
| E              | NTE<br>AO       | R   | 00  | 5  | 00   |                | AB | 0       | 5  | 00 | 00      | 5              | 00 |                | 00  |                | 00 | с        | 0  | Сн/<br>84       | AR<br>A | FIE<br>8 | ΐD<br>c   | RE | TURN<br>DD |
| -              | CON             | TRC | L   | 00 |      | 00             | 00 |         | 00 | 0  | 0       | 00             |    | 00             | 0   | 0              | 00 |          | oc | ,               | A2      | ſ        | MOD<br>A3 | E  | TAB<br>83  |
|                |                 | sн  | IFT |    | AF   | 0              | 0  | 00      | 0  | 0  | 00      |                | 00 |                | 50  | )<br>A         | 4  | \$<br>A  |    | <b>\$</b><br>A5 | T       | SH       | IFT       | Γ  |            |
|                |                 |     |     | ľ  | ATIN |                |    |         |    |    |         | SPA<br>20      | CE |                |     |                |    |          |    | U               | ىري     | -        | Γ         | _  |            |

Figure G-7. Shifted Arabic Character Set

| F1 | F2 | F3 | F4 | F5 | F6 | F 7 | F 8 | (.MD | эс |
|----|----|----|----|----|----|-----|-----|------|----|
| 92 | 93 | 94 | 95 | 96 | 97 | 98  | 99  | 98   |    |

| ERASE<br>FIELD<br>80 | ERASE<br>INPUT<br>81 | 9F                |
|----------------------|----------------------|-------------------|
| PRINT<br>9A          | †<br>89              | REPEAT            |
| 88                   | HOME<br>82           | 8A                |
| INS<br>CHAR<br>86    | +<br>88              | DEL<br>CHAR<br>84 |

| UPPE<br>CAS<br>LOC | UPPER HER<br>CASE IS<br>LOCK 90<br>ENTER A0<br>CONTROL |  | HERE<br>IS<br>90 |           | ЕАК<br>) 1 |           | .L        | A 1       | XF2<br>8D |              | XF3<br>8E | 3 X      |                        | F4<br>3F  |                      | 1        | 60       |          | ~<br>7E  | -         | 35<br>1 D | DI<br>7 | EL<br>F  | L MOD<br>5C |    | ESC<br>18  |
|--------------------|--------------------------------------------------------|--|------------------|-----------|------------|-----------|-----------|-----------|-----------|--------------|-----------|----------|------------------------|-----------|----------------------|----------|----------|----------|----------|-----------|-----------|---------|----------|-------------|----|------------|
| EN<br>A            |                                                        |  | DC<br>11         | 1         | ЕТ<br>1    | в<br>7    | ENQ<br>05 | DC<br>12  | 2         | DC4<br>14    | E<br>1    | M<br>9   | NA<br>15               | IAK<br>15 | ĸ                    | нт<br>09 | г<br>Э   | SI<br>OF | 1        | DLE<br>10 | Сн<br>8   | дн<br>8 | Fie<br>8 | LD<br>17    | 96 | TURN<br>0D |
| C                  |                                                        |  | ι                | SOF<br>01 | •          | DC3<br>13 | EO<br>04  | от<br>4   | ACK<br>06 | СК В<br>06 С |           | 85<br>08 | 5 L<br>8 O<br>SO<br>OE |           | LF<br>OA<br>CR<br>OD |          | YT<br>08 | F        | F        | <br>78    |           | <br>70  |          | NULL<br>00  |    | 5KIP<br>85 |
|                    |                                                        |  | SHIFT            |           | SUB<br>1 A | c         | AN B      | ETX<br>Q3 | 9'<br>1   | (N<br>6      | ST:<br>02 | ×        |                        |           |                      |          | F        | s<br>c   | R:<br>16 | 5         | US<br>1F  |         | SHIF     |             | T  |            |
|                    |                                                        |  |                  | 1         | ATI        | N         |           |           |           |              |           | SP.      | AC                     | E         |                      |          | -        |          |          |           | T         |         |          | Γ           | _  |            |

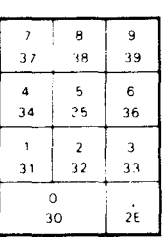

Figure G-8. Control Character Set

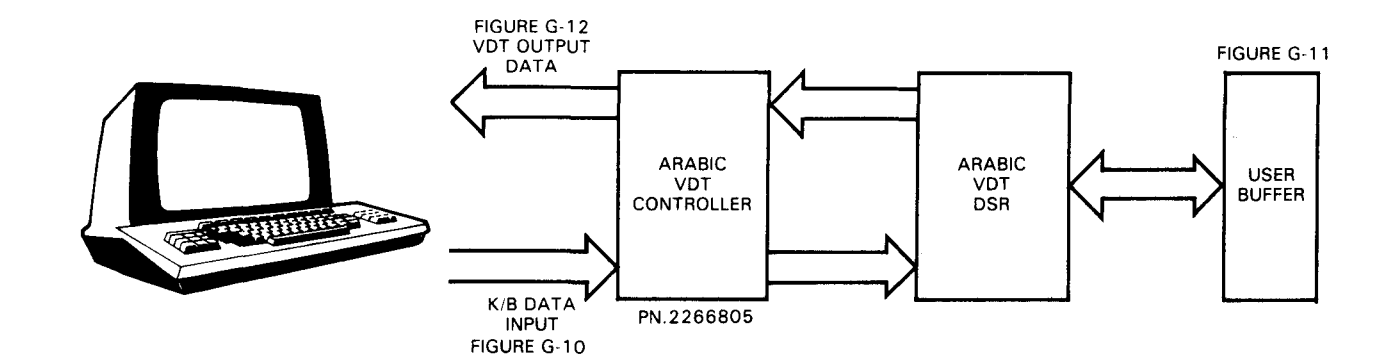

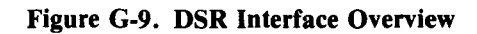

| $\overline{\ }$ |                 |                 |             | ь8          | 0   | 0   | 0  | 0 | 0 | 0    | ο | 0   | 1              | 1          | 1     | 1 | 1 | 1    | 1 | 1 |
|-----------------|-----------------|-----------------|-------------|-------------|-----|-----|----|---|---|------|---|-----|----------------|------------|-------|---|---|------|---|---|
|                 | $\overline{\ }$ |                 |             | ь7          | 0   | 0   | 0  | 0 | 1 | 1    | 1 | 1   | ο              | 0          | 0     | о | 1 | 1    | 1 | 1 |
|                 |                 | $\overline{\ }$ |             | b6          | 0   | 0   | 1  | 1 | 0 | 0    | 1 | 1   | 0              | 0          | 1     | 1 | 0 | 0    | 1 | 1 |
|                 |                 |                 | $\setminus$ | b5          | 0   | 1   | 0  | 1 | 0 | 1    | 0 | 1   | 0              | 1          | 0     | 1 | 0 | 1    | 0 | 1 |
| Ь4              | b3              | b2              | b1          | $\setminus$ | 0   | 1   | 2  | 3 | 4 | 5    | 6 | 7   | 8              | 9          | A     | в | С | D    | E | F |
| 0               | 0               | 0               | 0           | 0           | NUL | DLE | SP | 0 | @ | Р    | ~ | р   | ERASE<br>FIELD | HERE<br>IS | ENTER |   | ض | 10   |   | • |
| 0               | 0               | 0               | 1           | 1           | SOH | DC1 | 1  | 1 | A | ٩    | а | q   | ERASE<br>INPUT | BREAK      | :     | Ŀ | ش | MODE |   |   |
| 0               | 0               | 1               | 0           | 2           | STX | DC2 |    | 2 | в | R    | Ь | r   | HOME           | F1         |       | ث | ځ | 6    |   |   |
| 0               | 0               | 1               | 1           | 3           | ΕΤΧ | DC3 | #  | 3 | с | s    | с | s   | ТАВ            | F2         | MODE  | d | ص | •    |   |   |
| 0               | 1               | 0               | 0           | 4           | EOT | DC4 | \$ | 4 | D | т    | d | t   | DEL<br>CHAR    | F3         | X     | ذ | س | /    |   |   |
| 0               | 1               | 0               | 1           | 5           | ENQ | NAK | %  | 5 | E | U    | е | u   | SKIP           | F4         | ç     | د | 3 | :    |   |   |
| 0               | 1               | 1               | 0           | 6           | ACK | SYN | &  | 6 | F | v    | f | v   | INS<br>CHAR    | F5         | ۲     | ف | ۵ | (    |   |   |
| 0               | 1               | 1               | 1           | 7           | BEL | ETB | •  | 7 | G | w    | g | w   | FIELD          | F6         | ٩     | J | ! | خ    |   |   |
| 1               | 0               | 0               | 0           | 8           | BS  | CAN | (  | 8 | н | ×    | h | x   | CHAR           | F7         |       | 1 | ز | م    |   |   |
| 1               | 0               | 0               | 1           | 9           | нт  | EM  | )  | 9 | I | Y    | i | y   | 1              | F8         | ٨     | 5 | ن | ر    |   |   |
| 1               | 0               | 1               | 0           | A           | LF  | SUB | •  | : | L | z    | i | z   | CHAR           | PRINT      | v     |   | · | ك    |   |   |
| 1               | 0               | 1               | 1           | в           | νт  | ESC | +  | ; | к | l    | k | {   | •              | CMD        | ٦     | ٤ | Y | =    |   |   |
| 1               | 1               | 0               | 0           | с           | FF  | FS  |    | < | L | MODE | 1 | 1   | FIELD          | (1)        | 0     | ى | % | )    |   |   |
| 1               | 1               | 0               | 1           | D           | CR  | GS  | -  | = | м | ]    | m | }   | XF2            |            | 3     | ق | - | Ľ.   |   |   |
| 1               | 1               | 1               | 0           | E           | so  | RS  |    | > | N | ^    | n | ~   | XF3            |            | ٣     | 2 | + | 1    |   |   |
| 1               | 1               | 1               | 1           | F           | S1  | US  | 1  | ? | 0 | -    | 0 | DEL | XF4            | (2)        |       | و | ご | •    |   |   |

(1) KEY 10 UNMARKED RED KEY (2) KEY 13 UNMARKED GREY KEY

Figure G-10. Arabic 911 Keyboard Codes

945423-9701

|    |              |                 |            | b8       | 0   | 0   | 0        | 0 | 0 | 0 | 0 | 0   | 1              | 1     | 1     | 1   | 1        | 1  | 1 | 1  |
|----|--------------|-----------------|------------|----------|-----|-----|----------|---|---|---|---|-----|----------------|-------|-------|-----|----------|----|---|----|
|    | $\backslash$ |                 |            | Ь7       | 0   | 0   | 0        | 0 | 1 | 1 | 1 | 1   | 0              | 0     | 0     | 0   | 1        | 1  | 1 | 1  |
|    |              | $\overline{\ }$ |            | b6       | 0   | 0   | 1        | 1 | 0 | 0 | 1 | 1   | 0              | 0     | , 1   | 1   | 0        | 0  | 1 | 1  |
|    |              |                 | $\searrow$ | b5       | 0   | 1   | 0        | 1 | 0 | 1 | 0 | 1   | 0              | 1     | 0     | 1   | 0        | 1  | 0 | 1  |
| b4 | b3           | ь2              | Ь1         | $\wedge$ | 0   | 1   | 2        | 3 | 4 | 5 | 6 | 7   | 8              | 9     | A     | в   | с        | D  | E | F  |
| 0  | 0            | 0               | 0          | 0        | NUL | DLE | SP       | 0 | @ | Р | 1 | p   | ERASE<br>FIELD | HERE  | ENTER |     | 1        | ظ  |   |    |
| 0  | 0            | 0               | 1          | 1        | SOH | DC1 | !        | 1 | A | ۵ | а | q   | ERASE<br>INPUT | BREAK | !     |     | ب        | ع  |   |    |
| 0  | 0            | 1               | ο          | 2        | STX | DC2 | ,,       | 2 | в | R | ь | r   | HOME           | F1    |       |     | ت        | ·e |   |    |
| 0  | 0            | 1               | 1          | 3        | ΕΤΧ | DC3 | #        | 3 | с | s | с | s   | ТАВ            | F2    |       |     | ث        | ف  |   |    |
| 0  | 1            | 0               | 0          | 4        | EOT | DC4 | \$       | 4 | D | т | đ | t   | DEL<br>CHAR    | F3    |       |     | <u>ج</u> | ق  |   |    |
| 0  | 1            | o               | 1          | 5        | ENQ | NAK | %        | 5 | E | U | e | u   | SKIP           | F4    | %     |     | 2        | ك  |   |    |
| 0  | 1            | 1               | 0          | 6        | ACK | SYN | &        | 6 | F | v | f | v   | INS<br>CHAR    | F5    |       |     | さ        | J  |   |    |
| 0  | 1            | 1               | 1          | 7        | BEL | ETB | · ·      | 7 | G | w | 9 | w   | FIELD          | F6    |       |     | د        | 4  |   |    |
| 1  | 0            | 0               | 0          | 8        | BS  | CAN | (        | 8 | н | × | h | ×   | CHAR           | F7    | (     |     | ذ        | ن  |   |    |
| 1  | 0            | 0               | 1          | 9        | нт  | EM  | )        | 9 | I | Y | i | y   | t              | F8    | )     |     | ر        | ۵  |   |    |
| 1  | 0            | 1               | 0          | A        | LF  | SUB | •        | : | J | z | j | z   | CHAR           | PRINT | x     | :   | ز        | ö  |   |    |
| 1  | 0            | 1               | 1          | в        | VT  | ESC | +        | ; | к | 1 | k | {   | ł              | CMD   | +     | •   | س        | و  |   |    |
| 1  | 1            | 0               | 0          | с        | FF  | FS  |          | < | L | \ | 1 |     | FIELD          | (1)   | 6     |     | ش        | 7  |   |    |
| 1  | 1            | 0               | 1          | D        | CR  | GS  | <u> </u> | = | м | 1 | m | }   |                |       | -     | . = | ص        | ئ  |   |    |
| 1  | 1            | 1               | 0          | E        | SO  | RS  | <u>.</u> | > | N | ^ | n | -   |                |       | •     | ç   | ض        | 2  |   | T. |
| 1  | 1            | 1,              | 1          | F        | S1  | US  | /        | ? | 0 | - | 0 | DEL | 1              |       | 1     | _   | 1        | ى  |   |    |

Figure G-11. Recommended Program Interface

**G-7** 

Digital Systems Division

COL 0 2 8 9 С 1 З 4 5 6 7 Α В D Ε F ROW SP Р ς. £ DLE Ο e ē 0 NUL ب t. SP P £ ٠ DC1 1 Α 1 SOH 1 Q J Ł. 炅 ! **...** a 9 I. -----\*\* 2 2 STX DC2 B R Ь 3 ů, ż **n** r° ۲ З ETX DC3 # З С S 2 ÷ ٣. С s Ċ DC4 \$ 4 Т S EOT t 4 D d ĉ. ia. ε 5 ENQ NAK 7 5 Ε U S. **...**. i. 7 0 e u. و ACK SYN 8 F V 3 6 £ 6 V У \$ ٦ ر ~ BEL ETB 7 G 7 W 5 <u>\_\_</u> £ V 9 ω ي. CAN ( 8 Η X 8 BS h 2 4 ( × -Δ 9 EM 9 Ι Y HT i ÷ )  $\mathbf{\Sigma}$ 1 ) C. Υ F LF SUB J Ζ J Α ¥ 3 ¢ £ z .... 2 -0 VT ESC 5 к С k 5 ï ÷ B + ů. + ç С FF FS < L ε ١ : 1 Ø a. 7 € CR GS 3 D \_\_\_\_ = M 3 3  $\boldsymbol{\omega}$ 4 ----m  $\times$ = Ε SO RS > N  $\sim$ 3 Jac. 2 ~ n. -. • F SI ? US 0 3 1 DEL lė. £ ----1 Ŷ 0 \_\_\_\_

Figure G-12. Display ROM Interface Codes

**G-**8

Digital Systems Division

.

945423-9701

# **APPENDIX H**

# FRENCH WORD PROCESSING MODEL 911 VDT KEYBOARD ARRANGEMENT, HEXADECIMAL CODES, MODE CHARACTER POSITIONS, ASCII, AND SPECIAL CHARACTER SET

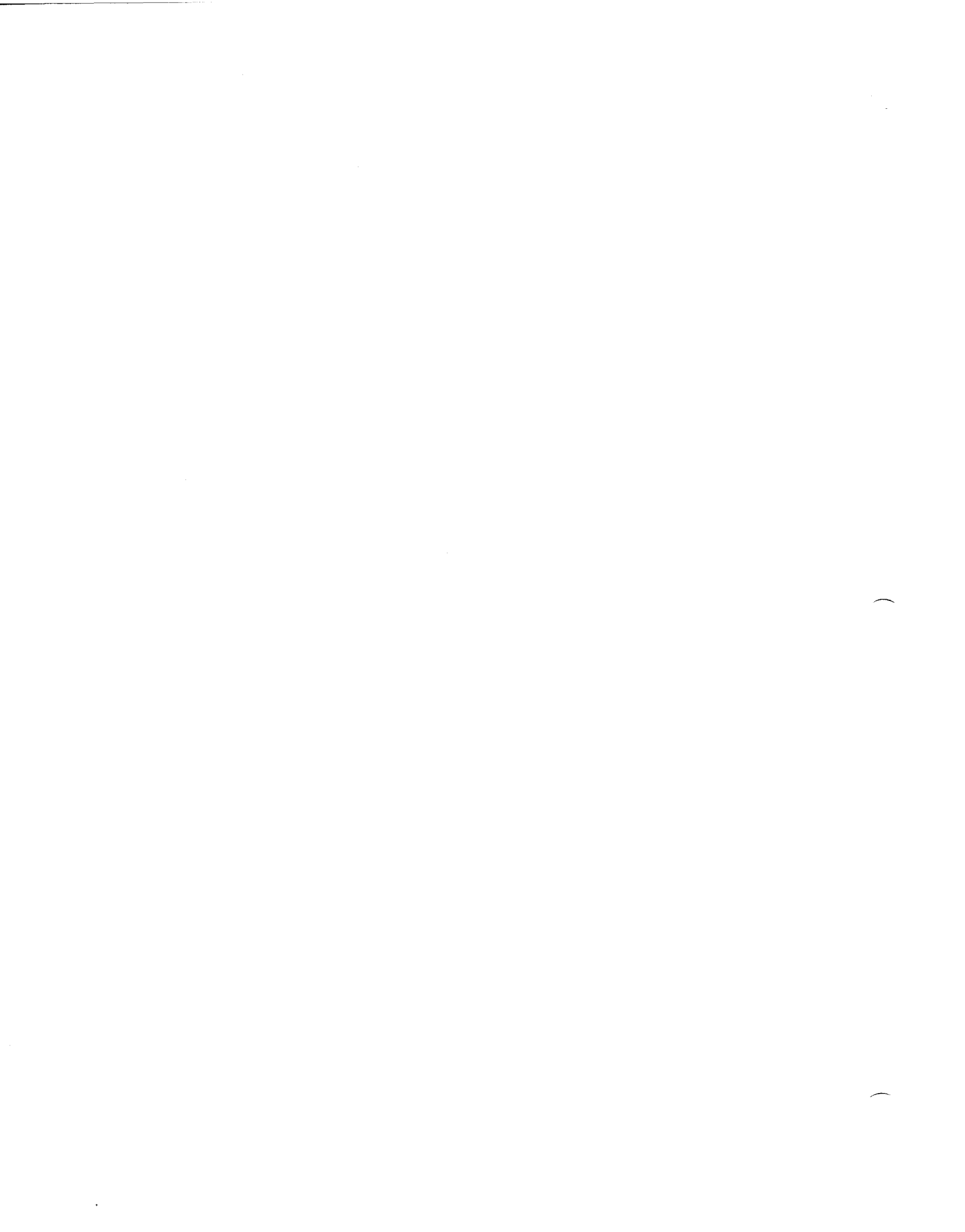
# **APPENDIX H**

# FRENCH WORD PROCESSING MODEL 911 VDT KEYBOARD ARRANGEMENT, HEXADECIMAL CODES, MODE CHARACTER POSITIONS, ASCII, AND SPECIAL CHARACTER SET

The French Word Processing Model 911 VDT keyboard layout and symbolization are shown in Figure H-1. Figure H-2 shows the same keyboard with the keys numbered. Figures H-3 through H-6 show keyboard mode character positions. Table H-1 lists the French ASCII and special character set.

| FI | F2 | F3 | F4 | F5 | F6 | F7 | F8 | CMD |  |
|----|----|----|----|----|----|----|----|-----|--|
|    |    |    |    |    |    |    |    | l   |  |

| ERASE<br>FIELD | ERASE<br>INPUT |             | UPPE<br>CASE<br>LOCK | R I<br>8 |      | 2<br>é | 3<br>11 | 4 | 5 | 6 | 5 | 7<br>ē | 8<br>! | 9<br>ç |   | D<br>a | •<br>)  |        | £<br>\$ | ESC         |
|----------------|----------------|-------------|----------------------|----------|------|--------|---------|---|---|---|---|--------|--------|--------|---|--------|---------|--------|---------|-------------|
| PRINT          | 1              | REPEAT      | EN                   | FER      | A    | z      |         | E | R | т | Y |        |        | i      | 0 | P      | <br>  ^ | F      |         | RETURN      |
| •              | HOME           | -•          | co                   | NTROL    | - 0  |        | s       | D | F | G |   | 1      | J      | к      | L | м      |         | γ<br>ù | *       | TAB<br>SKIP |
| INS<br>CHAR    | ţ              | DEL<br>CHAR |                      | s        | HIFT | w      | ],      | × | с | v | 8 | 1      | •      | ?<br>, | ; | /<br>: | +=      |        | SHIFT   |             |
|                |                |             |                      |          |      |        |         |   |   |   | s | PACE   |        |        |   |        |         |        |         |             |

| 7 | 8 | 9 |
|---|---|---|
| 4 | 5 | 6 |
| 1 | 2 | 3 |
| C | ) | , |

2280596

## Figure H-1. French Word Processing Model 911 VDT Keyboard Layout and Symbolization

| 1 2 3 4 5 6 7 8 9 1 |
|---------------------|
|---------------------|

| 11 | 12 | 13 |  |
|----|----|----|--|
| 32 | 33 | 34 |  |
| 52 | 53 | 54 |  |
| 72 | 73 | 74 |  |

| 4 | 15 |    | 16 | 5 | 17 | ′ | 18 | 1 1 9 | 2   | 0 | 21 |   | 22 | 23 | , | 24 |   | 25 | 2  | 26 | 27 |   | 2  |
|---|----|----|----|---|----|---|----|-------|-----|---|----|---|----|----|---|----|---|----|----|----|----|---|----|
| 3 | 5  | 3  | 6  | 1 | 37 | э | 8  | 39    | 40  |   | 41 | 4 | 2  | 43 |   | 44 | 4 | 5  | 46 | Τ  | 47 | 4 | 11 |
|   | 55 |    | 56 | ; | 57 | , | 58 | 59    | 9 6 | 0 | 61 | Τ | 62 | 63 | , | 64 |   | 65 | 6  | 66 | 67 |   | 6  |
|   | -  | 75 | •  |   | 76 | 7 | 7  | 78    | 79  | Γ | 80 | 8 | 1  | 82 | £ | 33 | 8 | 4  | 85 |    | 86 | • |    |
|   |    |    |    |   |    |   |    |       |     |   | 9  | 0 |    |    |   | -  |   |    |    |    |    |   |    |

| 29 | 30 | 31 |
|----|----|----|
| 49 | 50 | 51 |
| 69 | 70 | 71 |
| 8  | 7  | 88 |

+KEYS 75 AND 86 ARE WIRED IN PARALLEL

2280773

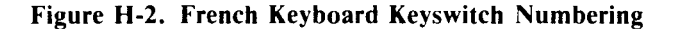

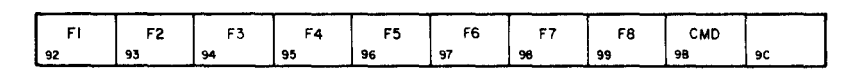

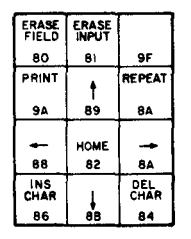

| UPPER | 8   | 1- | é  | 1  |    | , [- |    | 5  | è   | !  | 0   |    | ā  |    | )   | -  | 4     | 5   | ESC  |
|-------|-----|----|----|----|----|------|----|----|-----|----|-----|----|----|----|-----|----|-------|-----|------|
| LOCK  | 26  | 78 |    | 22 | 27 | 28   | 50 | 70 |     | 21 | 5C  |    | 40 | 29 |     | 20 | 24    |     | IB   |
| ENTE  | R   | A  | 1  | z  | E  | R    | T  | Y  | U   | Τ  | ł   | 0  |    | Ρ  | [ ' | ^  | FIELD | RE  | TURN |
| AO    | 6   | I  | 7A |    | 65 | 72   | 74 | 79 | 75  | 6  | 9   | 6F | 7  | 0  | 5E  |    | 87    | 00  |      |
| CON   | ROL | Q  |    | S  | D  | F    | G  | н  |     | J  | к   | T  | L  | м  | Т   | ù  | *     | s   | KIP  |
|       |     | 71 |    | 73 | 64 | 66   | 67 | 68 | 64  |    | 68  | 6  | C  | 6D | 7   | c  | 2A    | 85  | 5    |
|       | SH  | FT | V  | v  | x  | С    | V  | в  | N   | T  | t   | ;  | T  | :  |     | =  | SHIF  | r T |      |
|       |     |    | 77 |    | 78 | 63   | 76 | 62 | 6E  | 20 | c _ | 38 | 3  | A  | 3D  |    |       |     |      |
|       |     |    |    | Γ  |    |      |    | SP | ACE |    |     |    |    |    |     |    |       |     |      |
|       |     |    |    |    | 20 |      |    |    |     |    |     |    |    |    |     |    |       |     |      |

|    |    | and the second second sec |
|----|----|----------------------------------------------------------------------------------------------------|
| 7  | 8  | 9                                                                                                    |
| 37 | 38 | 39                                                                                                    |
| 4  | 5  | 6                                                                                                    |
| 34 | 35 | 36                                                                                                    |
| 1  | 2  | 3                                                                                                    |
| 31 | 32 | 33                                                                                                    |
| (  | )  | ,                                                                                                    |
| 30 |    | 2C                                                                                                    |

2280598

Figure H-3. French Word Processing Keyboard Showing Lowercase Mode Character Positions and Hexadecimal Codes

| p   |      |     |    |    |    |     |    |             |     |
|-----|------|-----|----|----|----|-----|----|-------------|-----|
| 1   |      |     | -  |    | 56 |     | 50 | <b>6.40</b> | 1 1 |
| 1 " | 1 72 | 1 5 | F4 | 10 | 10 | F 1 | 18 | CMU         |     |
| 92  | 93   | 94  | 95 | 96 | 97 | 98  | 99 | 98          | 90  |
|     |      |     | ·  |    |    |     |    |             |     |

| ERASE<br>FIELD | ERASE |             |
|----------------|-------|-------------|
| 80             | 81    | 9 <b>F</b>  |
| PRINT          | t     | REPEAT      |
| 9A             | 89    |             |
| -              | HOME  | +           |
| 88             | 82    | 8A          |
| INS<br>CHAR    | Ļ     | DEL<br>CHAR |
| 86             | 68    | 84          |

|      |     |      |     |    | 20 | <b>`</b> |    |    |    |    |     |    |    |     |    |    |    |     |    |    |      |     |     |     |
|------|-----|------|-----|----|----|----------|----|----|----|----|-----|----|----|-----|----|----|----|-----|----|----|------|-----|-----|-----|
|      |     |      |     |    | ſ  |          |    |    |    | S  | PAC | 33 |    |     |    |    |    |     |    |    |      |     |     |     |
|      | L   |      |     | 57 | 58 |          | 43 | 56 |    | 42 | 4   | ŧE | 3F |     | 2E |    | 2F |     | 28 |    |      |     |     |     |
|      | 5   | SHIF | т   | W  |    | x        | С  |    | v  | 8  | ľ   | Ν  |    | ?   |    | ·  | /  | · 1 | •  | -  | SH   | FT  |     |     |
|      | _   |      | 51  | 53 |    | 44       | 46 |    | 47 | 46 |     | 4A | Ŀ  | 48  |    | 4C | 4  | 10  |    | 25 | 60   |     | 85  |     |
| CON  | TRO | L    | Q   |    | 5  | D        |    | F  | G  |    | н   | J  |    | ĸ   | Τ  | L  | Т  | м   | Τ  | %  | Т    | < _ | s   | KIP |
| AO   |     | 41   |     | 5A | 4  | 5        | 52 | 54 |    | 59 | :   | 55 | 49 |     | 4F |    | 50 |     | 7E |    | 67   | c   | ю   |     |
| ENT  | ER  | 1    | ٨   | Z  |    | E        | R  |    | τ  | Y  | T   | U  | [  | 1   | 0  | 2  | P  |     | •  | •  | FIEL | DI  | RET | URN |
| LOCK | 31  |      | 32  | 3  | 3  | 34       | 3  | 55 | 36 | 3  | 17  | 38 |    | 39  |    | 30 |    | 58  |    | 5F | 2    | 3   |     | 8   |
| CASE | 1   | 1    | 1 4 | 2  | 3  | 1 4      | 1  | 5  | 6  | ;  | 1   | 1  | в  | 1 2 | ,  |    |    | 9   | '  |    | -    | £   |     | 634 |

| 7  | 8  | 9  |
|----|----|----|
| 37 | 38 | 39 |
| 4  | 5  | 6  |
| 34 | 35 | 36 |
| I  | 2  | 3  |
| 31 | 32 | 33 |
| c  | >  | ,  |
| 30 |    | 20 |

2280751

Figure H-4. French Word Processing Keyboard Showing Uppercase Mode Character Positions and Hexadecimal Codes

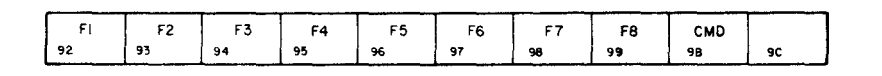

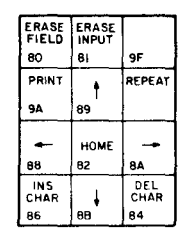

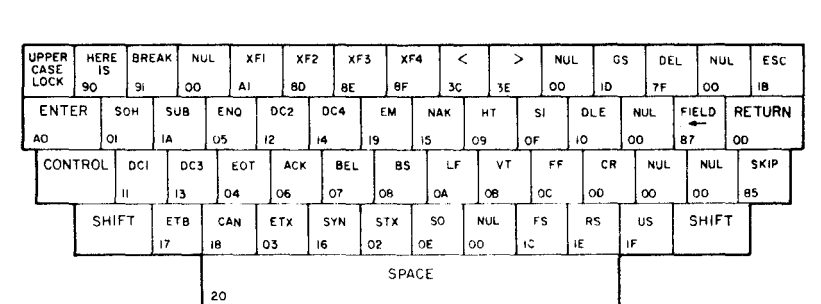

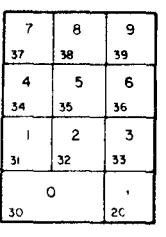

2280752

Figure H-5. French Word Processing Keyboard Showing Control Character Positions and Hexadecimal Codes

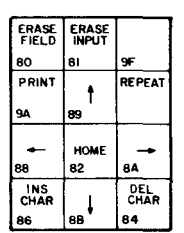

| IIPPER | <u> </u> | -   | , T |          | T . | ,  | <u> </u> |    | -       | <u> </u> |    |    |     | 7  | Τ, |    |    | ~  | 1  | ~  | Υ. |    | T  |    |       |    | 7.  |     |
|--------|----------|-----|-----|----------|-----|----|----------|----|---------|----------|----|----|-----|----|----|----|----|----|----|----|----|----|----|----|-------|----|-----|-----|
| LOCK   | 31       |     | 32  | <u>-</u> | 33  | >  | 34       | •  | ວ<br>35 |          | 36 | ,  | 37  |    | 38 | 5  | 39 | 9  | 30 | 0  | 58 | J  | 5F | -  | 23    |    | 18  | 3   |
| ENTI   | R        | 4   | 4   |          | Z   |    | E        | f  | 2       | T        |    | Y  | ,   |    | u  |    | I  |    | 0  |    | Ρ  |    | •• | F  | IELD  | R  | ETL | JRN |
| AO     |          | 41  |     | 5A       |     | 45 |          | 52 |         | 54       |    | 59 |     | 55 |    | 49 | •  | 4  | F  | 50 |    | 76 | :  | 80 | c     | 00 | )   |     |
| CON    | TROL     | -   | Q   | Τ        | s   |    | D        |    | F       | Т        | G  |    | н   |    | J  | Τ  | к  |    | L  |    | м  | Τ  | %  | Ι  | `     |    | TA  | 8   |
|        |          |     | j:  |          | 53  |    | \$4      |    | 46      | 4        | 7  | 4  | 8   |    | 4A |    | 4B |    | 4C |    | 4D |    | 25 |    | 60    |    | 83  |     |
|        | s        | HIF | T   | 1        | w   | )  | (        | (  | :       | v        |    | 8  |     | 1  | N  |    | ?  | Γ  |    |    | /  |    | +  |    | SHIFT |    | Т   |     |
|        |          |     |     | 57       |     | 58 |          | 43 |         | 56       |    | 42 |     | 4E |    | 3F | -  | 21 | E  | 2F |    | 28 |    |    |       |    |     |     |
|        |          |     |     |          |     |    |          |    |         |          |    | :  | SPA | CE |    |    |    |    |    |    |    |    |    |    |       |    | -   |     |
|        |          |     |     |          |     | 20 |          |    |         |          |    |    |     |    |    |    |    |    |    |    | Í  |    |    |    |       |    |     |     |

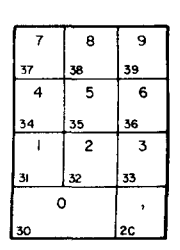

2280597

Figure H-6. French Word Processing Keyboard Showing Shift Mode Character Positions and Hexadecimal Codes

Change 1

| b8          | 0          | 0                                     | 0  | 0 | 0 | 0 | 0 | 0   | 1              | 1       | 1     |
|-------------|------------|---------------------------------------|----|---|---|---|---|-----|----------------|---------|-------|
| b7          | 0          | 0                                     | 0  | 0 | 1 | 1 | 1 | 1   | 0              | 0       | 0     |
| b6<br>b5    | 0          | 0                                     | 1  | 1 | 0 | 0 | 1 | 1   | 0              | 0       | 1     |
| b4 b3 b2 b1 |            | · · · · · · · · · · · · · · · · · · · |    |   | 0 |   | 0 |     | 0              | ,<br>   |       |
| 0000        | NUL        | DLE                                   | SP | 0 | à | P | × | р   | ERASE<br>FIELD | HERE IS | ENTER |
| 0 0 0 1     | SOH        | DC 1                                  | !  | 1 | A | Q | а | q   | ERASE<br>INPUT |         | XF1   |
| 0010        | <b>STX</b> | DC2                                   |    | 2 | В | R | b | r   | номе           | F1      |       |
| 0011        | έτχ        | DC 3                                  | £  | 3 | с | S | с | s   | ТАВ            | F2      |       |
| 0100        | ЕОТ        | DC4                                   | \$ | 4 | D | т | d | t   | DELETE<br>CHAR | F3      |       |
| 0101        | ENQ        | NAK                                   | %  | 5 | E | U | e | U   | SKIP           | F4      |       |
| 0110        | ACK        | SYN                                   | æ  | 6 | F | v | f | v   | INSERT<br>CHAR | F 5     |       |
| 0111        | BEL        | ЕТВ                                   | 1  | 7 | G | w | g | w   | FIELD          | F6      |       |
| 1000        | BS         | CAN                                   | (  | 8 | н | × | h | x   | <b>4</b>       | F7      |       |
| 1001        | нт         | ЕМ                                    | )  | 9 | 1 | Y | i | У   | <b>†</b>       | F8      |       |
| 1010        | LF         | ຣບສ                                   | *  | : | J | Z | j | Z   | >              | PRINT   |       |
| 1011        | VT         | ESC                                   | +  | ; | к | o | k | è   | +              | CMD     |       |
| 1100        | FF         | FS                                    | ,  | < | L | ç | 1 | ù   | FIELD          |         |       |
| 1 1 0 1     | CR         | GS                                    |    | = | м | § | m | é   | XF2            |         |       |
| 1110        | so         | RS                                    | ·  | > | N | ^ | n |     | XF 3           |         |       |
| 1 1 1 1     | 51         | US                                    | /  | ? | 0 | _ | 0 | DEL | XF4            |         |       |

2280779

# Table H-1. French Word Processing Model 911 VDT ASCII and Special Character Set

H-4

**Digital Systems Division** 

945423-9701

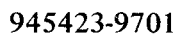

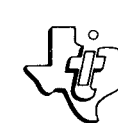

# ALPHABETICAL INDEX

Digital Systems Division

.

# ALPHABETICAL INDEX

# INTRODUCTION

The following index lists key words and concepts from the subject material of the manual together with the area(s) in the manual that supply major coverage of the listed concept. The numbers along the right side of the listing reference the following manual areas:

- Sections References to Sections of the manual appear as "Section x" with the symbol x representing any numeric quantity.
- Appendixes References to Appendixes of the manual appear as "Appendix y" with the symbol y representing any capital letter.
- Paragraphs References to paragraphs of the manual appear as a series of alphanumeric or numeric characters punctuated with decimal points. Only the first character of the string may be a letter; all subsequent characters are numbers. The first character refers to the section or appendix of the manual in which the paragraph is found.
- Tables References to tables in the manual are represented by the capital letter T followed immediately by another alphanumeric character (representing the section or appendix of the manual containing the table). The second character is followed by a dash (-) and a number:

Tx-yy

• Figures - References to figures in the manual are represented by the capital letter F followed immediately by another alphanumeric character (representing the section or appendix of the manual containing the figure). The second character is followed by a dash (-) and a number:

Fx-yy

• Other entries in the Index - References to other entries in the index are preceded by the word "See" followed by the referenced entry.

| Address, Cursor                      | T3-3         |
|--------------------------------------|--------------|
| Addresses, CRU Expansion Chassis     | T2-2         |
| Alarm                                | F1-4         |
| Audible 1.2.3, 1.2.3.4,              | 1.2.4        |
| Audio                                | 2.3.3        |
| Enable                               | F1-3         |
| Arabic Model 911 VDT Append          | lix G        |
| ASCII Codes                          | 13-5         |
| Paan Enabla Straba                   | <b>T</b> 2 2 |
| Rit Assignments Computer Output F3 4 | 13-3<br>E3 5 |
| Blinking Cursor Enable               | T3.3         |
| Block Diagram, CRT Controller        | F14          |
| Brightness Control                   | F4-2         |
| Built-in-Test                        | T3-2         |
| ,                                    |              |
| Cables 1.1, 1.2.4, 1.2.5, 2.7,       | F1-2         |
| Cabling 2.4,                         | F2-5         |
| Cabling Restrictions.                | 2.2.2        |
| Character:                           | <b>T</b> 1 1 |
|                                      | 11-1         |
| Capacity                             | 1.2.2        |
| Font                                 | +.3.2        |
| Generation Keyboard                  | 2.3.1        |
| Generator, Graphic                   | 12.1         |
| Intensity                            | 321          |
| Keyboard.                            | 3.2.1        |
| Lines                                | T1-1         |
| Matrix                               | T1-1         |
| Positions, Displayed                 | T3-1         |
| Rate                                 | T1-1         |
| Set                                  | T3-5         |
| Characters, Graphic                  | 1.1          |
| Characters Per Scan Line             | 11-1         |
| Clear Sereen Program                 | 2.7          |
| Code Character                       | 5.0.8        |
| Communication Register Unit          | +.3.2        |
| Computer Input Bit Assignments F3.1  | F3-2         |
| Computer Output Bit Assignments F3.4 | F3-5         |
| Computer/VDT Controller Interface    | F3-5         |
| Configuration, System                | F1-3         |
| Control Bit, Keyboard Data           | ГЗ-1         |
| Control Character Keyboard           | F3-8         |
| Control Key                          | 3.4          |
| Control Logic                        | 2.3.3        |
| Control Mode                         | 4.2          |
| Control Panel                        | .3.1         |
| Control POM                          | -4-2         |
| Controls and Indicators Display Unit | .2.2         |
| CRT Display Unit                     | 4.5<br>71_3  |
| CRT Display Unit/VDT Controller      | 1-5          |
| Interface                            | F1-3         |
| CRT Monitor                          | .3.1         |
| CRU1                                 | .2.1         |
| Data                                 | F1-3         |
| Expansion Chassis Addresses          | [2-2         |
| Cursor                               | 3.5          |
| Address                              | 13-3         |
| Билкіпд                              | .3.1         |
| Pad 1                                | 13-3<br>71   |
| Positioning.                         | .2.4<br>11   |
|                                      | * • *        |

| Data:                                                                                                    |
|----------------------------------------------------------------------------------------------------|
| CRU. F1-3   Display 1.3   Editing 1.3   Entry 1.3   Indicators 4.3.2, F4-3, F4-4   Keyboard F1-3, T3-1   Screen Symbol 1.2.2   Storage 1.3   Video F1-3                                                                                                    |
| Delay:                                                                                                    |
| Horizontal Sync                                                                                                    |
| Capacity1.2.3.1Characteristics1.2.2, T1-1Data1.3EnableT3-3Features1.2.3.1Display CursorT3-3Display Memory Read Character3.2.1Display Memory Read DataT3-1Display Memory Write DataT3-3Display Size :1.2.3                                                                 |
| Horizontal T1-1   Vertical T1-1   Display Unit 1.2.3   Control Panel F4-2   Controls and Indicators 4.3   Displayed Character Positions T3-1   Displayed Character Set: International   International 1.4, F1-7   Japanese Katakana 1.1, 1.4, Appendix F   Positions F3 3 |
| Positions F3-3   United States 1.4, F1-6   Dot Rate T1-1   Dual Intensity 1.1, 1.2, 3.1, 3.3, F3-1,   F3-2, F3-5, T3-1                                                                                                    |
| Echo Character to Screen Program 3.6.3<br>Enable:                                                                                                    |
| AlarmF1-3Blinking CursorT3-3DisplayT3-3Hi/Lo IntensityT3-3Keyboard InterruptT3-3                                                                                                    |
| Keyboard Parity                                                                                                    |
| European:ControllerExtension CableMode KeysExpansion Chassis Addresses, CRUT2-2                                                                                                    |
| Features, Display.1.2.3.1Flag, Previous StateT3-1Font, Character.1.2.3.1French Model 911 VDTAppendix BFrench Word Processing 911 VDTAppendix HFrequency, HorizontalT1-1Function Keys1.2.4Function Keys, Programmable1-1                                                   |

| Lines:                                              |
|-----------------------------------------------------|
| Character                                           |
| Scan                                                |
| Lower Case 1.1                                      |
| Keyboard F3-6                                       |
| Mode                                                |
|                                                     |
| Matrix, Character T1-1                              |
| Memory                                              |
| Refresh                                             |
| Modem Audio                                         |
| Monitor, CRT                                        |
| Mounting Surface 2.2.1                              |
| Move Cursor Program                                 |
| 0                                                   |
| Norwegian/Danish Model 911 VDT Appendix E           |
| Numeric Pad                                         |
|                                                     |
| On/Off Switch                                       |
| Options                                             |
| Output Bit Assignments, Computer F3-4, F3-5         |
|                                                     |
| Parity                                              |
| Error                                               |
| Indicator 4.3.2, F4-3, F4-4                         |
| Physical Dimensions                                 |
| Power Supply                                        |
| Power Transformer                                   |
| Previous State Flag T3-1                            |
| Program:                                            |
| Člear Screen                                        |
| Echo Character to Screen                            |
| Move Cursor                                         |
| Polling Routine                                     |
| Read Character From Screen                          |
| Read Keyboard Ready                                 |
| Restore Cursor Position                             |
| Programmable Function Keys                          |
| Programming 3.1                                     |
| Programs 3.6                                        |
| Protect 1.1                                         |
|                                                     |
| Raster Scan 1.2.3.1                                 |
| Read Character from Screen Program 3.6.4            |
| Read Cursor Position Program 365                    |
| Read Keyboard Ready Program 36.2                    |
| Read Reyboard Ready Hogram                          |
| Image 122                                           |
| Memory 11                                           |
| $P_{\text{oto}} = 122 \text{ T}_{11}$               |
| Rate                                                |
| Regulators                                          |
| Restore Cursor Position Program 366                 |
| Restore eursor rosmon rogram                        |
| Scan Lines T1_1                                     |
| Screen Initialization 33                            |
| Screen Symbol Data                                  |
| Select Word T2.2                                    |
| Self Text Signal T3-1                               |
| Som rost Dignamentation $13^{-1}$<br>Shift Kay $2A$ |
| Shift Mode $4.7$                                    |
| Shift Mode Character Keyboard F3.9                  |
| Site Requirements                                   |
| Site Requitements                                   |
|                                                     |

| Special Keyboard Functions               |
|------------------------------------------|
| Storage, Data                            |
| Swedish/Finnish Model 911 VDT Appendix D |
| System:                                  |
| Configuration                            |
| Terminology                              |
| Terminal Controller Interface            |
| Terminal Kit                             |
| Terminal Ready                           |
| Terminal Status                          |
| Terminology, System 1.2                  |
| Test Mode                                |
| Time-Base Generator 1.2.2, F1-4          |
| Transformer, Power                       |
| United States:                           |
| Controller                               |

| Displayed Character Set 1.4, F1-6<br>Keyboard 1.1, 1.2.4, 3.4, 4.2.1, |
|-----------------------------------------------------------------------|
| F1-5, F2-4, F4-1, T3-5                                                |
| United Kingdom Model 911 VDT Appendix A                               |
| Unpacking/Packing 2.3                                                 |
| Upper Case                                                            |
| Keyboard                                                              |
| Upper Case Lock Key                                                   |
| Upper Case Mode                                                       |
| Vertical Display Size T1-1                                            |
| Delay T1-1                                                            |
| Width T1-1                                                            |
| Video Data                                                            |
| Video Output Logic                                                    |
| Volume Control                                                        |
| Word Selection                                                        |

# **USER'S RESPONSE SHEET**

| Manual Title:                                      | Model 990 Computer Model 911 Video Display Terminal Installation and                |                                                                                                  |  |  |  |  |  |  |
|----------------------------------------------------|-------------------------------------------------------------------------------------|--------------------------------------------------------------------------------------------------|--|--|--|--|--|--|
|                                                    | Operation (945423-9701)                                                             |                                                                                                  |  |  |  |  |  |  |
| Manual Date: .                                     | 15 October 1981                                                                     | Date of This Letter:                                                                             |  |  |  |  |  |  |
| User's Name:                                       |                                                                                     | Telephone:                                                                                       |  |  |  |  |  |  |
| Company:                                           |                                                                                     | Office/Department:                                                                               |  |  |  |  |  |  |
| Street Address                                     |                                                                                     |                                                                                                  |  |  |  |  |  |  |
| City/State/Zip                                     | Code:                                                                               |                                                                                                  |  |  |  |  |  |  |
| Please list any<br>following spac<br>them. Thank y | discrepancy found in this manual by<br>ce. If there are any other suggestion<br>ou. | page, paragraph, figure, or table number in the<br>s that you wish to make, feel free to include |  |  |  |  |  |  |
| Location in Ma                                     | nual                                                                                | Comment/Suggestion                                                                               |  |  |  |  |  |  |

**CUT ALONG LINE** 

NO POSTAGE NECESSARY IF MAILED IN U.S.A. FOLD ON TWO LINES (LOCATED ON REVERSE SIDE), TAPE AND MAIL

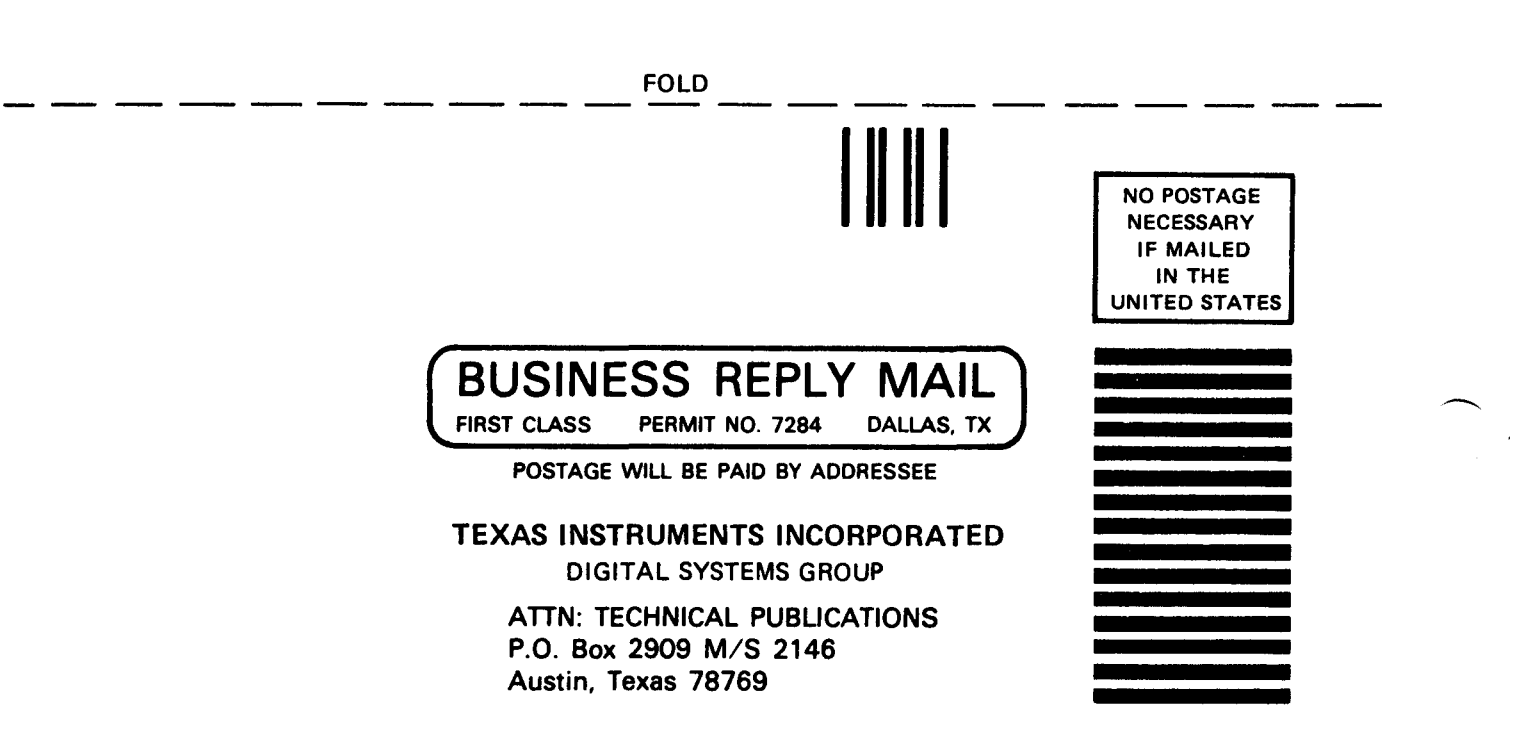

FOLD

Texas Instruments U.S. District Sales and Service Offices (A complete listing of U.S. offices is available from the

district office nearest your location)

#### California

831 S. Douglas Street El Segundo, California 90245 (213) 973-2571

100 California Street Suite 480 San Francisco, California 94111 (415) 781-9470

776 Palomar Avenue P.O. Box 9064 Sunnyvale, California 94086 (408) 732-1840\*

3186 Airway Suite J Costa Mesa, California 92626 (714) 540-7311

#### Colorado

9725 East Hampden Avenue Suite 301 Denver, Colorado 80231 (303) 751-1780

#### Florida

1850 Lee Road Suite 115 Winter Park, Florida 32789 (305) 644-3535

#### Georgia

3300 Northeast Expressway Building 9 Atlanta, Georgia 30341 (404) 458-7791

\*Service telephone number

#### Illinois

515 West Algonquin Road Arlington Heights, Illinois 60005 (312) 640-2900 (800) 942-0609\*

Massachusetts

504 Totten Pond Road Waltham, Massachusetts 02154 (617) 890-7400

#### Michigan 24293 Telegraph Road Southfield, Michigan 48034 (313) 353-0830

(800) 572-8740\* Minnesota 7625 Parklawn Avenue

Minneapolis, Minnesota 55435 (612) 830-1600

### Missouri

2368 Schuetz St. Louis, Missouri 63141 (314) 569-0801\*

New Jersey 1245 Westfield Avenue Clark, New Jersey 07066 (201) 574-9800

#### Ohio

4124 Linden Avenue Dayton, Ohio 45432 (513) 258-3877

Pennsylvania 420 Rouser Road Coraopolis, Pennsylvania 15108 (412) 771-8550

#### Texas

8001 Stemmons Expressway P.O. Box 226080 M/S 3108 Dallas, Texas 75266 (214) 689-4460 13510 North Central Expressway P.O. Box 225214

M/S 393 Dallas, Texas 75265 (214) 238-3881

9000 Southwest Freeway, Suite 400 Houston, Texas 77074 (713) 776-6577

8585 Commerce Drive, Suite 518 Houston, Texas 77036 (713) 776-6531 (713) 776-6553\*

#### Virginia

1745 Jefferson Davis Highway Crystal Square 4, Suite 600 Arlington, Virginia 22202 (703) 553-2200

#### Wisconsin

205 Bishops Way Suite 214 Brookfield, Wisconsin 53005 (414) 784-1323

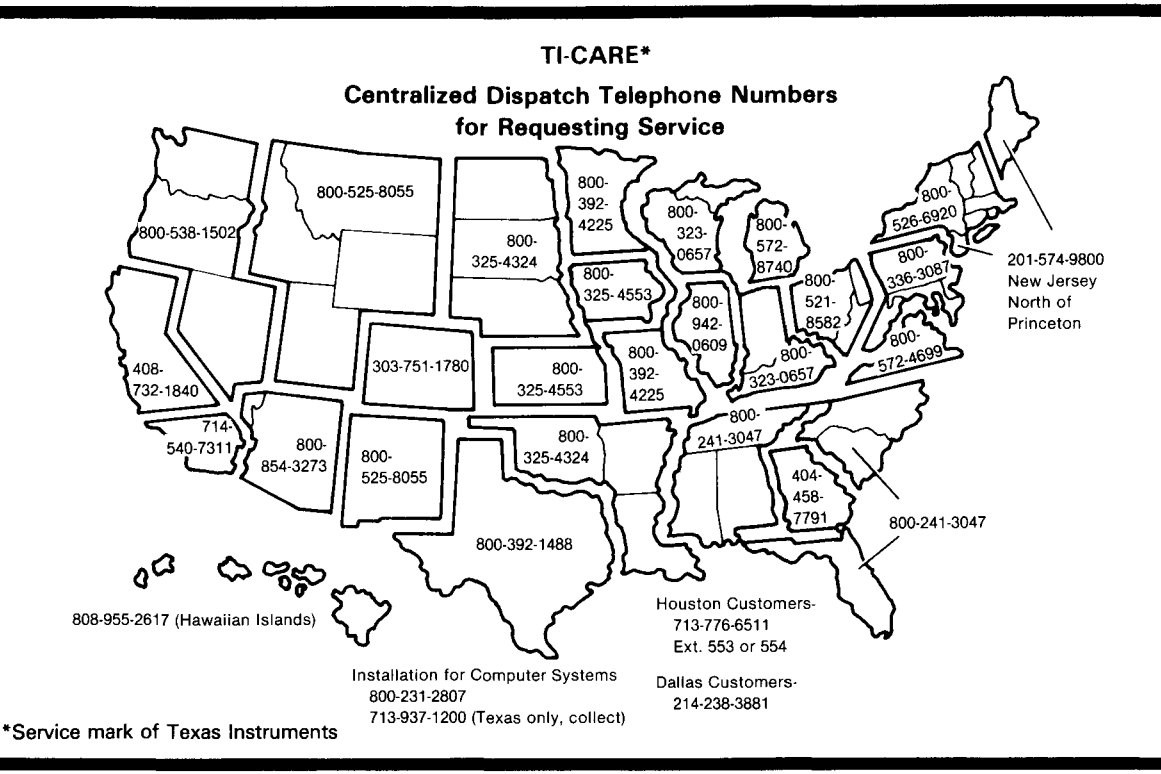

The **TI Customer Support Line** is available to answer our customers' complex technical questions. The extensive experience of a selected group of **TI** senior engineers and systems analysts is made available directly to our customers. The **TI Customer Support Line** telephone number is **(512) 250-7407**.

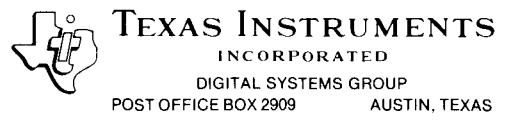

•